# **User Manual**

# Automatic chemistry Analyzer

(DW-TC220, softwareV1.9.7)

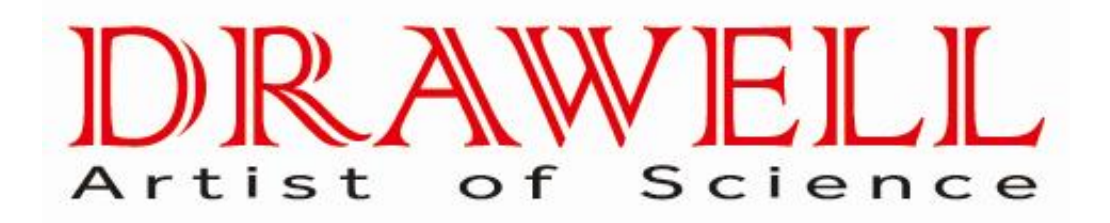

Please read the manual before installation and operation.

# Drawell International Technology Limited Chongqing Drawell Instrument Co., Ltd. Shanghai Drawell Scientific Instrument Co., Ltd.

Add: Suite 2705,Building No.12,Shiyou Road No.1, Yuzhong District, Chongqing, China. Homepage : www.drawell.com.cn Tel : 0086-023-63268643 Email : sales05@drawell.com.cn

# Contents

#### Preface and Safety

| Product in           | formation5                 |
|----------------------|----------------------------|
| Copyright a          | and Declaration            |
| Warranty I           | Policy                     |
| <u>Use and S</u>     | torage Environment         |
| Reader               |                            |
| Service De           | epartment                  |
| <u>Operation</u>     | Manual Use                 |
| Safety Use           | <u>e Notes</u>             |
| <u>Signs &amp; M</u> | <u>eaning</u> 13           |
| Safety Pre           | cautions14                 |
| Chapter on           | e : Installation           |
| <u>Article 1 P</u>   | reparation                 |
| Article 2 Ir         | nstallation                |
| Chapter two          | o: Introduction            |
| Working              | Principal                  |
| Genera               | l introduction             |
| <u>Reager</u>        | <u>nt</u>                  |
| Calibra              | tor & Control              |
| Chapter thr          | ee: Instrument Description |
| System St            | ructure                    |
| Softwar              | e Operations60             |
| Chapter fou          | ir : Basic Operations      |
| <u>General O</u>     | peration Procedure         |
| <u>Operati</u>       | on Rule                    |
| Chapter five         | e : Advanced Operations    |
| Work M               | l <u>enu</u> 70            |
| <u>Menu Ir</u>       | ntroduction                |
| 1. <u>Cu</u>         | stomerData72               |
| 2. <u>Bio</u>        | chemistryParameters        |
| 3. <u>Ind</u>        | <u>oorQC</u>               |
| 4. <u>Tes</u>        | stReport                   |
| 5. <u>Qu</u>         | eryAndStatistics           |
| 6. <u>Ma</u>         | intenance                  |
| 1)                   | Initialize                 |
| 2)                   | Character setup            |
| 3)                   | <u>Cuvette</u>             |
| 4)                   | ParameterSetup             |
| 5)                   | A/DSignal                  |
| 6)                   | <u>Arm test</u>            |
| 7)                   | TemperatureAndPressure     |
| 8)                   | Printsetup123              |
| 9)                   | LISParameter setting       |

| 10) Frequencyof Cuvette127               | 7  |
|------------------------------------------|----|
| <b>2</b> . <u>Test</u>                   | 8  |
| 1) <u>Bio-test</u>                       | 8  |
| 1.1 <u>Edit</u>                          | 8  |
| 1.2 <u>Work list</u>                     | 1  |
| 1.3 <u>Calibration setup</u> 132         | 2  |
| 1.4 <u>QC</u>                            | 3  |
| 1.5 <u>Emergency test</u>                | 4  |
| 1.6 Revising the sample test information |    |
| 1.7 <u>Test</u>                          | 4  |
| 1.8 Dilution retest user manual          | 9  |
| 2) <u>Calibration</u> 142                | 2  |
| 3) <u>QC</u>                             | 6  |
| 8. Function                              | 0  |
| 1 <u>Reagent Vol</u>                     | 0  |
| 9. <u>Stop</u> 151                       | 1  |
| 10. <u>Exit</u>                          | 1  |
| Chaptersix :Maintenance                  | 2  |
| Chapterseven:Troubleshooting             | 57 |
| <u>ndex</u> 165                          | 3  |

# **Preface and Safety**

Thank you for purchasing DW series Chemistry Analyzer.

Before using the Chemistry Analyzer, please read this operation manual first, and understand the relevant operation instructions.

Please keep this manual properly for convenient use.

#### To ensure the safe operation, please read the following notes

- This user manual contains all the optional fittings and optional functions (sell separately), if you do not purchase them, you can just skip that content.
- Chemistry Analyzer is intended for in vitro diagnostic use in clinical laboratories and designed for quantitative determination of clinical chemistries in serum, plasma, urine and cerebrospinal fluid samples. Please consult us first if you want to use it for other purposes.
- The Chemistry Analyzer is to be operated only by clinical professionals, doctors or experimenters trained by Drawell or appointed distributors.
- Please do not try methods not indicated by this manual, for it may lead to unreliable results and even device damage.
- While operating, please first check whether this analyzer works normally by testing QC material.
- Information on the storage requirement (both for sealing and unsealing), usage and precaution for reagent, QC materials and calibration liquid, please refer to this manual provided by Drawell.
- Please do not try to disassemble or reassemble the unit of Chemistry Analyzer for it may lead to unreliable results and even device damage. To disassemble or reassemble the unit, please contact our Customer Service Department or appointed distributors
- Assembling, augment, reassembling, improvement and repair of the analyzer should be conducted by the technicians approved by Drawell. Otherwise, we shall not be responsible for the damage
- The power switch must be easy to reach and be convenient and safe to power the analyzer off. Do not place the analyzer at a site that is difficult to power on and off.
- The analyzer is not for family use.
- The analyzer is not for outdoor use.
- WARNING: To avoid the risk of electric shock, this equipment must only be connected to a supply mains with protective earth
- The mains plug is intended to be used as isolation device from the supply mains, please always keep the mains plug easy to operate.

# Product Information

| Sign      | Meaning                                                                                                    | Description                                                                                                  |
|-----------|----------------------------------------------------------------------------------------------------|----------------------------------------------------------------------------------------------------|
| IVD       | IN VITRO DIAGNOSTIC MEDICAL<br>DEVICE                                                                                                    |                                                                                                    |
| (6        | CE marking.                                                                                                    | CE is the sign EU protect in accord,<br>product should comply with the<br>requirement of Directive 98/79/EC. |
| EC REP    | Authorized Representative in the European Community                                                                                                    |                                                                                                    |
| SN        | Serial Number                                                                                                    |                                                                                                    |
| $\sim$    | Date of Manufacture                                                                                                    |                                                                                                    |
|           | Manufacturer                                                                                                    |                                                                                                    |
|           | The device, accessories and the packaging have to be disposed of waste correctly at the end of the usage. Please follow Local Ordinances or Regulations for disposal. | Contact the manufactory to recycle or<br>deal with them according to the demand<br>of local government.      |
| Ţ         | Fragile mark                                                                                                    |                                                                                                    |
| Ĵ         | KEEP DRY                                                                                                    |                                                                                                    |
| <u>11</u> | Upward                                                                                                    |                                                                                                    |
|           |                                                                                                    |                                                                                                    |

# **Copyright & Declaration**

Drawell Science Corporation has the copyright of this unpublicized manual and has the rights to treat it as confidential data. This manual is only used as references for operating and maintaining analyzer or other Drawell products. Others have no rights to make it public.

This manual contains some proper data protected by the copyright law. It can not be duplicated, or translated into other languages without written consent from Drawell Science Corporation.

Drawell does not make any guarantee to this material, including guarantee responsibility of implied merchantability proposed to it for some specific purpose. Drawell is not responsible for the mistakes in the material and the accidental or indirect loss caused by the actual use of this manual.

The display figure in this book may be a little different from the actual one.

Due to the upgrade of products, sometimes there would be some situations in which products disagree with the content of this manual, please pardon us for not giving notice separately.

Drawell assumes no responsibility for the computer operating systems used by users or the use involved copyright of other enterprises.

# **Warranty Policy**

#### Warranty period

One year from the date of complete installation or conforming to the contract stipulations.

#### Guarantee

Drawell should take responsibility for security, reliability and performance of analyzer while the following requirements are met:

- 1. Assembling, augment, readjustment, improvement and repair should be conducted by technician authorized by Drawell.
- 2. Concerning electric equipment meets national standard.
- 3. Chemistry Analyzer is operated according to the operation manual.

Drawell will supply customers free repair service when the breakdown is caused by the defect of our design or manufacturing during the guarantee period, and adopt relevant maintenance solutions according to trouble.

#### Non-guarantee Items

If the following situations occur, it is not included in the guarantee range even within guarantee period:

- 1. The trouble caused by operating chemistry analyzer beyond the requirements of operating environment mentioned in this operation manual.
- 2. The trouble caused by improper maintenance or maintaining companies which are not appointed by Drawell.
- 3. The trouble caused by not replacing the consumables or spare parts that have life period in time.
- 4. The trouble caused by using hardware, software or assistant products not supplied by Drawell.
- 5. The trouble caused by using reagent not authorized by Drawell.
- 6. Circuit corrosion, optics component aging in evidence by strong corrosive gas in the air.
- 7. The trouble caused by using condemned instrument or buy secondhand instrument without connecting with Drawell.
- 8. The data loss caused by instrument damage (data backup or exporting are recommended).
- 9. The trouble caused by the methods of removing, transporting, installation of chemistry analyzer that go against with the operation manual.
- 10. The trouble caused by self disassembly or reassembly instrument.
- 11. The trouble caused by fire, earthquake, wind harm, flood, lighting strike, crime, terrorism, war and other irresistible natural disasters.
- 12. The trouble caused by other improper operations that go against with the operation manual.

# **Use and Storage Environment**

The service department appointed by our company carries on the installation at purchasing time. Analyzer should only be used when the following conditions and the corresponding environment are met.

#### 1. Safety conditions

- 1) Use indoor;
- 2) Instrument please stored: -10 °C ~55 °C, the relative humidity not more than 95%, 3000 meters below sea level, No corrosive gas, good ventilation, clean room. and the fluctuation of room and the fluctuation of room temperature shall be within ±2 °C during testing.
- 3) The typical transient voltage surge on the electrical net;
- 4) Applicative class of rating pollution.
- 5) Pollution levels: II.

#### 2. Normally working conditions

- 1) Meet the safety conditions of use
- 2) Power supply rating voltage:  $\sim$ ,220V $\pm$ 10% 50Hz $\pm$ 1Hz;
- 3) Work temperature:  $10\sim35^{\circ}$ C; and the fluctuation of room temperature shall be within  $\pm 2^{\circ}$ C during testing.
- 4) Work relative humidity (extended condition): ≤90%, No condensation.

#### 3. Others environment conditions

- 1) Few dust and well-ventilated.
- 2) No perceptible vibration.
- 3) No acute fluctuation in power supply.
- 4) There is no device generated high frequency wave nearby (like centrifuge, discharge equipment etc.).
- 5) There is sole grounding terminal (the grounding resistance should be below  $0,1\Omega$ ).
- 6) The instrument is disturbed by electromagnetic waves. The data and operation mistakes may occur, thus, it must keep instrument far away high intensity electromagnetic wave generator.

#### **4.** transportation requirements

- Instrument in the packing condition, arrange transportation according to the requirements of the contract.
- 2) Gently, in accordance with the packaging requirements stack
- 3) transportation environment: The instrument can be stored at -10 °C ~ 55 °C, The relative humidity not more than 95%,the atmospheric pressure is 500hPa ~ 1060hPa, No corrosive gas, good ventilation.
- 4) For transport by medical transport requirements, avoid drench and solarization

# Reader

Before using the analyzer, please read and understand this manual first.

The below clinical laboratory professionals-----this manual's readers are as follows:

- 1. The person who operates TC series analyzer daily;
- 2. The person who maintains TC series chemistry analyzer and handles troubles;
- 3. The person who learns the operation of the TC series analyzer.

## 

This analyzer is operated by the people trained and authorized by Drawell company or our distributor only.

# **Operation Manual Use**

This manual is TC series Automatic Chemistry Analyzer operation manual.

It mainly helps users to know the content covering operating principle, structure, operation, daily maintenance, simple trouble disposal, etc.

Analyzer should be operated according to this operation manual.

# **Safety Use Notes**

Before using, please read "Safety Use Notes" and operation manual first and properly conduct the operation.

To ensure safe and proper operation and protect you and your possession from the damage, please read and understand below symbols and signs.

Please first fully understand their meaning, and then read the main body of this manual.

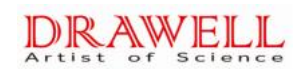

# Signs & Meaning

| Sign | Meaning                                                | Description                                                                                                    |
|------|--------------------------------------------------------|----------------------------------------------------------------------------------------------------|
| 0    | Alternating current shut down(electrical source cut)   |                                                                                                    |
| I    | Alternating current turn on(electrical source turn on) |                                                                                                    |
| ~    | Alternating current                                    |                                                                                                    |
|      | Caution, possibility of electric shock                 | Remind user to avoid shock                                                                                                    |
|      | Caution, hot surface                                   | Remind user to avoid scald                                                                                                    |
|      | PROTECTIVE CONDUCTOR<br>TERMINAL                       |                                                                                                    |
| Â    | Caution                                                | Explain the important information in the<br>operating process and some special operating<br>skills.<br>Failure to observe the manual may lead to<br>unreliable results or device damage. |
| Â    | Warning                                                | Read the statement following the symbol. The<br>statement is alerting you to an operating<br>hazard that can cause personal injury                                                       |
| \$   | Warning; Biological hazard                             | Read the statement following the symbol. The statement is alerting you to a potentially biohazardous condition.                                                                          |
|      | Warning; Crushing of hands                             |                                                                                                    |
|      | Explanation                                            | Helpful information during the operation process                                                                                                    |
| 6    | Importance                                             | Some important information to ensure performance of the instrument and avoid damage                                                                                                    |

#### **Safety Precautions**

Observe the following safety precautions when using the Chemistry Analyzer. Ignoring any of these safety precautions may lead to personal injury or equipment damage.

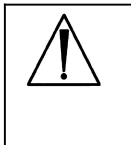

#### WARNING

If the analyzer is used in a manner not specified by our company, the protection provided by the system may be impaired.

#### **Preventing Electric Shock**

Please observe the following instructions to prevent electric shock.

| A | WARNING                                                                        |
|---|--------------------------------------------------------------------------------|
|   | When the MAIN POWER is on, users must not open the rear cover or side          |
|   | cover.                                                                         |
|   | Spillage of reagent or sample on the analyzer may cause equipment failure      |
|   | and even electric shock. Do not place sample and reagent on the analyzer.      |
|   | In case of spillage, switch off the power immediately, remove the spillage and |
|   | contact our Customer Service Department or your local distributor.             |
|   | Do not replace detachable MAINS supply cords by inadequately RATED             |
|   | cords.                                                                         |

#### Preventing Personal Injury Caused by Photometer Lamp

Please observe the following instructions to prevent personal injury caused by photometer lamp.

| WARNING                                                                       |
|-------------------------------------------------------------------------------|
| Light emitted by the photometer lamp may hurt your eyes. Do not stare into    |
| the lamp when the analyzer is in operation.                                   |
| If you want to replace the photometer lamp, first switch off the MAIN POWER   |
| and then wait at least 15 minutes for the lamp to cool down. Do not touch the |
| lamp before it cools down, or you may get burned.                             |

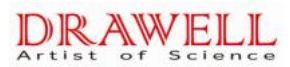

#### Preventing Personal Injury Caused by Moving Parts

Please observe the following instructions to prevent personal injury caused by moving parts.

#### WARNING

Do not touch such moving parts as sample probe, reagent probes, mixers and wash probe when the analyzer is in operation.

Do not put your fingers or hands into any open parts when the analyzer is in operation.

The moving parts will stop working when there is any mechanical faults; in order to prevent other faults, please switch off the power immediately, and contact our Customer Service Department or your local distributor.

#### **Preventing Infection**

Please observe the following instructions to protect against the biohazardous infection.

|           | BIOHAZARD                                                                     |
|-----------|-------------------------------------------------------------------------------|
| 111111111 | Inappropriately handling samples, controls and calibrators may lead to        |
| \$        | biohazardous infection. Do not touch the sample, mixture or waste with your   |
|           | hands. Wear gloves and lab coat and, if necessary, goggles.                   |
|           | In case your skin contacts the sample, control or calibrator, follow standard |
|           | laboratory safety procedure and consult a doctor.                             |
|           |                                                                               |

#### Handling Reagents and Wash Solution

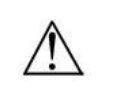

#### WARNING

Reagents and enhanced wash solution are corrosive to human skins. Exercise caution when using the reagents and enhanced wash solution. In case your skin or clothes contact them, wash them off with soap and clean water. In case the reagents or wash solution spill into your eyes, rinse them with much water and consult an oculist.

#### **Treating Waste Liquids & Waste Parts**

Please observe the following instructions to prevent environmental pollution and personal injury caused by waste.

|   | BIOHAZARD                                                                   |
|---|-----------------------------------------------------------------------------|
| æ | Some substances in reagent, control, enhanced wash solution and waste       |
| ~ | are subject to regulations of contamination and disposal. Dispose of the    |
|   | waste in accordance with your local or national regulation for biohazard    |
|   | waste disposal and consult the manufacturer or distributor of the reagents  |
|   | for details.                                                                |
|   | Dispose of the waste parts, such as reaction cuvette, sample tube or the    |
|   | analyzer in accordance with your local or national guidelines for biohazard |
|   | waste disposal. While disposing of the waste parts or entire analyzer, wear |
|   | gloves and lab coat and, if necessary, goggles.                             |
|   |                                                                             |

#### **Preventing Fire or Explosion**

Please observe the following instructions to prevent fire and explosion.

| $\Lambda$ | WARNING                                                                          |
|-----------|----------------------------------------------------------------------------------|
|           | Ethanol is flammable substance. Please exercise caution while using the ethanol. |
|           | The surface of instrument adopts antiflaming material, when fire or explosion    |
|           | occurs; please use common civil products to quench the fire (using water or      |
|           | fire extinguisher).                                                              |

#### **Preventing Empyrosis**

Please observe the following instructions to prevent empyrosis.

#### WARNING

Please don't touch the heat devices such as the heating water pot when the instrument is operating.

After switching off the power supply, please wait at least 15 minutes for analyzer to cool down, and then maintain the instrument or replace components.

#### Precautions on Use

To use the Chemistry Analyzer safely and efficiently, please pay attention to the following operation notes.

#### Intended Use

| Â | WARNING                                                                          |
|---|----------------------------------------------------------------------------------|
|   | The analyzer is an automated chemistry analyzer for in vitro diagnostic use      |
|   | in clinical laboratories and designed for in vitro quantitative determination of |
|   | clinical chemistries in serum, plasma, urine or cerebrospinal fluid samples.     |
|   | Please consult us first if you want to use the analyzer for other purposes.      |
|   | To draw a clinical conclusion, please also refer to the patient's clinical       |
|   | symptoms and other test results.                                                 |

#### • Operator

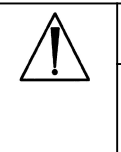

WARNING

The Chemistry Analyzer is to be operated only by experimenters trained by our company or our authorized distributors.

#### Environment

| <br>CAUTION                                                                 |
|-----------------------------------------------------------------------------|
| Please install and operate the analyzer in an environment specified by this |
| manual. Installing and operating the analyzer in other environment may lead |
| to unreliable results and even equipment damage.                            |
| To relocate the analyzer, please contact our Customer Service Department    |
| or your local distributor.                                                  |
|                                                                             |

# Preventing Interference by Electromagnetic Noise

|   | CAUTION                                                                      |
|---|------------------------------------------------------------------------------|
|   | Do not install devices generating excessive electromagnetic noise around the |
| Â | analyzer. Do not use such devices as mobile phones or radio transmitters in  |
|   | the room housing the analyzer. Do not use other CRT displays around the      |
|   | analyzer. Electromagnetic noise may interfere with operations of the         |
|   | analyzer.                                                                    |
|   | Do not use other medical instruments around the analyzer that may generate   |
|   | electromagnetic noise to interfere with their operations.                    |
|   | Noise of analyzer does not exceed 65db.                                      |

#### Electromagnetic compatibility (EMC) related matters

This instrument or system according to EN61326-1 international standard(For medical electronic instrument or system compatibility with international standards). In spite of this, When the electromagnetic environment around the out of the EN61326-1agreement limiting level, will cause harmful interference to the equipment or system

Therefore, before users use equipment or system, We must avoid, identify and solve these adverseelectromagnetic effect.

# Description of some of the common interference sources and Solutions

1. The strong electromagnetic interference from nearby transmitters source, For example, after the examination and approval of the radio station or mobile phone

If the disturbance such as broadcasting station the emitter source, Should the equipment or system installed in other places.Such as a mobile phone that transmitter source far from the instrument or system.

# Introduced by the AC power supply equipment or system, radio frequency interference from other instruments.

Identification of the cause of interference, If possible, remove the interference source. If this is not possible, try to use other power.

#### Effects of electrostatic discharge directly or indirectly

Please ensure that all the contact with the instrument or the users of the systemor the patient has lifted the electrostatic energy directly or indirectly before use. Wet room can alleviate this problem.

#### From any radio receiver electromagnetic interference, For

#### example, the radio or television:

If the instrument or system prevents any radio receiving equipment, please move the instrument or system far away from the receiver radio.

#### **Operating the Analyzer**

This software is used in the Windows XP or Windows 7 environment, the company does not provide Windows system. Customer buy geThe software, called DW\_BIO\_II, property of Drawell all, Applicable to the Drawell indepnuine system. The software, called TC\_BIO\_II, property of Drawell all, Applicable to the Drawell independent research and development of the automatic biochemical analyzer (DW-TC220), As the virtual instrument software, Not be used for other purposes.

#### DRAWELL Artist of Science

| CAU | ΓΙΟΝ |
|-----|------|
|-----|------|

Operate the analyzer strictly as instructed by this manual. Inappropriate use of the analyzer may lead to unreliable test results or even equipment damage or personal injury.

Before using the analyzer for the first time, run the calibration program and QC program to make sure the analyzer is in proper state.

Be sure to run the QC program every time you use the analyzer, otherwise the result may be unreliable.

Do not uncover the sample/reagent disk when the analyzer is in operation. Keep the cover closed.

The RS-232 port on the analyzing unit is to be used for connecting with the operation unit only. Do not use it for other connections. Only use the supplied cable from Drawell or our distributor for the connection.

The operation unit is a personal computer with the operating software installed. Installing other software or hardware on this computer may interfere with the analyzer operation. Do not run other software when the analyzer is working.

Do not use this computer for other purposes. Inappropriate use of the computer may lead to virus infection. Computer virus may spread and infect by floppy, software, network, etc.

Do not touch the display, mouse or keyboard with wet hands or hands with chemicals.

Do not turn the MAIN POWER to ON again within 10 seconds after placing it to OFF; otherwise the analyzer may enter the protection status. If it does so, place the MAIN POWER to OFF and place it to ON again.

## Samples

| Â | CAUTION                                                                              |  |
|---|--------------------------------------------------------------------------------------|--|
|   | Use samples that are completely free of insoluble substances like fibrin, or         |  |
|   | suspended matter; otherwise the probe may be blocked and lead to unreliable          |  |
|   | result.                                                                              |  |
|   | Check the hematocyte agglutinate or not before separate serum. Remove fibrin         |  |
|   | suspended before analyzing.                                                          |  |
|   | If there are suspended matter in urine sample, sediment urine sample by              |  |
|   | centrifugation before analyzing.                                                     |  |
|   | Medicines, anticoagulants or preservative in the samples may lead to unreliable      |  |
|   | results.                                                                             |  |
|   | Hemolysis, icterus or lipemia in the samples may lead to unreliable test results, so |  |
|   | sample blanks are recommended.                                                       |  |
|   | Store the samples properly. Improper storage may change the compositions of the      |  |
|   | samples and lead to unreliable results.                                              |  |
|   | Sample volatilization may lead to unreliable results. Do not leave the sample        |  |
|   | uncovered for a long period.                                                         |  |
|   | Some samples may not be analyzed on the analyzer based on parameters the             |  |
|   | reagents claim capable of testing. Consult the reagent manufacturer or distributor   |  |
|   | for details.                                                                         |  |
|   | Certain samples need pretreatment before being analyzed by the analyzer.             |  |
|   | Consult the reagent suppliers for details.                                           |  |
|   | The analyzer has a specific requirement on the sample volume. Refer to this          |  |
|   | manual for proper sample volume.                                                     |  |
|   | Load the sample to proper tube position on the sample disk before the analysis       |  |
|   | begins; otherwise you will not obtain correct results.                               |  |
|   |                                                                                      |  |

#### **Reagents, Calibrators and Controls**

#### CAUTION

Select appropriate reagents according to performance characteristics of the analyzer. Consult the reagent suppliers, our company or our authorized distributor for details, when you are not sure the reagent is available or not. Store and use the reagents, calibrators and controls strictly as instructed by the suppliers. Improper storage or use of reagents, calibrators and controls may lead to unreliable results and bad performance of the analyzer even in validity period. Perform calibration after changing the reagents. Otherwise, you may not obtain reliable results. Contamination caused by carryover among reagents may lead to unreliable test results. Consult the reagent suppliers for details.

#### Setting up the Analyzer

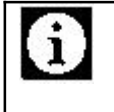

#### CAUTION

To define such parameters as sample volume, reagent volume and wavelength, follow the instructions in this manual and the instructions of reagents.

#### Backing up Data

#### NOTE

The analyzer automatically stores the data to the built-in hard disk. However, data loss is still possible due to deletion or physical damage of the hard disk or other reason. We recommend you to regularly back up the data to such medium as CDs.

#### **External Equipment**

# WARNING Additional equipment connected to the analyzer interfaces (RS-232), e.g. computer, printer, must be complied with the requirement of IEC 60950 or EN 60950. Equipments compliance with iec 60950 are forbidden to contact liquid, moisture etc. Additional equipment connected to the analyzer forming a system; pay attention to that system leakage current could not exceed the limited value in IEC 61010-1.

# **Chapter One Installation**

# Article 1 Preparation

#### 1.1.1 Appearance

The chemistry analyzer is composed of main unit.

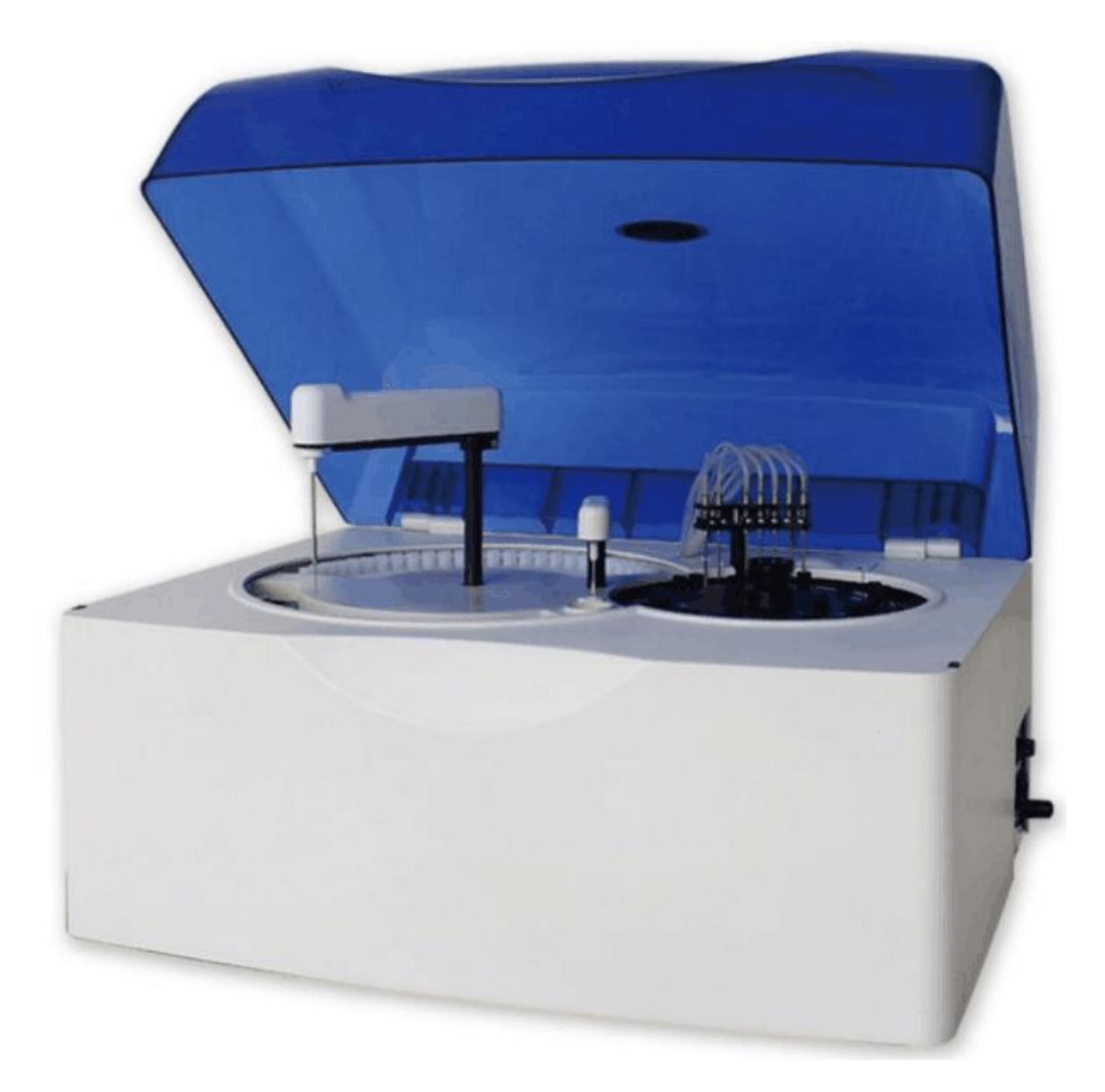

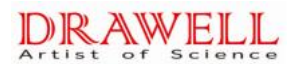

# **1.1.2 The outer packing figure**

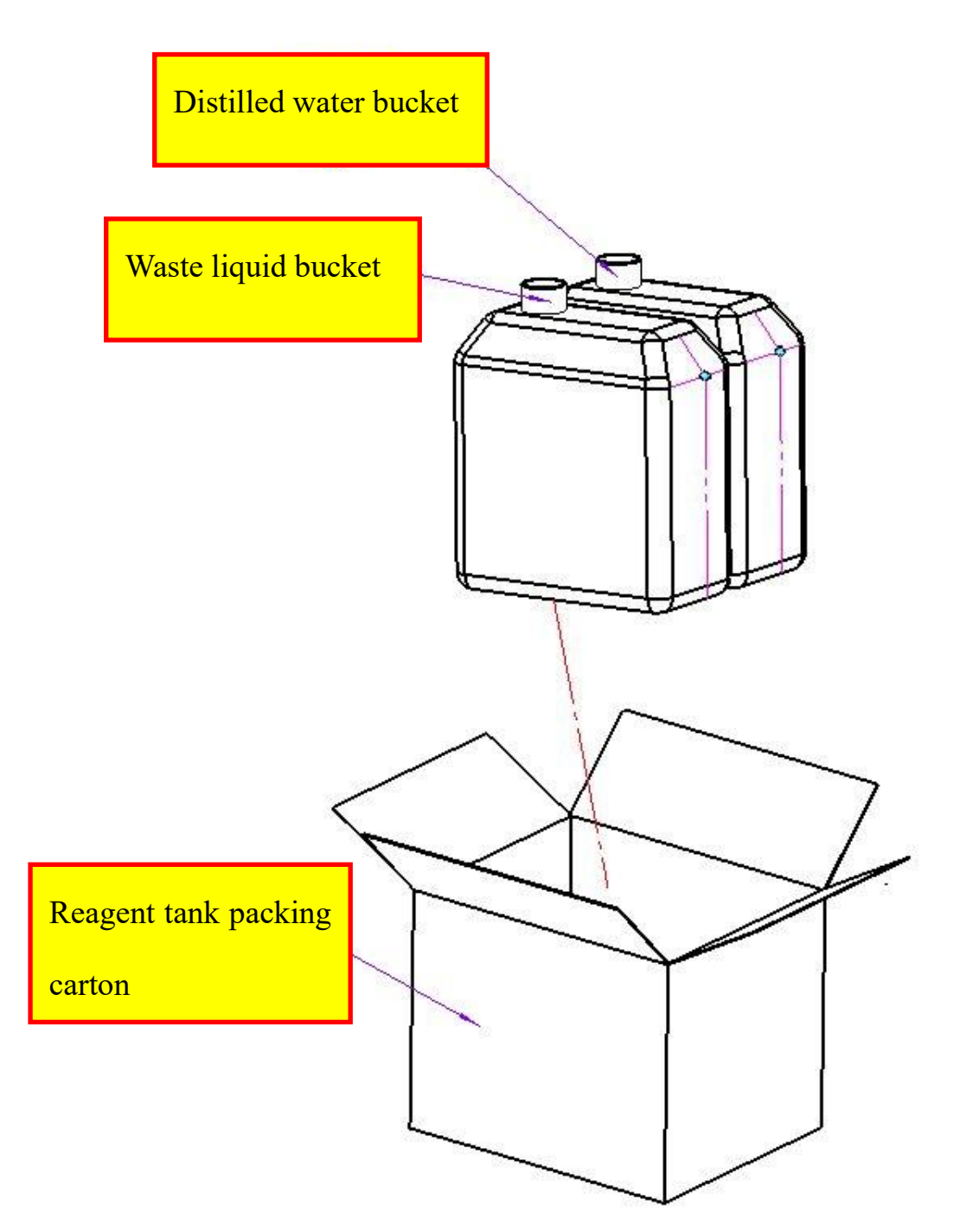

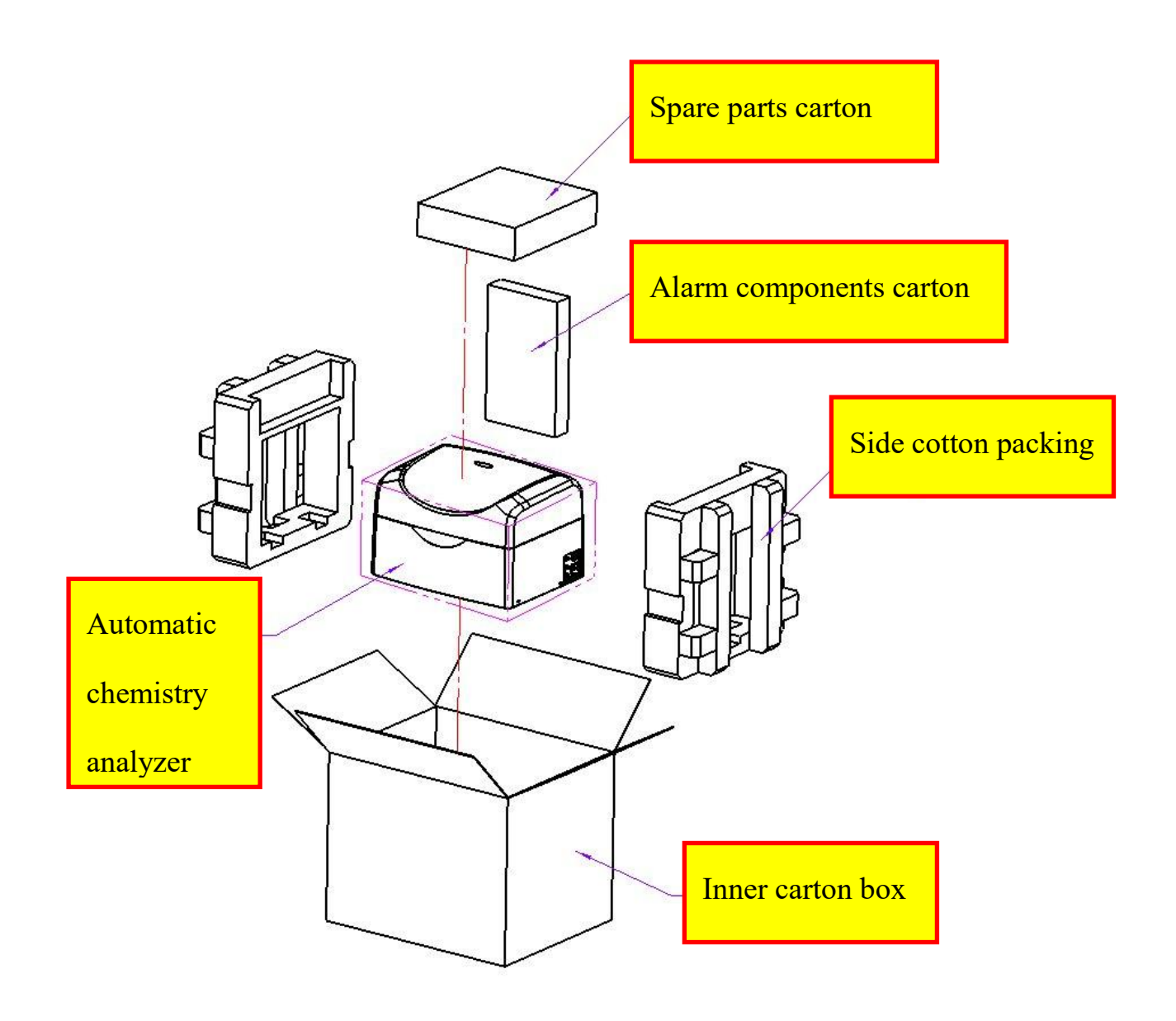

#### DRAWELL Artist of Science

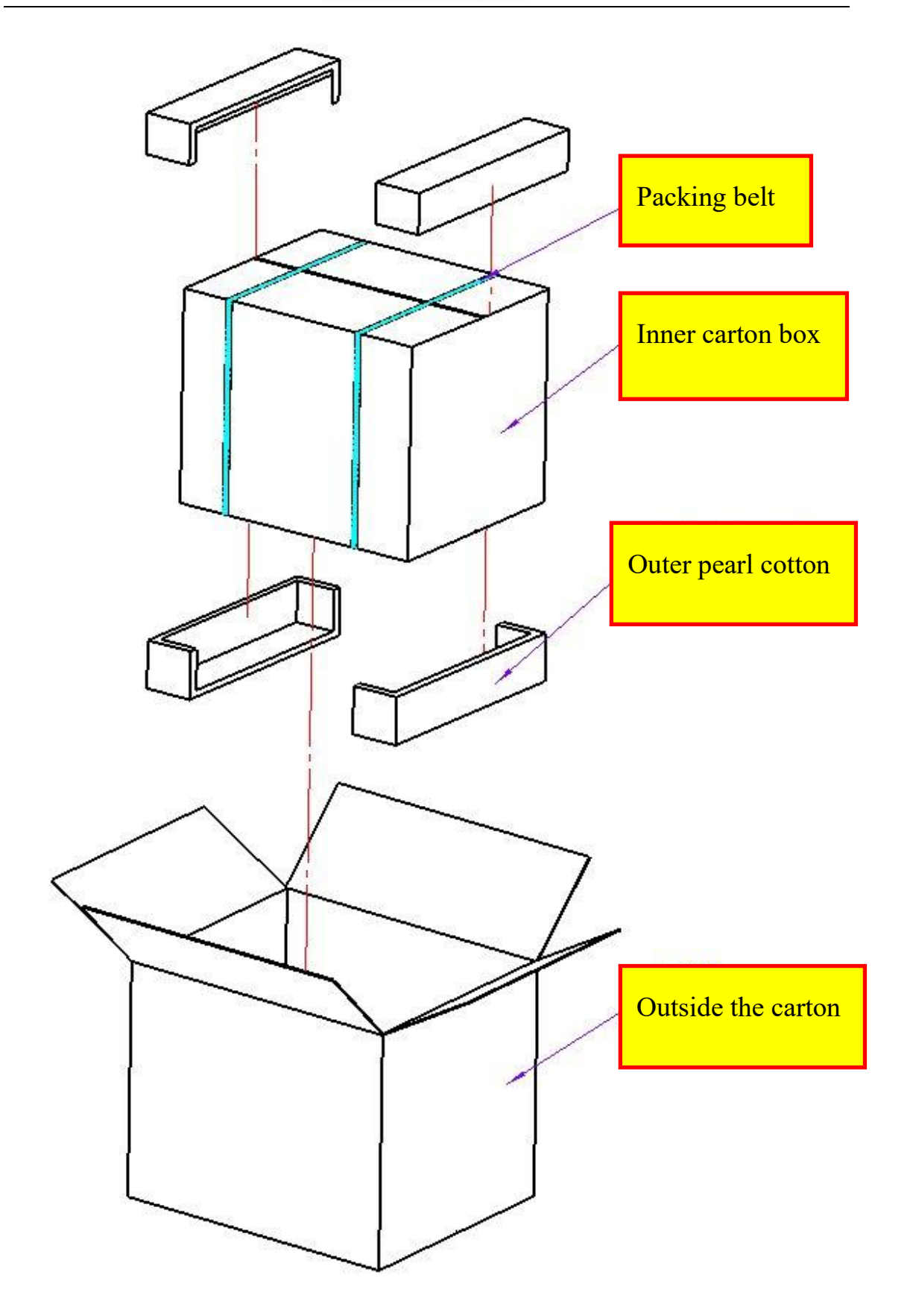

The system should be installed by our authorized personnel only, and you should prepare a proper site for installation

If you need to move the system to another site, please contact our Customer Service Department or your local distributor.

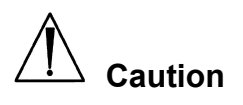

•Installation can only be performed by the Drawell technicians or technical personnel authorized by the Drawell.

#### 1. Pre-installation Checking

When you receive the system, carefully inspect the package .If you see any signs of damage, file a claim immediately with our Customer Service Department or your local distributor.

After opening the package, check the delivered goods against the packing list as well as the appearance of the system. If you find anything missing or damaged, alert our Customer Service Department or your local distributor immediately.

#### 2. Installation Requirements

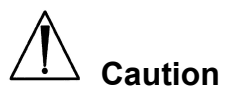

•The analyzer should be installed in place to meet the following conditions. Otherwise, it can not guarantee that the analytical performance.

#### 1) Installation Environment Requirements

The system is for indoor use only.

The bearing platform (or ground) should be level (gradient less than 1/200).

The bearing platform (or ground) should be able to bear 300Kg weight.

The installation site should be well ventilated

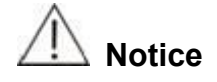

• Working environment should be well ventilated to ensure that heat, if necessary, ventilation can be used. But should avoid direct airflow blowing analyzer, or may affect the reliability of data.

The installation site should be free of dust as much as possible.

The installation site should not be in direct sun.

The site should not be near a heat or draft source.

The installation site should be free of corrosive gas and flammable gas.

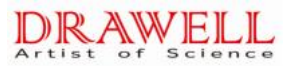

The bearing platform (or ground) should be free of vibration

The site should not be disturbed by large noise or power supply.

The system should not be placed near brush-type motors and electrical contacts that are frequently turned on and off.

Do not use such devices as mobile phones or radio transmitters near the system.

The altitude height of the installation site should be lower than 3000 meters.

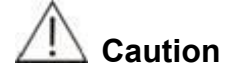

•The current direction of inclination greater than 8 degrees, the analyzer of the dumping of hazardous and may cause damage.You should take the necessary protective measures in the storage, handling and other process

#### 2) Power Requirement

Power supply: 230V~, 50Hz, the is 500VA

Three-wire power cord should be grounding properly.;

The distance between the power socket and the system should be less than 3 meters.

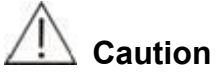

•Power should be properly grounded. Improper grounding may cause electric shock and analyzer damage

•You should confirm that the power outlet output voltage meet the requirements of the analyzer, and has installed the appropriate fuse.

#### 3 )Temperature and Humidity Requirements

#### 3.1) Storage Temperature and Humidity

Storage temperature:  $-10^{\circ}C \sim 55^{\circ}C$ , with fluctuation less than  $\pm 2^{\circ}C/H$ ;; Storage relative humidity:  $\leq 95\%$ RH, no dew.

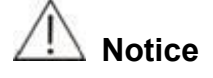

•Exceeds the instrument storage temperature range may result in damage to the analyzer.

#### 3.2) Working Temperature and Humidity

Working temperature:  $10^{\circ}C \sim 35^{\circ}C$ , with fluctuation less than  $\pm 2^{\circ}C/H$ ; Working relative humidity:  $\leq 90\%$ RH, no dew.

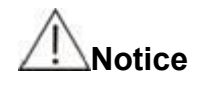

•You must operate analyzer within the specified environment, humidity, temperature range; otherwise the results may not be reliable.

•If the ambient temperature, humidity exceeds the above range, can be used the air conditioning equipment

#### 4) Water Supply and Drain Requirements

The water must meet requirements of the EN285grade water.;

The water temperature should be 5-50  $^\circ\!\mathrm{C}\,;$ 

If water-purifying equipment is used, the pressure at water source should be within 49kPa-392kPa.

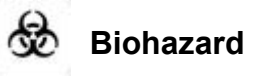

•Analyzer discharge of liquid waste should be handled according to local emission standards.

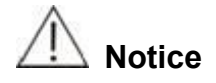

The water quality must meet the requirements of the EN285 three-grade water, otherwise the lack of water purity may interfere with test results.

#### 5) Space and Accessibility requirements

The system should be installed and used meeting the space and accessibility requirements as shown below. The laboratory should be large enough, so that the analyzer and computer will not be crowded.

# Article 2 Installation

After unpacking, please take out the chemistry analyzer from the packing, and put it in a flat surface.

#### 1、Connecting Water Supply Bucket

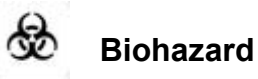

•While operating, you must wear gloves, wear overalls to prevent them from being infected, if necessary, wear protective glasses.The normal work also needs to be follow.

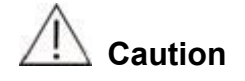

•When placing distilled water bucket, the bucket can not be higher than the bottom of the upper cabinet at the top of the analyzer.

•Ensure that the water conductivity of the deionized liquid pipe flow, does not bend, twist.

#### 2、Connecting Waste Bucket

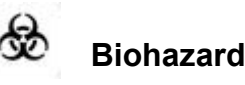

•While operating, you must wear gloves, wear overalls to prevent them from being infected, if necessary, wear protective glasses.

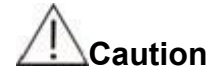

•When placing waste water bucket, the bucket can not be higher than the bottom of the upper cabinet at the top of the analyzer.

•Ensure that waste catheters are all located above the waste container, and smooth, does not bend, twist. Otherwise may be due to drain poor result of the waste liquid overflow from the the panel of analysis division, can cause serious damage to the analyzer.

- 1 Confirm that the Analysis Division of the power is turned off
- 2 Waste container is placed in the cabinet of the right side of grid house suitable location.
- 3 Lotus head on the barrel plug in the end panel of the lotus throne.
- 4 Put three short tubes into the bucket .

#### 3、Installing/Removing Sample-Reagent Disk

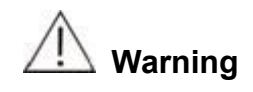

•Before inserting or removing the sample / reagent tray, please make sure that the analyzer stops working or is turned off, the sample / reagent tray is stopped.

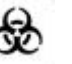

#### Biohazard

•While operating, you must wear gloves, wear overalls to prevent them from being infected, if necessary, wear protective glasses.

To install the sample-reagent disk, align the hole of the disk to the pin of the rotor, gently lower the disk all the way down and tighten (clockwise) the two retaining screws on the sample-reagent disk to secure it to the rotor.

To remove the sample-reagent disk, loosen (counterclockwise) the two retaining screws on the sample-reagent disk to separate it from the rotor, then grab the handle and pull the disk upward to remove it.

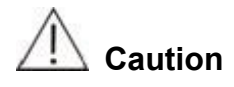

•When Sample / reagent positions and sample / reagent tray in use may be contaminated by the samples. Analysis Division of the power is turned off when the sample spilled into the sample / reagent positions on the sample / reagent tray should, as soon as possible with dip the cloth with water or disinfectant wipe.

#### 4. Installing/Removing Sample Tubes

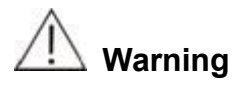

Before installing or removing the sample test tube / cup, you should confirm that the sample / reagent tray, sampler needle are in the stopped state.
Do not use the sample containers but only specified.

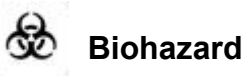

●While operating, you must wear gloves, wear overalls to prevent them from being infected, if necessary, wear protective glasses.

To load sample tubes, insert the tube into the tube holder until the bottom of the tube contacts the groove of the tube rack.

To remove sample tubes, grab the tube and pull it upward to remove it from the tube holder.

## 5、Installing/Removing Reagent Bottles

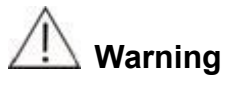

• When installing the reagent bottle, you should confirm that the sample / reagent tray, sampler needle are in the stopped state.

•Do not use the sample containers but only specified.

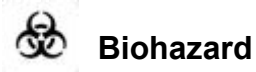

●While operating, you must wear gloves, wear overalls to prevent them from being infected, if necessary, wear protective glasses.

To load reagent bottles, insert the bottle into the bottle holder until the bottlom of the bottle contacts the groove of the holder.

To remove reagent bottles, grab the bottle and pull it upward to remove it from the bottle holder.

# 6、Installing/Removing Reaction Cuvette

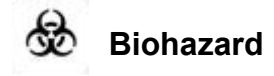

●While operating, you must wear gloves, wear overalls to prevent them from being infected, if necessary, wear protective glasses.

•Abandoned reaction cup shall comply with the relevant provisions for proper handling.

Align the positioning column in a row on the reaction cup bracket holes on the reaction plate, then tighten the set screw to mount a joint reaction cuvettes by Installed one by one. Rotary positioning screws, pick up reaction cuvette bracket, you can take out a joint reaction cuvette, then replace the cuvettes.

# 7、Fuse Installation Steps

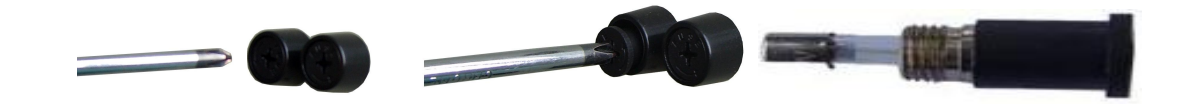

Turn off the power, Spin out of the fuse holder back cover with a Phillips screwdriver, take our the broken fuse, insert the new type of the fuse into the fuse holder back couver, Use a Phillips screwdriver to tighten the fuse holder back cover, the fuse is the specified model, and the specification is  $\Phi$ 5×20, F10A L 250V.

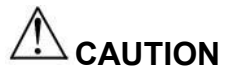

•When replacing the fuse, you must firstly cut off the power, replace the fuse of the same specifications, to prevent electric shock, malfunction

•For the risk of electric shock, when replacing the fuse should by professionals.

#### DRAWELL Artist of Science

# **Chapter Two. System Introduction**

# 2.1 Working Principle

Working principle of analyzer: conduct qualitative and quantitative analysis for certain substance by testing the light absorbance of it in certain wavelength or wavelength range. When a bunch of monochromatic light emitting from a certain photosource radiates into the liquid to be tested, some of the optical signal of transmitting light are absorbed, and others are transferred into electric signal. Through operation and transition, the amount absorbed by the material is in proportion to the concentration and the thickness of liquid layer (the light path length), thereby we get the concentration (A) of the material tested.

The relation is as following formula:

A=-log(I/I。)=-lgT=kCL

In this formula: A is absorbance;

 $I_{\circ}$  is the strength of monochromatic light radiated into the material;

- I is the strength of monochromatic light of transmitting light;
- T is the transmittance of material;
- k is absorption coefficient;
- L is the optical path of the material tested;
- c is the concentration of the material.

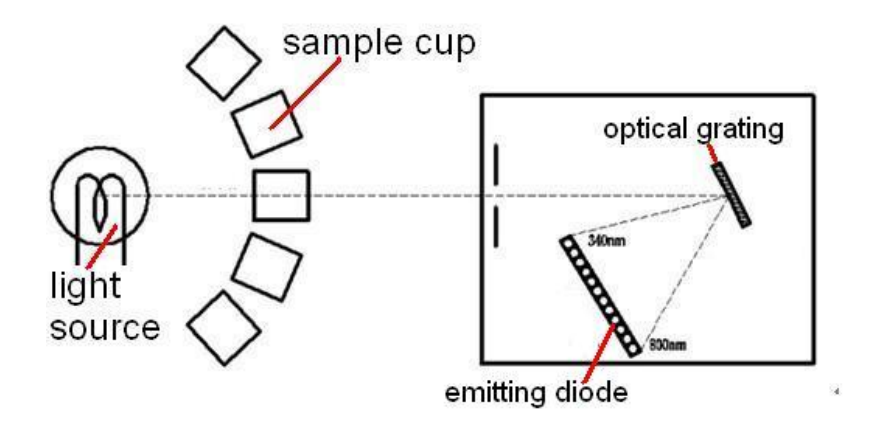

# 2.2 General Introduction

Design Philosophy of Chemistry analyzer: the reaction generated substance absorb the special spectrum created by reaction resultant in ultraviolet radiation and visible light region on the basis of Lambert—Beer law, compare the sample with unknown concentration and standard substance with known concentration, or carry out quantitative analysis according to Moore coefficient method

When a monochromatic light pass the colored solution, a part of incident light is reflected by the vessel and a part is absorbed by the liquid and another part permeats the liquid. The relations are as follow:

lo=la+lr+lt.....(1)

Io-incident intensity

Ia—Absorbing light intensity

Ir-intensity of reflected light

It—intensity of permeation light

All the cuvettes are of same material and specification in the actual test, so the intensity of reflected light is a fixed value, and it won't cause test error. So we can don't consider the influence of reflected light. And the above formula can be simplified as:

We can know from formula (2) that: when lo is a fixed value, if the La is bigger, then the It is smaller. I.e. the recede of the light intensity is only related with the absorbance of the colored solution.

Then what factors are related with the light absorbance of the solution? experimental evidence: C (concentration of the solution) is bigger, then the L (thickness of the liquid) is thicker. Then the solution can absorb more light. The relationship between them is decided by the following formula:

This is "Lambert---Beer" law, K means absorption coefficient, it means the absorptivity of

#### DRAWELL Artist of Science

the colored solution in unit consistence and unit thickness. If the wavelength of the incident light, the solution type and temperature are fixed, then K is a fixed value. Absorption coefficient is an important feature of colored chemistry compound, and it has important function in colorimetric analysis. If K is bigger, then it means the substance have stronger absorption power of light. And the change of consistence will cause significant change of absorbance, so the sensitivity will be higher during the colorimetric testing.

"Lambert---Beer" law means the absorbency of colored solution to the light. It is direct ratio with the liquid thickness and consistency of the colored substance in the solution. "Lambert" law explains the relationship between light absorbing and thickness, Beer law explains the relationship between light absorbing and consistency.

#### 1. Appearance

DW-TC220 Chemistry analyzer [Please see below pictures]

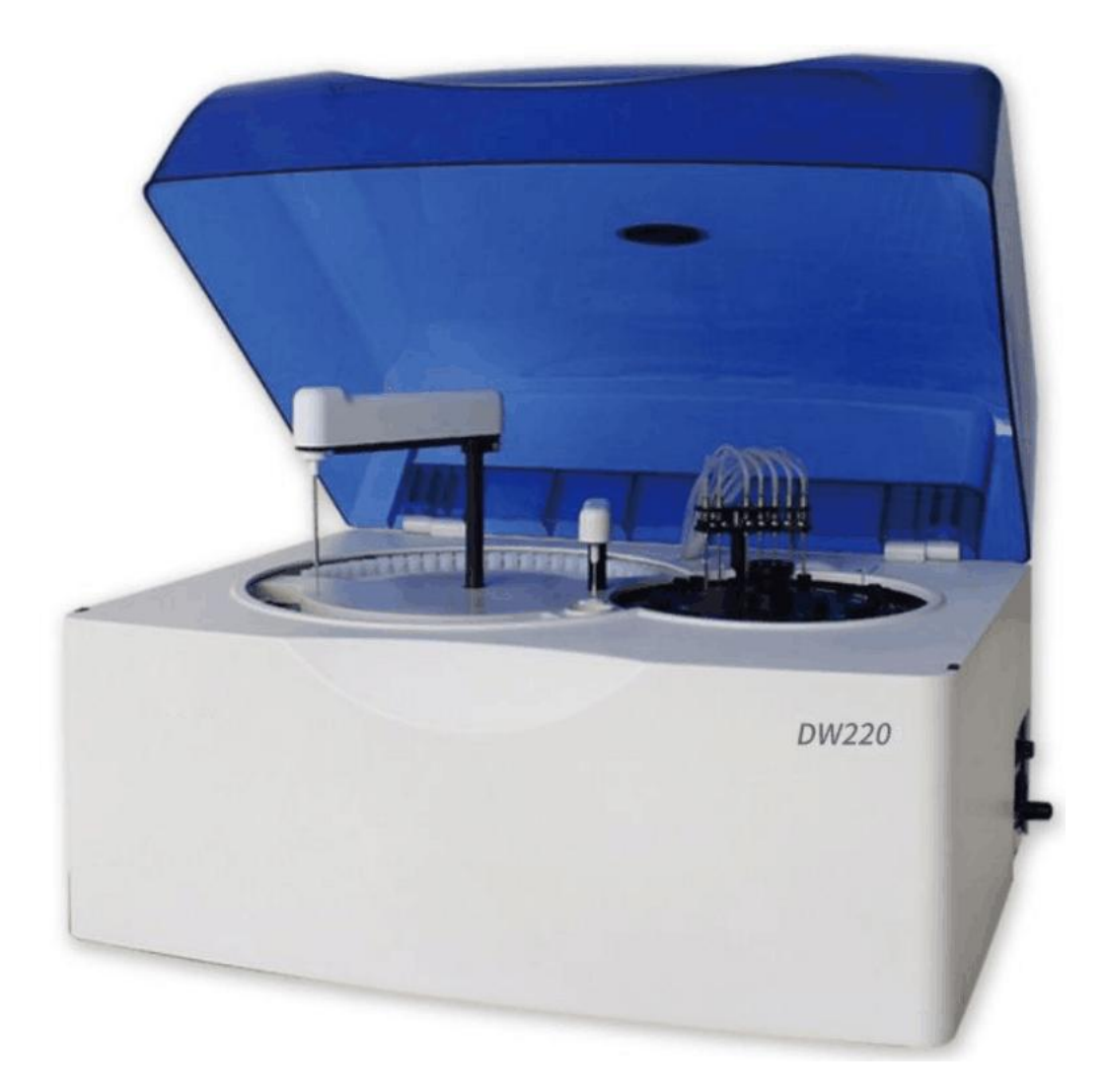

#### 2. Parts & Consumables

(A brief description of installation) installation steps:1. Install front decoration strip(Lower stratum Aluminum frame); 2. Install universal wheel at bottom; 3.The upper and lower Frame combination assemble(column differentiate by number of hole position),front left column(hole surface outward in the lower), front right column(hole surface outward in the lower, 9holes),back column(hole surface outward in the lower, 8 holes); 4. Install floor and detergent bottle fixed frame; 5.Install left and right side plate and back plate; 6.Install front sealing plate bracket and door hinge; 7.install front sealing plate and door magnet; 8.install front door.

To ensure your safety and system function, please use the spare parts which manufactured or recommended by Drawell. If you need them, please contact with service department of Drawell or your local distributor.

| Parts Description                        | Installation<br>Position | Note                                                            |
|------------------------------------------|--------------------------|-----------------------------------------------------------------|
| Light bulb<br>(20W,12V halogen<br>lamps) | Light source             | Change regularly<br>Running time >2000 hour or system<br>alarms |

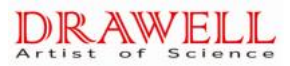

| Parts Description                                                           | Installation<br>Position                          | Note                                                                                    |
|-----------------------------------------------------------------------------|---------------------------------------------------|-----------------------------------------------------------------------------------------|
| Syringe piston assembly<br>(PLUNGER ASSEMBLY<br>24400 500µL PG<br>'KLOEHN') | Syringe                                           | Change regularly<br>Running time >3 months or 100,000 times<br>or has visible damage    |
| Syringe shim                                                                | Connecting<br>between<br>syringe and<br>three-way | Change regularly<br>Replace when syringe have been<br>disassembled for 2-3 times        |
| Sample probe assembly                                                       | Sample probe<br>arm                               | Change regularly<br>Running after one year or when broken or<br>bended                  |
| Sample probe shim                                                           | Sample probe                                      | Change regularly<br>Replacing when sample probe have been<br>disassembled for 2-3 times |
| Stirring probe                                                              | Stirring probe<br>arm                             | Change regularly<br>Replace when damaged                                                |
| Reaction cuvette                                                            | Reaction disc                                     | Consumable                                                                              |
| 20ml reagent bottle                                                         | Reagent disc                                      | Consumable                                                                              |
| Reagent bottle cap                                                          | Reagent disc                                      | Consumable                                                                              |
| A4 copy paper                                                               | Printer                                           | Consumable (Optional)                                                                   |

#### **3.Technical Parameter**

| Test speed         | 200test/h                                                                                                    |
|--------------------|----------------------------------------------------------------------------------------------------|
| Chemistry on board | 26                                                                                                    |
| Analysis method    | End points, Fix-time (two points) , Kinetic, Colorimetry, Turbidimetry, Two wavelength, Double reagent, multi-standard etc.                                                  |
| Sample disc        | 18PCS, sample can be placed randomly ; including standard QC, emergency , can use original tube or serum cup                                                                 |
| Reagent disc       | 26PCS, reagent bottle with 20-hour refrigerated compartment function.                                                                                                    |
| Sample volume      | 1.6∼50µl,0.1µl step                                                                                                    |
| Reagent volume     | 10μl $\sim$ 500μl, 0.5μl step                                                                                                    |
| Emergency sample   | Insert emergency sample randomly and can be tested with priority                                                                                                    |
| Sample probe       | Liquid level detection; system could test automatically the surplus in the reagent bottle; collision protection; trace facility; probe block detecting, auto washing system. |
| Cleaning system    | Automatic 8-step cleaning, cuvette dry automatically, spring style internal/external auto cleaning, cross-contamination rate is less than 0.1%                               |

| Independent stirring arm, stirring immediately when sample is added; For double reagent, stirring immediately after R2 is added |                                                                                                    |  |
|----------------------------------------------------------------------------------------------------|----------------------------------------------------------------------------------------------------|--|
| Reaction disc                                                                                                    | 60 cuvettes                                                                                                    |  |
| Reaction Tem.                                                                                                    | 37±0.1°C,temperature fluctuating should be ±0.1°C                                                                                                    |  |
| Reaction cuvette                                                                                                    | 5mm×6mm×25mm, optical path 6.1mm                                                                                                    |  |
| Reaction liquid total volume                                                                                                    | 150~500µl                                                                                                    |  |
| Reaction time                                                                                                    | 2~10minutes                                                                                                    |  |
| Optical system                                                                                                    | Static optical fiber transit system, optical filter style , multi-wavelength spectrophotometer; back light style                                                                      |  |
| QC                                                                                                    | Multi QC function, can insert QC randomly; QC diagrams can be<br>stored, displayed and printed; Can pre-set up different QC material;<br>every test can take 3 different QC material. |  |
| Light source                                                                                                    | 12V, 20W halogen lamp, halogen lamps, tungsten iodine lamp                                                                                                    |  |
|                                                                                                    | ·                                                                                                    |  |
| Signal Collection No.                                                                                                    | 9                                                                                                    |  |
| Channel1                                                                                                    | 340nm                                                                                                    |  |
| Channel 2                                                                                                    | 405nm                                                                                                    |  |
| Channel 3                                                                                                    | 450nm                                                                                                    |  |
| Channel 4                                                                                                    | 510nm                                                                                                    |  |
| Channel 5                                                                                                    | 546nm                                                                                                    |  |
| Channel 6                                                                                                    | 578nm                                                                                                    |  |
| Channel 7                                                                                                    | 620nm                                                                                                    |  |
| Channel 8                                                                                                    | 660nm                                                                                                    |  |
| Channel 9                                                                                                    | 690nm                                                                                                    |  |
|                                                                                                    |                                                                                                    |  |
| Detecting cycle                                                                                                    | 9 seconds                                                                                                    |  |
| Absorbency linearity                                                                                                    | 0.0000~5.0000Abs                                                                                                    |  |
| Wavelength accurate                                                                                                    | ±1.5nm                                                                                                    |  |
| Repeatability                                                                                                    | $CV \leq 1\%$                                                                                                    |  |
| Stability                                                                                                    | within one hour, absorbance change is less than 0.01                                                                                                    |  |
| Power supply                                                                                                    | 230V~, 50Hz, three-cores power cord, well arounded                                                                                                    |  |
| Fuse                                                                                                    | F10AL 250V                                                                                                    |  |
| Input power                                                                                                    | Maximum power supply:                                                                                                    |  |
|                                                                                                    | 300 VA                                                                                                    |  |
| Operating system                                                                                                    | WINXP or WIN7, friendly interface with Chinese/English                                                                                                    |  |
| Data processing                                                                                                    | Can edit and store more than 300 testing parameter. And the patients' information can be stored infinitely, depends on the volume of the computer hard disk                           |  |
| Printing                                                                                                    | Multi-format printing modes are available for choosing                                                                                                    |  |
| Storage environment                                                                                                    | Tem.: -10°C~55°C                                                                                                    |  |
|                                                                                                    | Humidity: ≤95%RH, no dewdrops                                                                                                    |  |
|                                                                                                    | Atmospheric pressure: 70kPa~106kPa                                                                                                    |  |

Γ

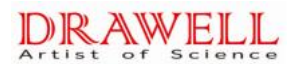

|                          | Altitude : below 3000m                                                                                                    |
|--------------------------|----------------------------------------------------------------------------------------------------|
|                          | The analyzer in the packing condition, transportation according to the order of the contract requirements, in the transport process should be to prevent the dramatic impact and to prevent rain and exposure to the sun. |
| Working environment      | Tem.: 10°C~ 35°C                                                                                                    |
|                          | Humidity: ≤90%RH, no dewdrops                                                                                                    |
|                          | Atmospheric pressure: 70.0 kPa $\sim$ 106.0kPa                                                                                                    |
|                          | Altitude: below 3000m                                                                                                    |
| Dimension                | 55cm (W) * 42.5cm (L) * 39 cm (H)                                                                                                    |
| Weight                   | 21.5kg(NW) + 12kg (GW)                                                                                                    |
| Input and output devices | PC keyboard                                                                                                    |
|                          | PC mouse                                                                                                    |
|                          | Printer                                                                                                    |
|                          | Screen                                                                                                    |
| Communication interface  | Instrument / computer : RS-232C, network port (can be expanded))                                                                                                    |
| Safety class             | Type of prevent shock: I (Externally powered)                                                                                                    |
|                          | Class of prevent harmful liquid inlet: common device (sealed device but can't prevent liquid inlet)                                                                                                    |
|                          | The disinfect and sterilization methods recommend by the manufactory: inapplicability                                                                                                    |
|                          | Classify based on the security standard under using flammable<br>anaesthetic gas with air o oxygen o oxides of nitrogen: inapplicability in<br>the place of flammable anaesthetic gas                                     |
|                          | Operational condition: Continuous running equipment                                                                                                    |

# 2.3 Reagent

Please refer to the user manual about the usage of reagent, and here we will give a brief introduction on classification and principle of reagent.

#### 2.3.1 Reagent Classification

Reagent can be classified into:

#### 2.3.1.1 Powder Reagent

It needs to be dissolved with buffer solution or distilled water (deionized water) in operation,

then start testing.

#### 2.3.1.2 Single Liquid Reagent

It can be directly used without any prior treatment and only one type is enough

#### 2.3.1.3 Double (multi) Reagent

It can be directly used without any prior treatment, but two or more types of reagents are
needed.

The superiority of double reagent:

2.3.1.3.1 Storage stability can be improved because of separate storage of reagent I (R1) and reagent II (R2).

2.3.1.3.2 Accuracy of testing result is ensured. The double reagents method can eliminate interfere of non-specified chemistry:

For example: when testing serum ALT, the original keto-acid in serum can react with reagent LDH to lead to result on the high side. However, you add non  $\alpha$ -ketoglutaric acid reagent (R1) firstly getting the original keto-acid reacting with LDH, then you add reagent with  $\alpha$ -ketoglutaric acid (R2) and ALT enzyme catalysis begins and pyruvic acid is created. The pyruvic acid will react with LDH, and the consumed NAD+ can reflect the ALT activity, so the side reaction will be eliminated.

## 2.3.2 Reaction Principle of Reagent

#### 2.3.2.1 End Point

#### 2.3.2.1.1 Common Reagent for this method

Total bilirubin, conjugative bilirubin, total protein, albumin, glucose, uric acid, CHOL(cholesterol), triglyceride, high density lipoprotein cholesterol, low density lipoprotein, calcium, phosphorus, magnesium etc.

Analyte turns to product in the reaction, and when it reaches reaction end point, we could get the concentration of this substance based on the magnitude of absorbance. This is called end point.

Actually, it would be more proper to name it balancing method. In the curve of time—absorbance, when it reaches end point or balancing point, the absorbance does not change any more. It is easy to set parameter, and the longer the time of reaction, the more accurate the result is.

#### 2.3.2.1.2 Determination of time of end point

Based on curve of time—absorbance

Based on reaction end point of analyte and the reaction situation of chaff interferent.

37

## One Point End Assay

When the reaction reaches the end point, say the absorbance does not change any more on the curve of time—absorbance, choose a value of end point absorbance on the curve to calculate the result.

The formula is: the concentration of analyte CU= (analyte absorbance AU—reagent blank absorbance AB)  $\times$ K

K—calibration factor

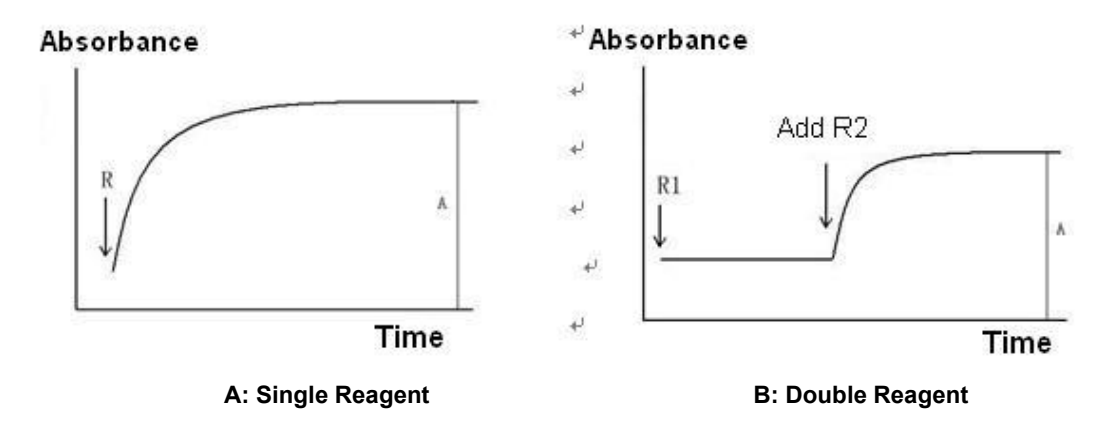

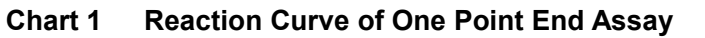

## **Two Points End Assay**

Before the reaction of analyte, choose the first absorbance, and when the reaction reaches end point or balancing point, choose the second absorbance, calculate the result based on the difference between the two points.

The formula is: the concentration of analyte CU= (absorbance to be tested A2—absorbance to be tested A1)  $\,\times K$ 

K—calibration factor

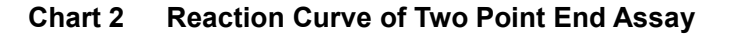

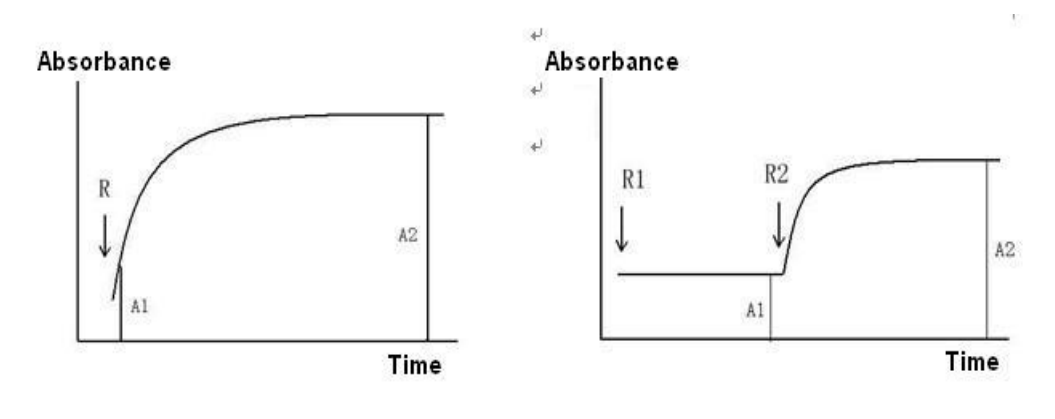

A: Single Reagent

**B: Double Reagent** 

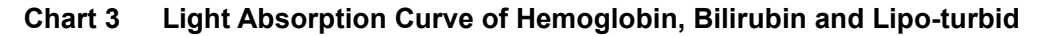

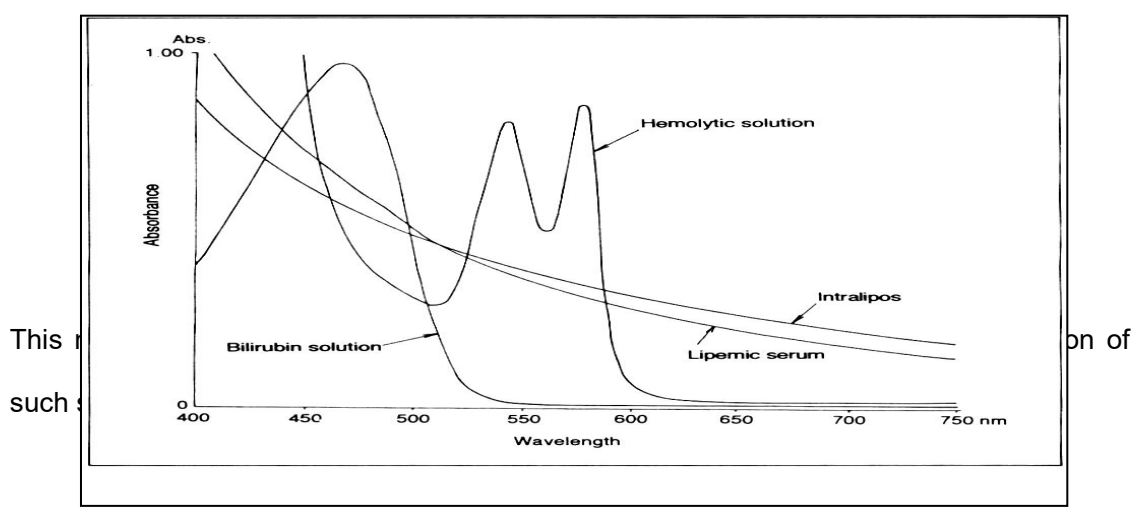

## 2.3.2.2 Fixed Time

Reagent for this method: creatinine, urea, bile acid.

Choose two photometry point on the curve of time—absorbance. The two points are neither beginning absorbance nor end point absorbance. The difference between absorbance of the two points is used to calculate the result. This method is sometimes called two points. Formula is the same with two points end assay:

CU=(A2-A1) ×K

K-calibration factor

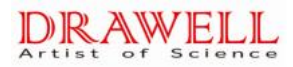

#### Chart 4 Reaction Curve of Fixed Time

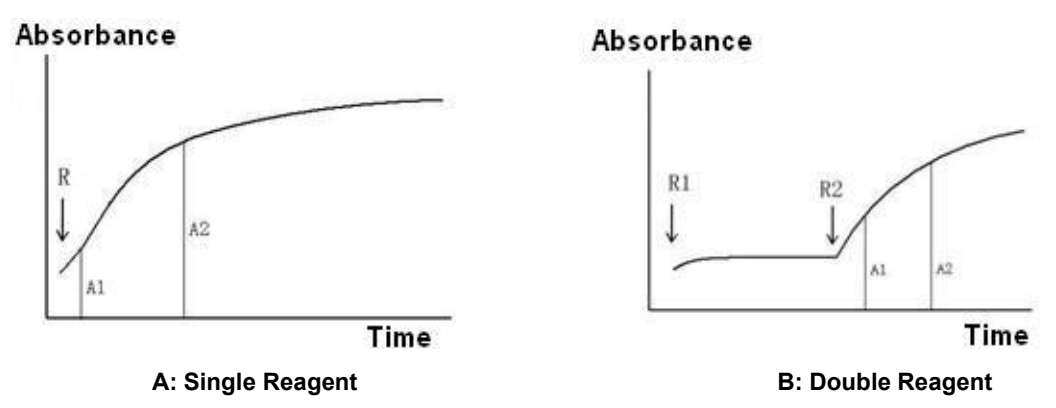

(This method helps to solve the problem of some reaction non-specificity)

For example: the creatinine test of picric acid. Set blank rate to eliminate the influence of bilirubin. If set the reagent blank rate within a period of time after adding the first reagent, due to the picric acid hasn't react with creatinine yet in this period, and the bilirubin has been converted by oxidation in the alkaline environment of the 1<sup>st</sup> reagent, so can eliminate the negative influence of bilirubin after the rate change of 2<sup>nd</sup> reagent minus the change of reagent blank rate. Please refer to the following chart:

Chart 5 Blank rate method eliminate the influence of creatinine test caused by bilirubin

## 2.3.2.3 Rate Method

Generally adopt continuous monitoring method (also called rate method) for enzyme assay, such as alanine aminotransferase, aspartic transaminase, lactic dehydrogenase, alkaline phosphatase, Pancreatic enzyme acyl transfer  $\gamma$  ammonia, amylase, HBDH, cholinesterase, acid phosphatase, CKMB and creatine kinase and so on.

Rate method, is to choose the absorbance value continuously in time-linearity section in the absorbance curve (the D-value between every two point is the same) when test enzymatic activity or test the metabolin by enzyme, and calculate result based on the change rate of unit absorbency( $\Delta$  A/min).

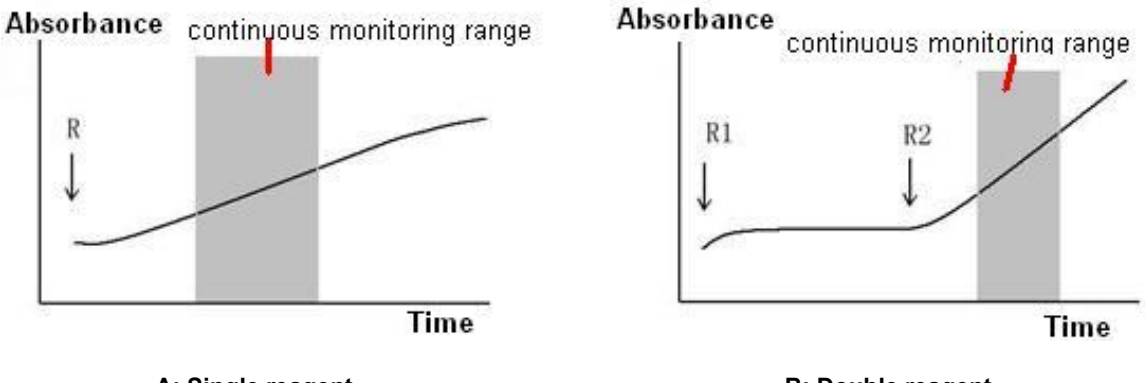

#### Chart 6 Reaction curve of rate method

A: Single reagent

#### 1 Linearity section of enzymatic reaction

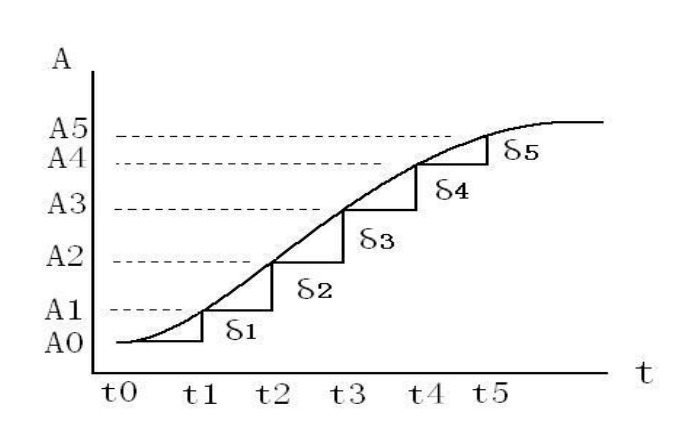

#### Chart 7 Linearity section of enzymatic reaction

 $\delta$  1and =  $\delta$  5 value slants small, and  $\delta$  2 =  $\delta$  3 =  $\delta$  4, so from A1point to A4 is linearity section

2 Advantages of rate method:

Can confirm the linearity period and calculate  $\triangle$  A/min, and to calculate the enzymatic activity accurately according to this value; so this make the automatic chemistry analyzer observably superior to the manual method when test the enzymatic activity. Continuous monitoring method is also used for testing the concentration of linearity reaction metabolin which are normally resulted by some enzyme test.

enzymatic activity  $(U/L) = \Delta A/min \times$  theory (o calibration) K value

concentration of metabolin CU =  $\triangle$  A/min $\times$  calibration K value

#### ③ Theory K value

It is usually used for enzyme assay, for there have no recognized calibration substance for enzymatic activity. We can get the formula of enzymatic activity according to the international definition of unit enzymatictivity:

enzymatic activity  $(U/L) = \Delta A/\min \times \text{calibration K value}$ 

In this formula use K, theory K value, as analysis parameter to input to the analyzer equipment

#### a. The premise of adopting theory K value:

The dosage of sample and reagent must be accurate; the light diameter of the colorimetric cuvette is accurate; the temperature control is accurate and the wavelength is accurate. But actually, due to the difference of the stepping motor accuracy and width of the optical

filter between different models instruments, this may cause the error of sample and reagent volume and absorbance testing; and the influence of temperature is large sometimes.

#### b. Actual Moore absorptivity and K value testing

Due to the Moore absorption coefficient is influenced by cuvette light diameter and wavelength, so the Moore absorptivity in this manual or which is provided by the reagent manufactory maybe are a little different from the actual Moore absorptivity tested by instrument. So it is necessary to get the actual Moore absorptivity, and then calculate the theory K value accordingly.

#### NADH (NADPH) Moore absorptivity testing:

NADH (NADPH) has no standard pure product, and the stability of the solution is not so good, so we can't directly use NADH or NADPH standard liquid to calibrate the instrument. Must do NAD+(NADP+) reaction.

When use hexokinase (HK) or glucose-6-GD method to test the glucose, the consumption of glucose keeps equal Moore relations with NADH. The glucose has standard pure product. According to the formula A=  $\varepsilon$  bC, the cuvette's light diameter and glucose standard liquid's concentration, to test the absorbance of glucose standard liquid A, and then to calculate t he NADH's (NADPH) Moore absorptivity  $\varepsilon$  is A/bC.

The concentration of the glucose standard liquid is 10mmo1/L(0.01mol/L), the adding volume of the standard liquid is 3.5  $\mu$  L, the add volume of enzyme reagent is 335  $\mu$  L, the light diameter of the cuvette is 0.7cm, the absorbance is 0.465 at the 340nm, then the actual tested NADH Moore absorptivity is 6424. That means at the wavelength of 340nm on this instrument, the tested Moore absorptivity is 6424, but on theory NADH's (NADPH)  $\epsilon$  is 6220.

The Moore absorptivity test of "Chromogen" substrates at 405mm wavelength

Many enzymes substrates are synthetic "chromogen" substrate by artificially synthesized, they are colourless. And they will liberating out colored reaction product after enzyme action, at the wavelength of 405mm, it has absorption peak. ALP substrate: phosphoric acid p-nitroaniline (4-Nitrophenyl phosphate , 4-NPP) liberate out yellow p-nitrophenol (4-Nitrophenol, 4-NP) after enzyme reaction; GGT substrate:  $\gamma$  -L- glutamyl- p-nitroaniline ( $\gamma$  -L-Glutamyl-p-nitroanilide) o  $\gamma$  -L- glutamy-3- oxhydryl- p-nitroaniline( $\gamma$  -L-Glutamyl-3-carboxyl-p-nitroan) liberate out yellow p-nitrophenol after enzyme action(p-Nitroaniline , 4-NA) o p-nitryl-5- benzaminic acid (2-amino-nitrobenzoicacid , ANBA).

Take the Moore absorptivity test of p-nitroaniline as a sample:

a. 4-NPstandard stored liquid (10mmo1/L)

b. 4-NP stardard application liquid (2.5mmo1/L, produced by diluting 0.84mol/L AMP buffer solution)

c. Substrate buffer solution (I5mmol/L 4-NPPdispensed in 0.84mol/L AMP-HCL buffer solution, 37 $^{\circ}$ C,pH I0.09  $\pm$  0.02)

Test method: 4-NP standard liquid qty. is 5  $\mu$  L, Substrate buffer solution qty. is 350  $\mu$  L, wavelength is 405nm,light diameter is 0.7cm, temperature is 37 °C ,absorbency tested is A1;and use distilled water instead of 4-NP standard liquid, then can get absorbency is A2 and absorbency of 4-NP standard liquid is  $\triangle$  A= A1- A2, according to above method. If get  $\triangle$  A  $\Rightarrow$  0.460, thus get real test 4-NP Moore absorptivity =18662

④ Calibration K value:

Analyzer calculates automatically after enzyme activity calibration substance be calibrated. During enzyme testing, if the testing terms change, such as temperature, sample reagent qty. and absorptivity test error etc. all can affect calibration substance and sample untested, thus remedy with calibration substance. Generally, better use calibration K value, but should satisfy with two preconditions: ①must use matched reagents; ②must use matched and high qualified calibration substance, which should be traceable.

## 2.3.2.4 Transmittance Turbidimetry

It can be used for testing the items which generates turbidity reaction, and most are immune turbidity methods, apolipoprotein, immune globulin, alexin, antibody "O", rheumatoid factors, and other protein in serum such as prealbumin, hoptoglobin, transferrin and so on.

The immune complex ,which is formed by the antigen combined with the relative antibody ,has certain turbidity in the reaction liquid, can be tested by common spectrophotometry method with transmittance turbidimetry testing; can used for some protein and drug concentration testing. This method need multi points calibration, and then conduct non linear regression to calculate the content of the antigen and antibody.

## 2.3.3 Automatic monitoring of the testing procedure

## 2.3.3.1 Reagent Blank Testing

2.3.3.1.1 Each bottle reagent should automatically test its reagent blank absorbency before

testing;

2.3.3.1.2 Each sample should test the reagent blank absorbency.

## 2.3.3.2 Monitoring the Rate of the Reagent Blank

By set-up this function, analyzer will deduct the reagent blank rate in calculating the result. In monitoring the activity of the enzyme testing which use NAD (p) H decreasing as indication, rate-blank can be monitoring and eliminate the effects of absorbency reducing which cause by the NADH's self oxidation reaction

## 2.3.3.3 Sample Information Monitoring

Hemolysis, icterus, lipid of the sample will interface the non-chemical reaction, so usually sample will be justed its affecting level of the hemolysis, icterus, lipid at 600nm/570nm 700nm/660nm and 505nm/480nm, then automatically deduct this part to improve the reliability.

#### 2.3.3.4 Reliability Monitoring

- ① End point monitoring
- 2 Linearity monitoring

A: Conduct linear regression for all kinds of continuously monitored absorbance value. Calculate variance of all points. Judge whether it presents linearity according to magnitude of variance:

B: Compare the shift of some points at the beginning of continuous monitoring with that in the end to judge whether it is linear phrase.

## 2.3.3.5 Substrate Consumption Monitoring

When determining the enzymatic activity by continuous monitoring assay, if during the monitoring period, the up or down of absorbance exceeds its substrate consumption value, it means that enzymatic activity of this sample is very high. When the substrate is to be used up, absorbance during the monitoring period will deviate the linear, which will

make the result unreliable. This monitoring is vital for analyzing enzymatic activity by negative reaction.

#### Chart 8 Substrate Consumption Monitoring

#### 2.3.3.6 Method Range of Linearity Monitoring

Every kind of analysis has a measurable concentration and activity range, if the result of sample exceeds the range, analyzer will give clues that result exceeds the linearity range. Most analyzers would automatically retest the sample decrement or increment.

## 2.3.4 Single Wavelength & Dual Wavelength

#### 2.3.4.1 Conception

By using a wavelength to detect the light absorption strength of analyte is called single wavelength. It can be employed when the reaction liquid contains a kind of component or the absorption peak of analyte component in the mixed reaction liquid is nonoverlapping with the absorption wavelength of other coexistence material.

The method using a dominant wavelength and secondary wavelength is called dual wavelength. It would be better to employ this method when reaction liquid occur large absorption of interferent, which would affect the accuracy of testing result.

#### 2.3.4.2 Function of Dual Wavelength

- 2.3.4.2.1 Eliminate the disturbance of noise;
- 2.3.4.2.2 Reduce the impact of stray light;
- 2.3.4.2.3 Reduce the impact of light absorption of sample: when sample contains interferent beyond chemical reaction, such as triglyceride, hemoglobin, bilirubin etc, nonspecific light absorption would be generated. But dual wavelength can eliminate this kind of disturbance.

#### 2.3.4.3 Determination of Secondary Wavelength

When the dominant wavelength of analyte is decided, choose secondary wavelength according to the features of interferent absorption spectrum. Make interferent show similar light absorption

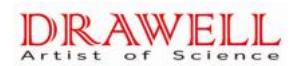

value at the dominant and secondary wavelength, whereas analyte show obviously different light absorption value.

Generally speaking, secondary wavelength should be 100nm longer than dominant wavelength. Result is calculated based on the absorbance difference between dominant wavelength and secondary wavelength.

## 2.3.5 Reagent Package and Service Life

2.3.5.1 Concerning reagent package, attention should be paid to the manufacturer mark, which is supposed to meet the requirements of law and regulations.

2.3.5.2 Package should meet the requirements of industrial standard and enterprise standard.

2.3.5.3 Reagent should have proper service life, which should be indicated clearly and conspicuously on the package.

## 2.3.6 Precautions of Reagent

2.3.6.1 Reagent should be used within the expiration date.

2.3.6.2 Reagent should be used together with analyzer to form integrated system.

2.3.6.3 Reagent should be stored properly under the storage condition required by manufacturer.

2.3.6.4 Reagent should be used in accordance with service conditions and range of application required by manufacturer.

2.3.6.5 Reagent is only for in vitro diagnostic use.

# 2.4 Calibrator & Control

## 2.4.1 Conception

**Calibrator**: Calibrate with 2<sup>nd</sup> standard substance, decide value with conventional method. It is used for calibration of conventional method and instrument.

**Control**: it is characterized with brought in line with detection process. Its ingredients is the same or similar to matrix of detection sample. Control should be of good stability. The variation

between several bottles should be less than expectant variation of observation system. Its conventional detection helps to confirm the report range.

Potential difference of result is likely to occur due to different detection principles and reagent quality adopted by analyzers produced by different manufacturers. Especially for some special specimen, the value got from different detection systems sometimes would be different with the true value. Therefore, manufacturer and distributor of analyzer have the responsibility to chronically and stably provide the special specimen of this detection system, detection result and other relevant information. Besides, to keep this traceability for good, all detection systems in this traceability system should be ensured under stable state every year, day and hour. So once all detection systems enter traceability system, it is necessary to actively conduct control indoor and among doors.

## 2.4.2 Packages and Expiration Date of Calibrator and Control

2.4.2.1 Concerning reagent package, attention should be paid to the manufacturer mark, which is supposed to meet the requirements of law and regulations.

2.4.2.2 Package should meet the requirements of industrial standard and enterprise standard.

2.4.2.3 Reagent should have proper service life, which should be indicated clearly and conspicuously on the package.

## 2.4.3 Precautions of Calibrator and Control

2.4.3.1 Reagent should be used within the expiration date.

2.4.3.2 Reagent should be used together with analyzer to form integrated system.

2.4.3.3 Reagent should be stored properly under the storage condition required by manufacturer.

- 2.4.3.4 Reagent should be used in accordance with service conditions and range of application required by manufacturer.
- 2.4.3.5 Reagent is only for in vitro diagnostic use.

# **Chapter Three Instrument Description**

# Article 1. System Structure

This Part mainly describes the structure and interface and other basic operations of DW-TC220 automatic chemistry analyzer

The full name of the system is DW-TC220 Automatic Chemistry Analyzer, It is intended for in vitro diagnostic use and quantitative determination of clinical chemistries in serum, plasma, urine or cerebrospinal or pleuroperitoneal fluid samples.

Warning: if the equipment is used in a manner not specified by the manufacturer, the protection provided by the equipment may be impaired.

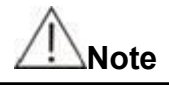

•Some samples may not be analyzed on the system based on parameters and the testing reagents .For these sample, you can consult the reagent manufacturer or distributor for details.

## 1、Analyzing Unit

The analyzing unit consists of the sample-reagent disk, aspiration system, reaction disk, photometer for analyzing operation.

The cabinet below the analyzing unit is optional.

#### 1.1 Sample-reagent disk

Sample-reagent disk holds sample and reagent. The outer circle positions hold sample and QC. The inner circle positions hold single/dual reagent.

The sample position can holds the following container: Micro tube, Centrifugal tube Blood collecting tube Φ12×75

The Drawell reagent tubes are used only. The volume of DW-TC220 reagent container is 20ml

Sample-reagent disk places in the sample-reagent storage. The storage supports refrigeration to keep temperature between 2~8°C.

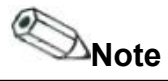

•The reagent positions are for Drawell reagent bottles only. Please use specified sample tubes; otherwise, it may cause system damage.

#### 1.2 Sample dispenser

The sample dispenser is composed of a sample probe, probe arm, probe rotor. It aspirates certain amount of sample or reagent from the designated sample tube and reagent bottle and then dispenses it into the designated reaction cuvette on the reaction disk.

After each aspiration and dispensing, the sample dispenser moves automatically to probe washing well for cleaning.

Volume of sample: 1.6~50µl, 0.1µl step; Volume of reagent: 10~500µl, 0.5µl step.

Dispenser system is capable of pre-heating, liquid level detection and tracking, vertical collision protection.

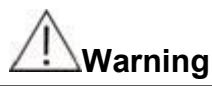

●When the analyzing unit is in operation, do not place any part of your body or any obstacle in the route the arm moves. Otherwise, it may lead to personnel injury or equipment damage.

#### 1.3. Mixer Assembly

The mixer assembly consists of mixer, mixer arm and rotor. It stirs the reaction liquid evenly in the reaction cuvette until reacting completely.

For single-reagent test, the mixer works once sample is dispensed. For double-reagent test, the mixer works after dispensing sample and R2 respectively.

When stirring is finished, the mixer moves automatically to the wash well for cleaning.

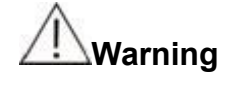

●When the analyzing unit is in operation, do not place any part of your body or any obstacle in the route the arm moves. Otherwise, it may lead to personnel injury or equipment damage.

#### 1.4 Reaction Disk Assembly

The reaction disk holds the cuvettes. The cuvettes are designed for reaction of sample and reagents, and colorimetric measurement.

In analyzing, the reaction disk carries the specified cuvette to dispensing position (mixing position the same) for dispensing and stirring, and then carries it to the axis of corresponding light path for absorbency measurement.

The cuvette is able to use permanently and is replaced manually if necessary.

The reaction disk is placed in temperature-controlled storage provided the steady temperature at  $37\pm0.1^{\circ}$ C.

The exchange of Cuvette cup:

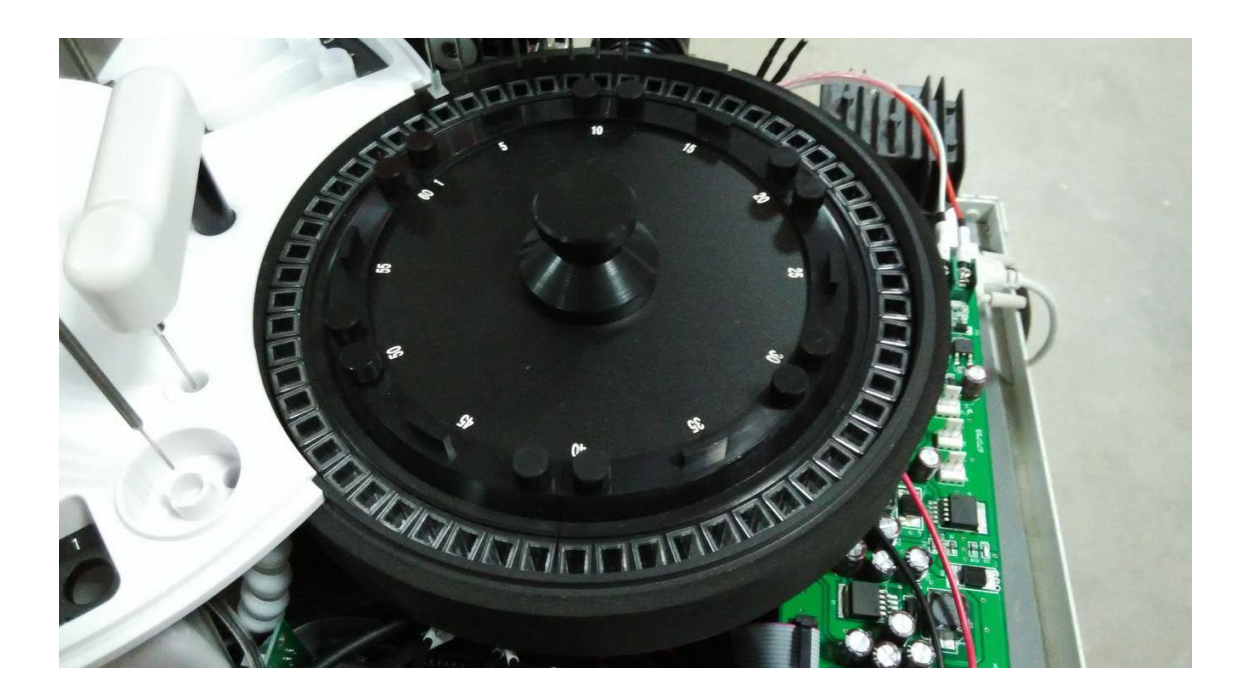

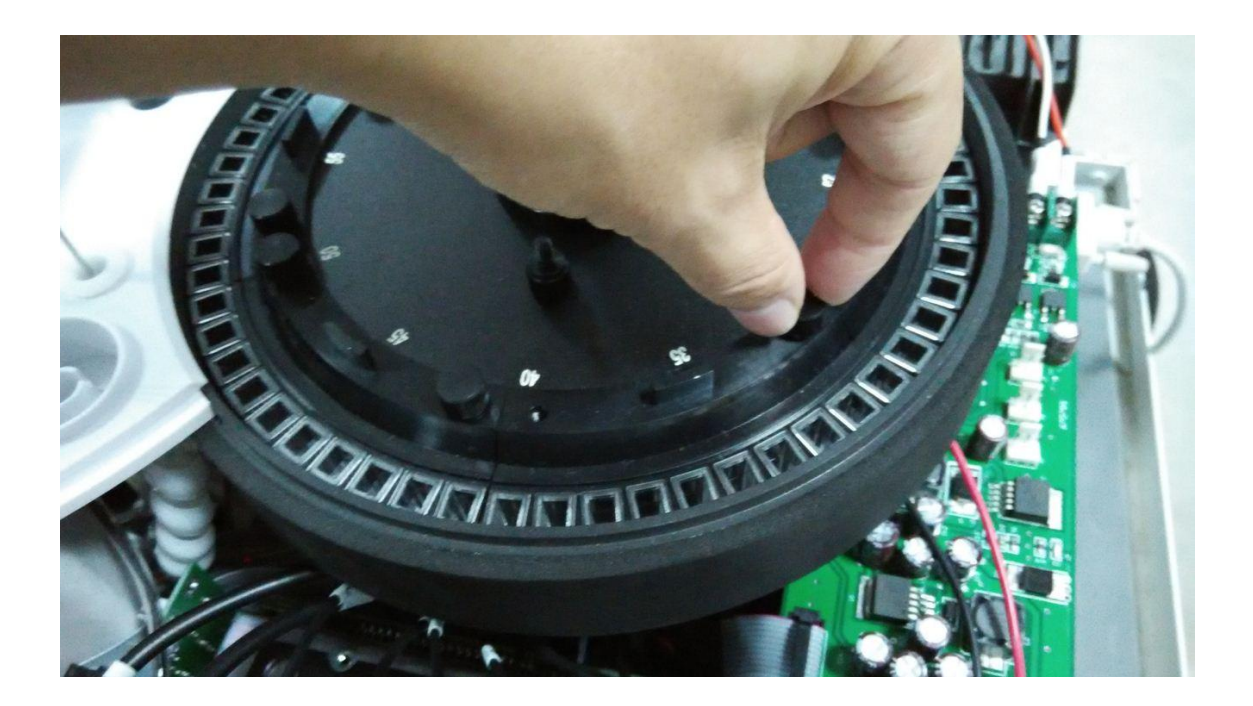

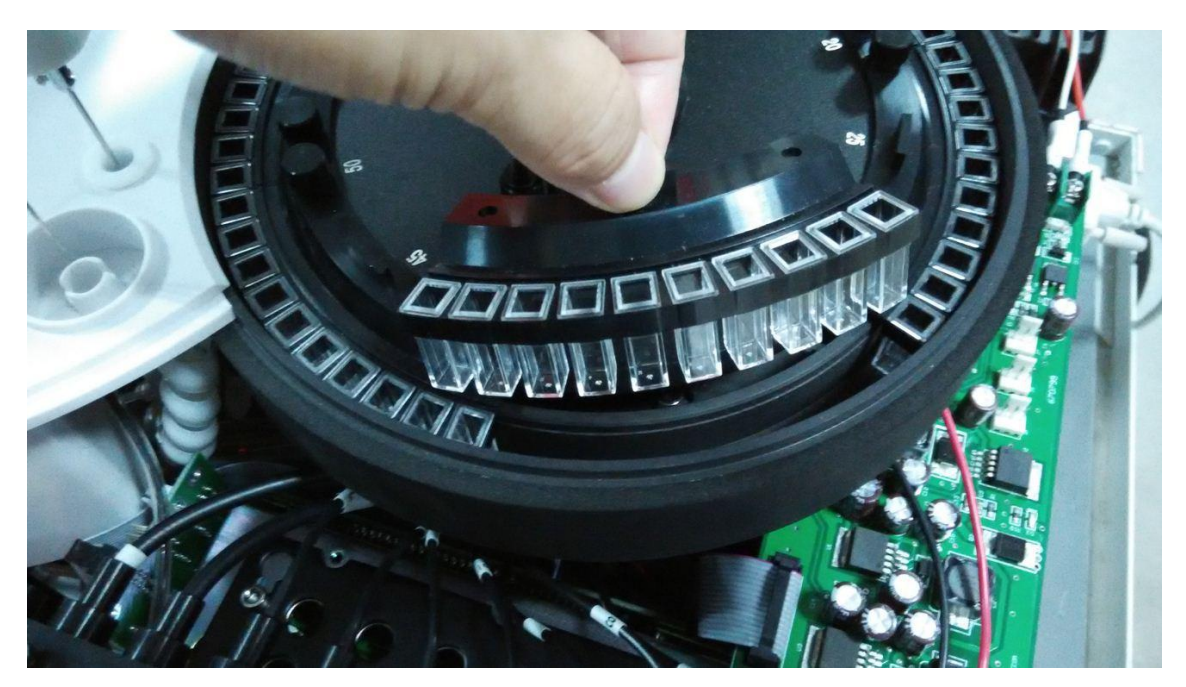

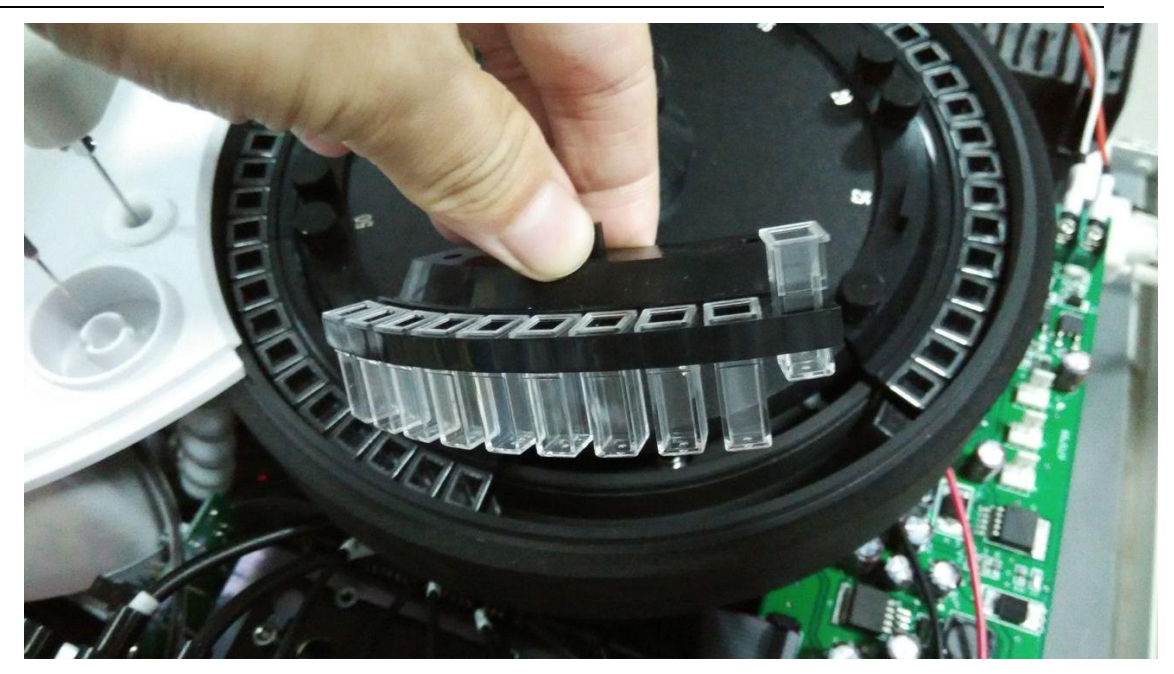

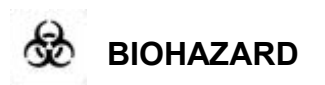

•Wear gloves and lab coat is a must to replace reaction cup to avoid to be infected.

•Be sure to dispose of the used cuvette according to the local regulations.

#### 1.5. Photometer Assembly

The photometer assembly, which locates in the analyzing unit, measures the absorbance of the reaction mixture in the cuvette.

The exchange of Halogen Lamp:

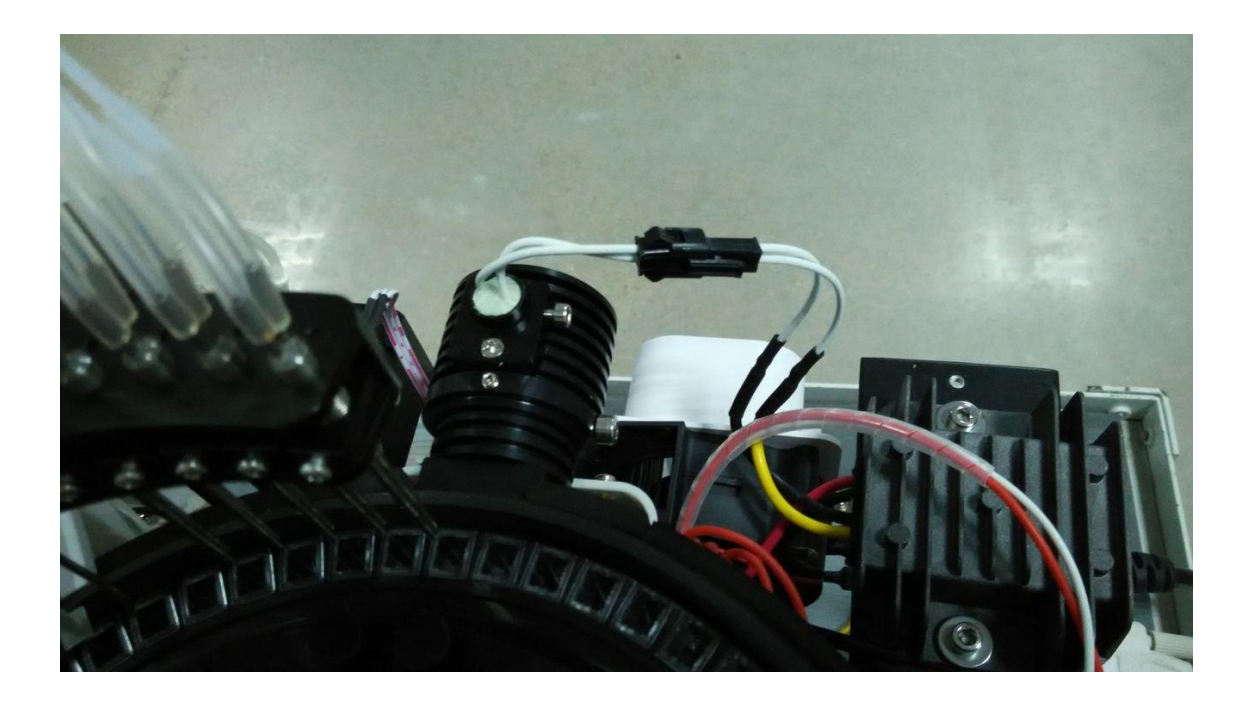

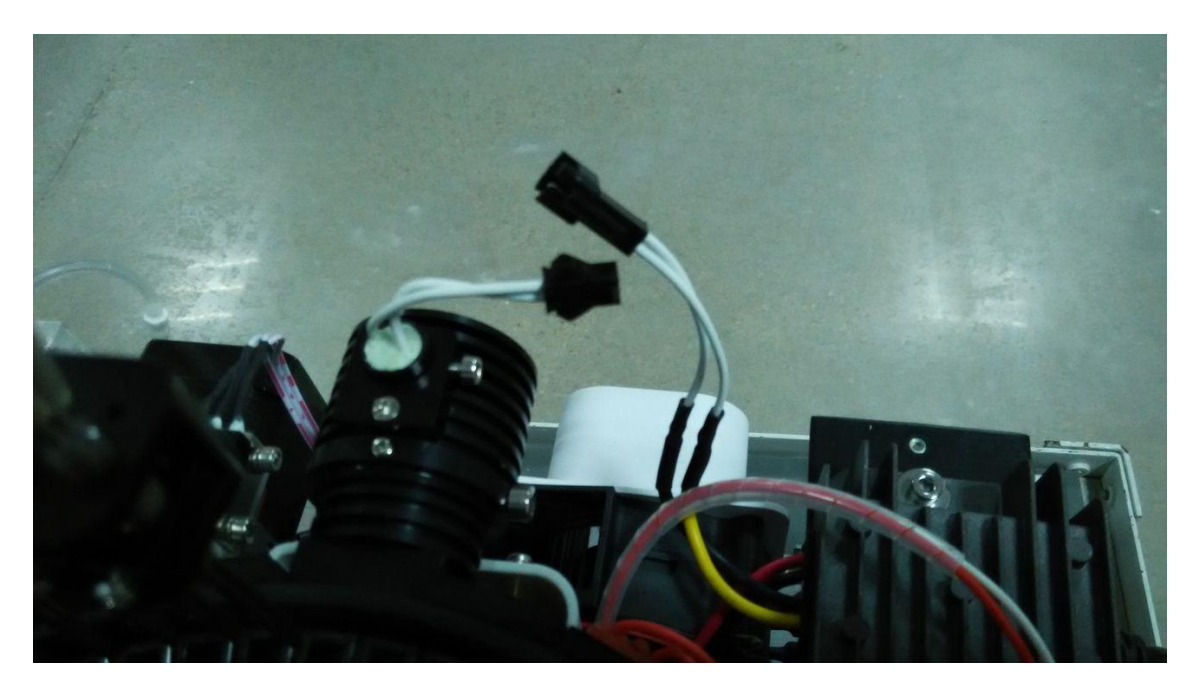

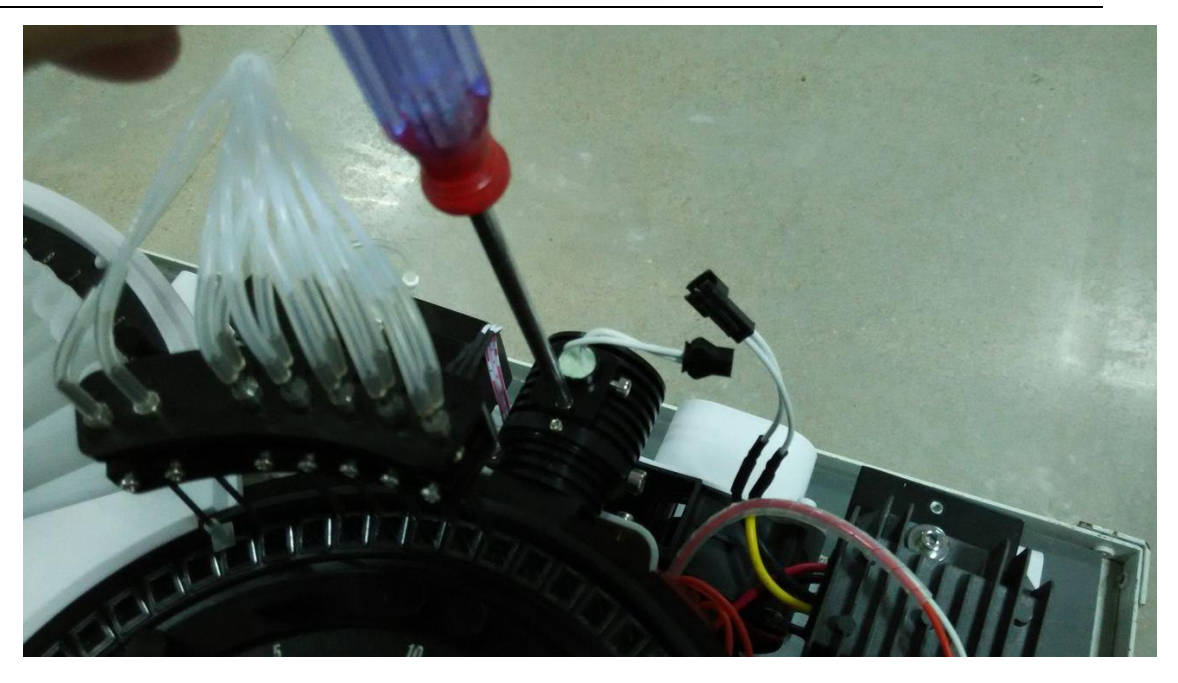

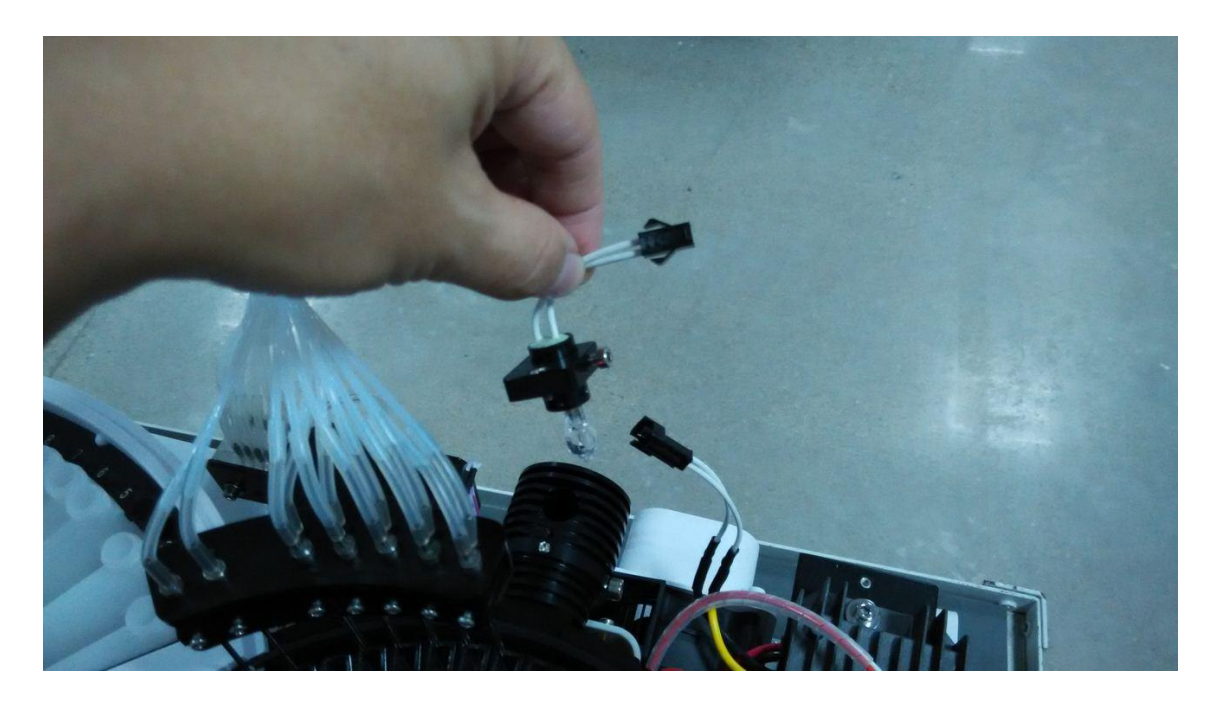

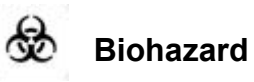

• Light sent by the photometer lamp may hurt your eyes. Do not stare into the lamp when the system is in operation.

•If you want to replace the photometer lamp, first switch off the MAIN POWER and then wait at least 30 minutes for the lamp to cool down before touching it. Do not touch the lamp before it cools down, or you may get burned.

## 2、Operation System

The operation system is a computer, installing control software for running, operation and data processing.

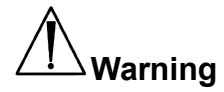

External device connected to the system, e.g. computer, printer, must be complied with the requirement of IEC 60950 or EN 60950.

## 3、Output System

Output System is a printer for printing data.

Warning

External device connected to the system, e.g. computer, printer, must be complied with the requirement of IEC 60950 or EN 60950.

# Article 2. Software Operation

## **1.Screen Layout**

The main interface of the software is displayed below:

| IC Series Automatic chemistry Analyzer | Cuvette Temp:37.50   |                                 |                     | ×                        |
|----------------------------------------|----------------------|---------------------------------|---------------------|--------------------------|
| Test Z Statis                          | tics QC              | Setup                           | Stop                | Exit                     |
| ID Sample I                            | Name Sample Cup type | Serun cup 💌 Sample Type Serun 💌 | Barcode             |                          |
| Edit Alt+1                             | Work List Alt+2      | Calibration Alt+3               | QC Alt+4            | 2017-9-14 ¥              |
| 🗆 ALT 2 3 🗖 AST 4 5 🗖 ALP              | 6 7 🗖 GGT 8 9 🗖 TB   | sil 10 □ DBil 11 □ TP           | 12 T ALB 13         | Start 43                 |
| 🗆 GLU 14 🗖 BUN 15 🗖 cre                | 16 🗖 UA 17 🗖 TC      | . 18 19 	 TG 20 21 	 HDL_C      | 22 23 🗖 LDL_C 24 25 | New                      |
| Г Са 26                                |                      |                                 |                     | Radifu                   |
|                                        |                      |                                 |                     | It is used for           |
|                                        |                      |                                 |                     | closed voice             |
|                                        |                      |                                 |                     | alarming                 |
|                                        |                      |                                 |                     | alaming.                 |
|                                        |                      |                                 |                     |                          |
|                                        |                      |                                 |                     | Dilution                 |
|                                        |                      |                                 | _                   | Copy                     |
| 🗖 all 🗖 Group 1                        |                      |                                 | E                   | mergency Test            |
|                                        |                      |                                 |                     | Test                     |
|                                        | Super User           | 888                             |                     | 2017-9-14 10:00:28 Ver 🍕 |

Software main interface

## Functional button area

It lies on the top of interface, including "User, Parameter, QC, Report, Statistic and Maintenance" submenus. When you click one of them, the relevant working interface will display.

## Working status area

The area under the Functional Button Area is working status area, which displays time, sample ID, ID cup No and Patient information

## Biochemical test area

It is set on the leftmost and rightmost columns of screen, designed for both regular and emergency test.

## ■ Working interface area

It displays the value and graph of parameters, process, result and etc on the interface of selected button. At the bottom of the interface is the note area, where the items listed on the current interface is described.

## Operator area

The bottom area is operator area, which displays current operator's information

## 2. Screen Elements

#### ■Dialog box

The dialog box is one of the most common interfaces for man-machine interaction. Please see the following example.

| A/D Signal Dia | alog       |        |          |            |        |   |             |   |
|----------------|------------|--------|----------|------------|--------|---|-------------|---|
| • 340 nm       | 40671      | 0.2334 | O 578 nm | 39929      | 0.2572 |   |             |   |
| O 405 nm       | 41221      | 0.2377 | C 630 nm | 42685      | 0.1880 |   |             |   |
| O 450 nm       | 39057      | 0.2371 | C 660 nm | 39334      | 0.2486 |   |             |   |
| C 505 nm       | 37813      | 0.2777 | 🔿 700 nm | 39233      | 0.2596 |   |             |   |
| C 546 nm       | 39411      | 0.2580 |          |            |        |   |             |   |
|                |            |        | Signal   | 340        | nm     |   |             |   |
| Ab             | S          |        |          |            |        |   |             |   |
| 2.0000 -       |            |        |          |            |        |   |             |   |
| -<br>1.6000 -  |            |        |          |            |        |   |             |   |
|                |            |        |          |            |        |   |             |   |
| 1.2000 -       |            |        |          |            |        |   |             |   |
| 0.8000 -       |            |        |          |            |        |   |             |   |
|                |            |        |          |            |        |   |             |   |
| 0.4000 -       |            |        |          |            |        |   |             |   |
| 0 0000         |            |        | 100      |            |        |   |             |   |
| 0.0000         |            |        |          |            |        |   |             | s |
| 1              | 33         |        | 2        |            |        | 4 |             | 6 |
|                | Redraw     |        |          | Zero       |        |   | Exit        |   |
|                | <u>F</u> 1 |        |          | <u>F</u> 2 |        |   | <u>E</u> sc |   |

Dialog box

#### Tab

Click a tab and you will enter its corresponding index working interface. See the figure below for an example.

| Biochemistry | Other Parameter | Calculate Item | Profile Setup | Check sequence | Print sequence |
|--------------|-----------------|----------------|---------------|----------------|----------------|
|              |                 |                |               |                |                |

## Drop-down list box

Click , and a list will display, as the figure below shows. Click the desired item to select it.

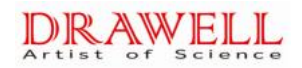

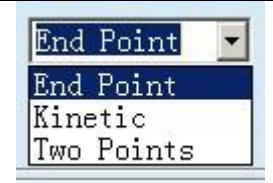

#### Button

Click a button and you can access the function it indexes, as the figure below shows.

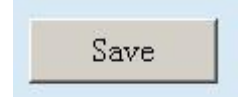

#### Option button

Click a radio button to select the option it represents.

Note that for a given group of radio buttons, you can only select one of them. See the figure below.

#### Edit box

You can input characters in the edit box through the keyboard. See the figure below. Two edit boxes are provided, In one box, only character can be input on the box, in the other box, apart from input of character, the left button of the mouse can be used to click the right icon of edit box is or into select

| cine |
|------|
|      |

#### Scroll bar

When the content is beyond the size that screen can display, scroll bar will appear. Move the pointer on the scroll bar, press left button of the mouse and hold it, then you move the mouse to drag the scroll bar to see the hidden contents

|     | Edit   | Alt+  | -1     | ₩o:          | rk List Alt+ | 2   |     | Calibra | ation / | Alt+3 |     |    | QC | Alt+4 |    |
|-----|--------|-------|--------|--------------|--------------|-----|-----|---------|---------|-------|-----|----|----|-------|----|
| No. | Sample | ISign | Sample | Sample (Name | 1            | 2   | 3   | 4       | 5       | 6     | 7   | 8  | 9  | 10    | 11 |
| 1   |        |       |        | Serum cu     | GLU          | ALT | GGT | TP      | ALB     | BUN   | cre | Ca |    |       |    |
| 2   | 2      | 1     | 2      | Serum cu     | GLU          | ALT | GGT | TP      | ALB     | BUN   | cre | Ca |    |       |    |
| 3   | 3      | 1     | 3      | Serum cu     | GLU          | ALT | GGT | TP      | ALB     | BUN   | cre | Ca |    |       |    |
| 4   | 4      | 1     | 4      | Serum cu     | GLU          | ALT | GGT | TP      | ALB     | BUN   | cre | Ca |    |       |    |
| 5   | 5      | 1     | 5      | Serum cu     | GLU          | ALT | GGT | TP      | ALB     | BUN   | cre | Ca |    |       |    |
| 6   | 6      | 1     | 6      | Serum cu     | GLU          | ALT | GGT | TP      | ALB     | BUN   | cre | Ca |    |       |    |
| 7   | 7      | 1     | 7      | Serum cu     | GLU          | ALT | GGT | TP      | ALB     | BUN   | cre | Ca |    |       |    |
| 8   | 8      | 1     | 8      | Serum cu     | GLU          | ALT | GGT | TP      | ALB     | BUN   | cre | Ca | 1  |       |    |
|     |        |       |        |              |              |     |     |         |         |       |     |    |    |       |    |
|     |        |       |        |              |              |     |     |         |         |       |     |    |    |       | Þ  |

#### ■ List

The list displays the name of one or multi items or combination of them. The example is showed as below. Click to select it, and click it again to cancel your selection. Number stands for the position of reagent.

|       | Edit | Alt+1     |     |       | Work Li | st Alt+2 |       |        | Calibra | tion Al | t+3     |       | Q     | C Alt+4 |       |   |
|-------|------|-----------|-----|-------|---------|----------|-------|--------|---------|---------|---------|-------|-------|---------|-------|---|
| M ALT | 2 3  | 🗖 AST     | 4 5 | I ALP | 6 7     | GGT      | 8   9 | 🗖 TBil | 10      | 🗖 DBil  | 11      | TP TP | 12    | M ALB   | 13    | - |
|       | 14   | 🖬 BUN     | 15  | 🗖 cre | 16      | T UA     | 17    | TT TC  | 18   19 | 🗖 TG    | 20   21 | HDL_C | 22 23 | LDL_C   | 24 25 |   |
| 🗹 Ca  | 26   |           |     |       |         |          |       |        |         |         |         |       |       |         |       |   |
|       |      |           |     |       |         |          |       |        |         |         |         |       |       |         |       |   |
|       |      |           |     |       |         |          |       |        |         |         |         |       |       |         |       |   |
|       |      |           |     |       |         |          |       |        |         |         |         |       |       |         |       |   |
|       |      |           |     |       |         |          |       |        |         |         |         |       |       |         |       |   |
|       |      |           |     |       |         |          |       |        |         |         |         |       |       |         |       |   |
|       |      |           |     |       |         |          |       |        |         |         |         |       |       |         |       |   |
|       |      |           |     |       |         |          |       |        |         |         |         |       |       |         |       | - |
| 🗖 all |      | 🗖 Group 1 |     |       |         |          |       |        |         |         |         |       |       |         |       |   |
|       |      |           |     |       |         |          |       |        |         |         |         |       |       |         |       |   |

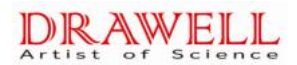

# **Chapter Four Basic Operations**

# **Article 1 General Operation Procedure**

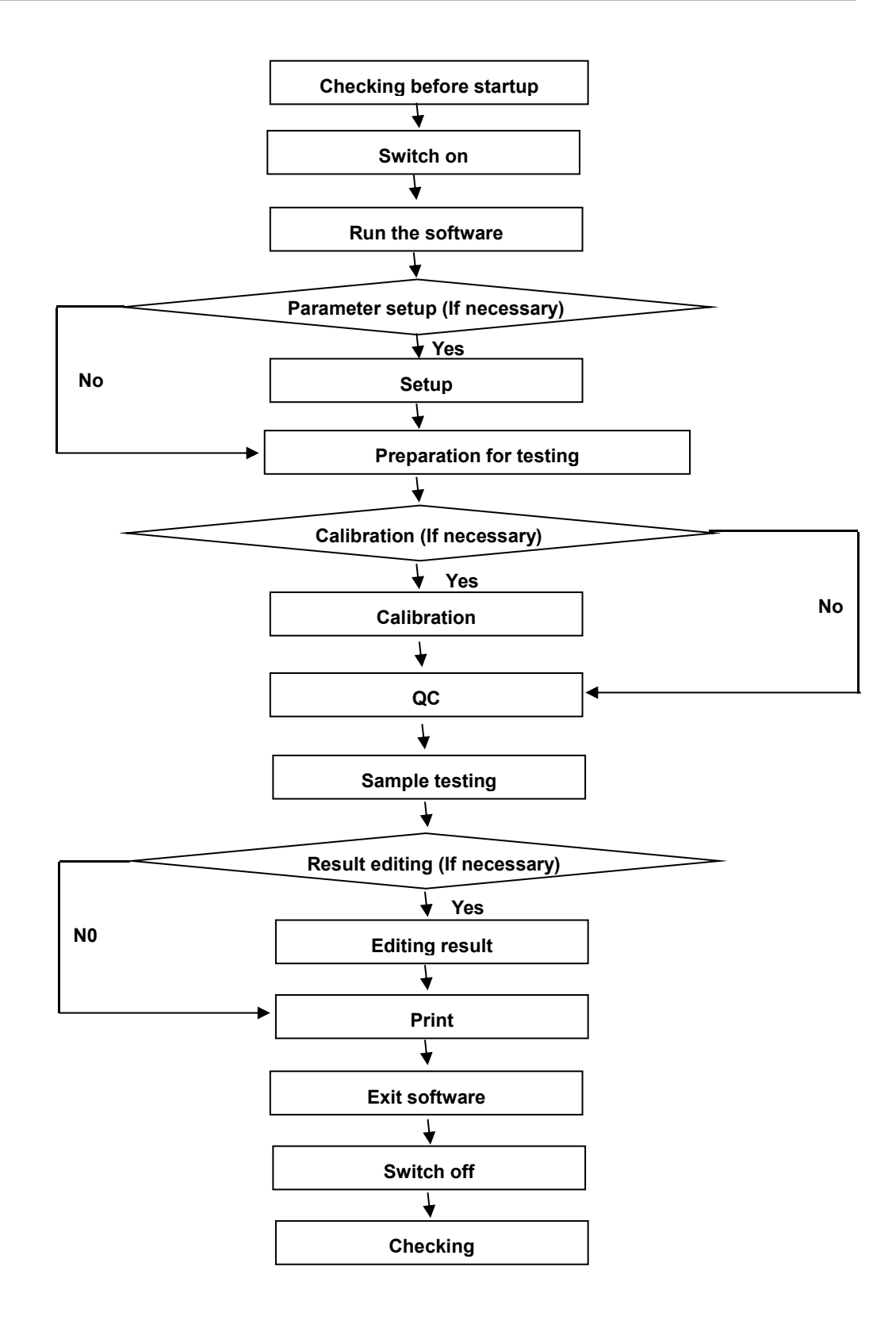

# Article 2 Operation Rule

## 1. Preparation for Testing

## 1) Checking before Startup

To ensure that the system can works normally after switching on, please check what stated below before startup.

## BIOHAZARD:

• Wear gloves and lab coat and when doing the following inspections; if necessary, please also wear goggles.

| 1) | Check the power supply, ensure power supply and voltage is ok.                                                                    |  |  |  |  |  |  |  |  |  |  |  |
|----|----------------------------------------------------------------------------------------------------|--|--|--|--|--|--|--|--|--|--|--|
| 2) | Check the communication cable (which connect the analyzer, computer and                                                           |  |  |  |  |  |  |  |  |  |  |  |
|    | printer) line and the power line, ensure they are ok and not loose.                                                               |  |  |  |  |  |  |  |  |  |  |  |
| 3) | Check whether the printing paper is enough; please add printing paper if                                                          |  |  |  |  |  |  |  |  |  |  |  |
|    | necessary.                                                                                                    |  |  |  |  |  |  |  |  |  |  |  |
| 4) | Check the detergent is placed properly.                                                                                           |  |  |  |  |  |  |  |  |  |  |  |
|    |                                                                                                    |  |  |  |  |  |  |  |  |  |  |  |
|    | Note:                                                                                                    |  |  |  |  |  |  |  |  |  |  |  |
|    | <ul> <li>Drawell recommends the following types detergents:</li> <li>Strong acidity detergent: 0.1mol/l muriatic acid.</li> </ul> |  |  |  |  |  |  |  |  |  |  |  |
|    | • Strong alkalescency detergent: 0.5%(V/V) hypochlorous acid.                                                                     |  |  |  |  |  |  |  |  |  |  |  |
|    | • Do not mix the about two detergents together.                                                                                   |  |  |  |  |  |  |  |  |  |  |  |
|    | Drawell recommends to use the two detergents interchangeably, For                                                                 |  |  |  |  |  |  |  |  |  |  |  |
|    | example this time use Strong alkalescency detergent, then next                                                                    |  |  |  |  |  |  |  |  |  |  |  |
|    | time use Strong alkalescency detergent                                                                                            |  |  |  |  |  |  |  |  |  |  |  |
|    |                                                                                                    |  |  |  |  |  |  |  |  |  |  |  |
| 5) | Make sure the sample probe is at the right position (cleaning position).                                                          |  |  |  |  |  |  |  |  |  |  |  |
| 6) | Make sure the stirring probe is at the right position (cleaning position).                                                        |  |  |  |  |  |  |  |  |  |  |  |
| 7) | Make sure there is enough distilled water in the water bucket.                                                                    |  |  |  |  |  |  |  |  |  |  |  |
| 8) | Emptying the waste bucket.                                                                                                    |  |  |  |  |  |  |  |  |  |  |  |
| 9) | Prepare enough reagents for daily tests.                                                                                          |  |  |  |  |  |  |  |  |  |  |  |

## 2) Switch On

Connect the power supply and switch on each part orderly as follows:

| 1 | Analyzer Power Supply           |
|---|---------------------------------|
| 2 | Computer Screen Power Supply    |
| 3 | Computer (Mac Pro) Power Supply |
| 4 | Printer Power Supply            |

## 3) Run Software

| 1) | After startup Windows (windows xp and win7) Operation System, you can startup           |  |  |  |  |  |  |  |  |  |  |
|----|-----------------------------------------------------------------------------------------|--|--|--|--|--|--|--|--|--|--|
|    | control software by double clicking the shortcut icon of the software on the desktop or |  |  |  |  |  |  |  |  |  |  |
|    | from software package.                                                                  |  |  |  |  |  |  |  |  |  |  |
|    | When startup, system will check the operation system, screen resolution, close          |  |  |  |  |  |  |  |  |  |  |
|    | screen protection program, check color configure, initial database, check printer.      |  |  |  |  |  |  |  |  |  |  |
|    | After checking, a dialog box will pop-up and then you can input administrator           |  |  |  |  |  |  |  |  |  |  |
|    | name and password and click "OK" to enter into the software.                            |  |  |  |  |  |  |  |  |  |  |
|    | OTC Series Astrastic chasticy Analyzer Constants Teep:37. 47                            |  |  |  |  |  |  |  |  |  |  |
|    | www.drawell.com.cn                                                                      |  |  |  |  |  |  |  |  |  |  |
|    | DRAWELL                                                                                 |  |  |  |  |  |  |  |  |  |  |
|    | TECOM SCIENCE CORPORATION                                                               |  |  |  |  |  |  |  |  |  |  |
|    | User S CK                                                                               |  |  |  |  |  |  |  |  |  |  |
|    | Note: The temperature showed on the main interface, the data is captured every          |  |  |  |  |  |  |  |  |  |  |
|    | 1 min; if on the temperature set up interface, the data is captured every 2 secs.       |  |  |  |  |  |  |  |  |  |  |
|    | Note:                                                                                   |  |  |  |  |  |  |  |  |  |  |
|    | • The screen resolution must be more than 1024x768; color setup must be 8               |  |  |  |  |  |  |  |  |  |  |
|    | digits or above.                                                                        |  |  |  |  |  |  |  |  |  |  |
|    | • The system administrator name is "8888" and the initial password is "8888".           |  |  |  |  |  |  |  |  |  |  |

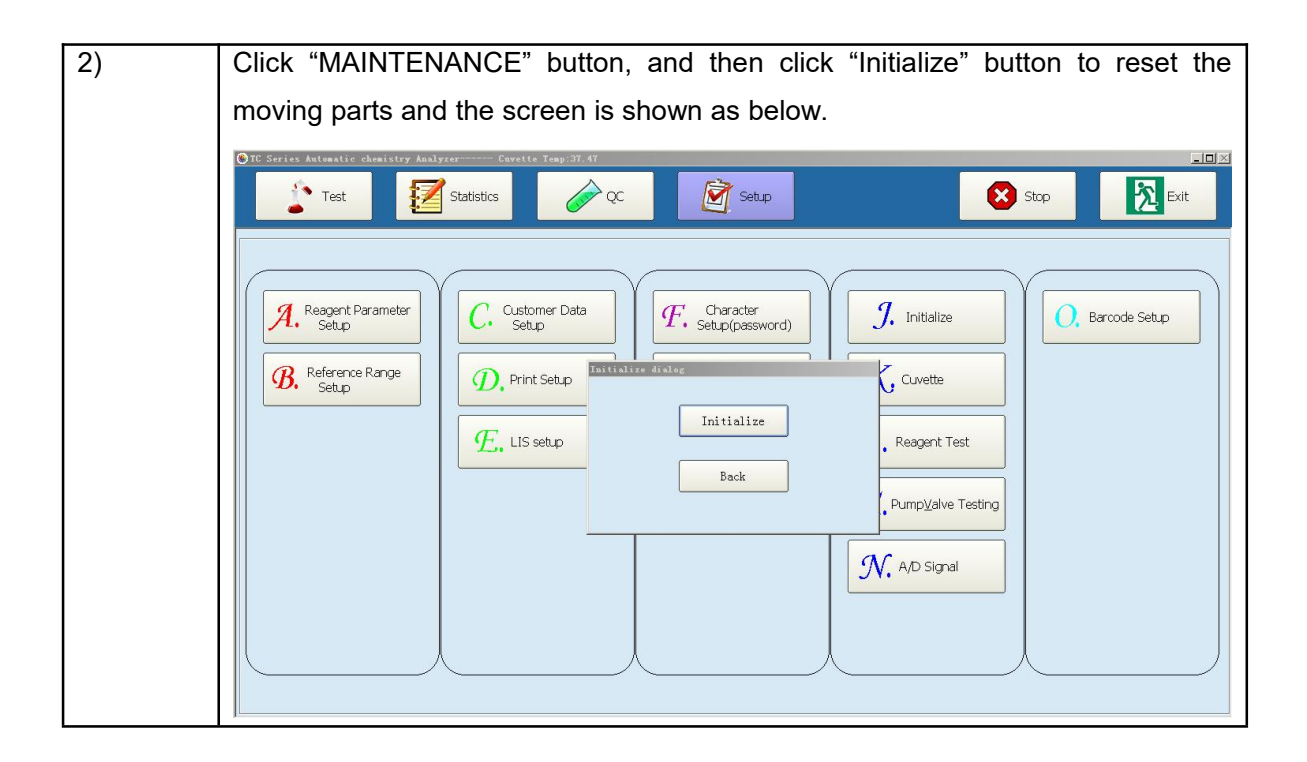

## Note:

• To ensure accurate testing results, please power on the system for at least half an hour before starting the testing.

## 4) Parameters Setup

Only when the parameters are set properly and rationally, the analyzer can carry out the testing and other functions.

Please setup the parameters when first time operates the analyzer. During the daily operation, the user can setup the parameters according to the specific needs.

Before the testing, please at least setup the following parameters:

- 1) Hospital data setup
- 2) Doctor data setup
- 3) Calibration Setup
- 4) QC setup
- 5) Items setup

## 5) Preparing the Reagent

Load the reagent bottles to their designated positions on the reagent disk, and then open

the bottle covers.

## Warning:

• Exercise caution to prevent puncture wound by the probe tip.

## BIOHAZARD

•Wear gloves and lab coat are must to avoid to be infected and, if necessary, goggles.

## 2. Start Testing

## 1) Calibration

Do calibrations before testing; and select refer to the following picture:

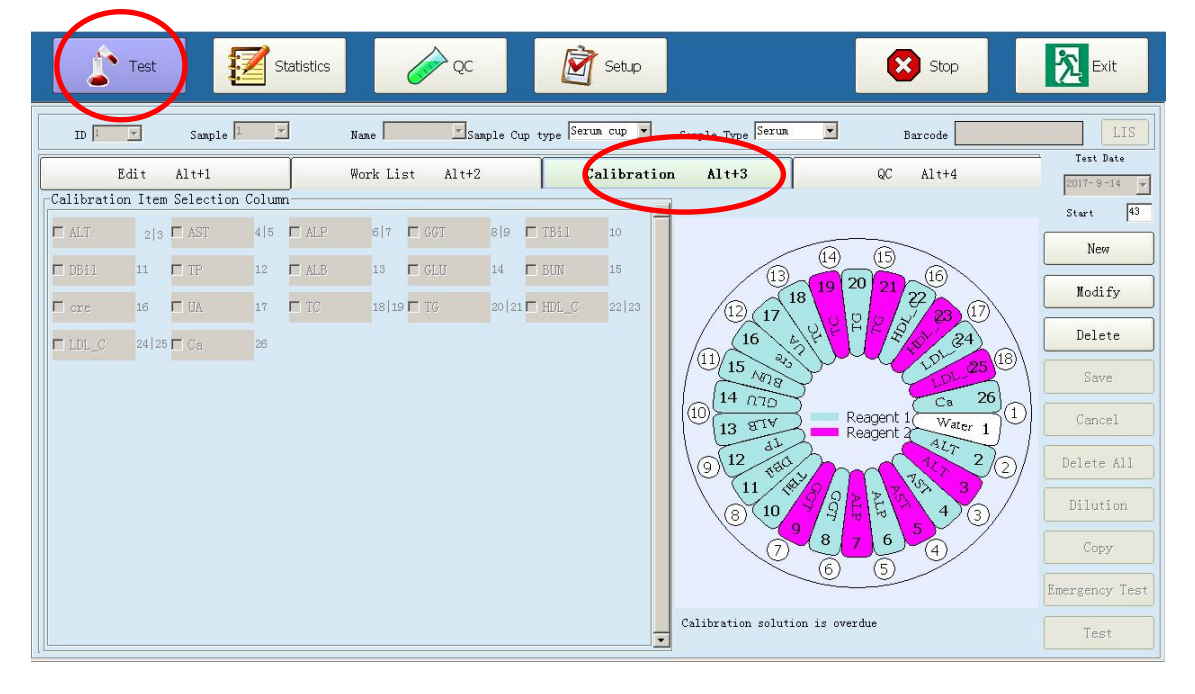

## Note:

• Please re-perform the calibration if you change the reagent lot No., test parameter, source lamp (or other analysis conditions will result in measurement situation change).

## 2) QC

Put the QC (as the sample) together with the samples for testing. Also can compiled the QC chart.

| 🛞 TC Seri | AULOBUL.       | chemistry | Analyzer | Cv        | wette Temp: | 37.47   |              |               |                |       |                             |               |    |
|-----------|----------------|-----------|----------|-----------|-------------|---------|--------------|---------------|----------------|-------|-----------------------------|---------------|----|
|           | Test           |           | 🗾 si     | tatistics |             | Ó ÓC    |              | Setup Setup   |                |       | Stop                        | Exit          |    |
| ID        | 1              | Sample    | 1 _      | ]         | Name        | Sa      | mple Cup typ | g Serum cup 💌 | Sample Type Se | run 💌 | Barcode                     |               |    |
|           | Edit           | Alt+1     |          | 1         | Work Lis    | t Alt+2 | T            | Calibrat      | ion Alt+3      |       | QC Alt+4                    | 2017- 9-14    | -  |
| QC L      | ot<br>- 8-1+:- |           |          | ,<br>     |             |         | ·            |               |                |       | OC LOT N                    | umber Start 4 | 3  |
| T ALT     | 2 3            | E AST     | 4 5      | T ALP     | 6 7         | 🗖 GGT   | 8 9 🗖        | TP 12         | 🗖 ALB 13       |       | 169839<br>176469<br>842UN-1 | New           |    |
| 🗖 GLU     | 14             | 🗖 BUN     | 15       | T UA      | 17          | TC TC   | 18 19 🗖      | TG 2012       | 1              |       |                             | Modify        |    |
|           |                |           |          |           |             |         |              |               |                |       |                             | Delete        |    |
|           |                |           |          |           |             |         |              |               |                |       |                             | Save          |    |
|           |                |           |          |           |             |         |              |               |                |       |                             | Cancel        |    |
|           |                |           |          |           |             |         |              |               |                |       |                             | Delete All    |    |
|           |                |           |          |           |             |         |              |               |                |       |                             | Dilution      |    |
|           |                |           |          |           |             |         |              |               |                |       |                             | Сору          |    |
|           |                |           |          |           |             |         |              |               |                |       |                             | Emergency Te  | st |
|           |                |           |          |           |             |         |              |               |                |       | -                           | Test          |    |

## 3) Sample Testing

Setup the samples parameter as the below picture. Load the samples into the corresponding positions after requesting the samples; and then click "test" to start the testing.

| ID 1         | <b>-</b> | Sample 1                     | -        | Name                | <u>v</u>   | Sample Cu    | up type Serum             | cup 💌 Sa  | mple Type Serum | •              | Barcode  |                         |    |
|--------------|----------|------------------------------|----------|---------------------|------------|--------------|---------------------------|-----------|-----------------|----------------|----------|-------------------------|----|
| TC Series    | Test     | c chemistry                  | Analyzer | Cuvette Te<br>stics | ■p: 37. 53 |              | Se                        | up        |                 | 8              | itop     | _lt                     |    |
| ъ            | Fdit     | Sample                       |          | Name Work I         | st Alt+    | umple Cup    | <sub>type</sub> [Serum cu | Sample    | Type Serum      | Barco<br>OC Al | de       | LIS<br>Text Date        |    |
| R ALT        | 2 3      | n ast                        | 4 5      | ALP 617             | GGT        | 8 9 <b>Г</b> | TBil 1                    | DBil      | 11 IT TP        | 12 🔽 ALB       | 13       | ▲ 2017-9-14<br>Start 43 | -  |
| 🔽 GLU        | 14       | r bun                        | 15 🔽     | cre 16              | T UA       | 17 <b>Г</b>  | TC 1                      | 3 19 🗖 TG | 20 21 🗖 HDL_C   | 22 23 🗖 LDL    | _C 24 25 | New                     |    |
| P Ca         | 26       |                              |          |                     |            |              |                           |           |                 |                |          | Modify                  |    |
|              |          |                              |          |                     |            |              |                           |           |                 |                |          | Delete                  |    |
|              |          |                              |          |                     |            |              |                           |           |                 |                |          | Save                    |    |
|              |          |                              |          |                     |            |              |                           |           |                 |                |          | Delete All              |    |
|              |          |                              |          |                     |            |              |                           |           |                 |                |          | Dilution                | H  |
|              |          |                              |          |                     |            |              |                           |           |                 |                |          | Copy                    | ٦  |
| <b>□</b> all |          | - Group                      | 1        |                     |            |              |                           |           |                 |                |          | Emergency Tes           | st |
|              |          | and the second second second |          |                     |            |              |                           |           |                 |                |          | Test                    | ٦  |

## A Note:

• The requesting of emergency testing is similar with the requesting of common samples; the only difference is to click" emergency testing" at requesting time in necessary.

•Ensure the samples are placed in the correct positions, otherwise it may cause unreliable testing results.

## 3. Result Follow-up

Note:

## 1) Editing the Sample Testing Results

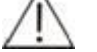

• The testing results can only be edited when guided by authorized superior doctors.

## 2) Printing the Testing Results

| r  | 1  | ч |  |
|----|----|---|--|
| L  | 23 | 4 |  |
| B. |    |   |  |

## Important:

• The system automatically stores the data to the built-in hard disk. However,

data loss is still possible due to deletion or physical damage of the hard disk

or other reason. We recommend you to regularly back up the data to such

medium as CDs.

## 4. Finishing the Testing

## 1) Exit the Operation Software

When all tests are finished and the system is in standby status, the user can click "EXIT" button to exit the operation software.

## 2) Shut Down the Analyzer

After exiting the Windows operating system, please switch off the powers orderly as below:

| 1) | Printer Power Supply  |
|----|-----------------------|
| 2) | Computer Power Supply |
| 3) | Analyzer Power Supply |

## 3) Checking after Powering Off

# BIOHAZARD:

• Wear gloves and lab coat are must to avoid to be infected and, if necessary, goggles.

| 1) | Cap the sample/reagent tube/bottle on sample/reagent disks and cover the disks.           |
|----|-------------------------------------------------------------------------------------------|
|    | Note:                                                                                     |
|    | • If the MAIN POWER of the analyzer is power off, please take the reagents from           |
|    | the reagent disk and put them into an external refrigerator.                              |
|    |                                                                                           |
| 2) | Remove the calibrators, QCs, samples and reagents in the sample/reagents disc.            |
| 3) | Empty the waste bucket.                                                                   |
| 4) | Check the surface of the analyzer, if any stains, wipe them off with clean soft cloth. If |
|    | necessary, with neutral reagent                                                           |

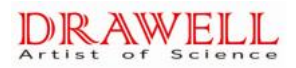

# **Chapter Five Advanced Operations**

# Article 1 Work menu sheet

1、Work menu:

| Main menu       | First class menu           | Second class menu    | Remarks                              |
|-----------------|----------------------------|----------------------|--------------------------------------|
| 1 、 Customer    | Customer section setup     |                      | Display hospital name when printing. |
| data            | Operators setup            |                      | Display operators name when logging  |
|                 |                            |                      | and printing.                        |
|                 | Data dictionary setup      |                      |                                      |
| 2、Biochemistry  | Biochemistry items         | Item basic           | Setup biochemistry parameters        |
| parameters      | parameter setup            | parameters           |                                      |
|                 |                            | Samples and          |                                      |
|                 |                            | reagents volume      |                                      |
|                 |                            | Item reference range |                                      |
|                 |                            | Calibrator results   |                                      |
|                 | External items parameter   |                      | Add other instruments test into      |
|                 | setup                      |                      | printing.                            |
|                 | Counting items setup       |                      |                                      |
|                 | Combined items setup       |                      | Select bulk items fast.              |
|                 | Item test sequence setup   |                      | To avoid cross pollution。            |
|                 | Item print sequence setup  |                      |                                      |
| 3、Indoor QC     | QC serial No. setup        |                      |                                      |
|                 | QC data display            |                      |                                      |
|                 | QC within a day            |                      | QC data process within a day 。       |
|                 | QC daytime                 |                      | QC data process on different days.   |
| 4、Test report   | Patient information        |                      |                                      |
|                 | registration               |                      |                                      |
|                 | Test results display       |                      |                                      |
|                 | Real-test graph display    |                      |                                      |
| 5、Query & Stat. | Modify results             |                      | Modify test results                  |
|                 | Historical data display    |                      |                                      |
|                 | Charge Stat.               |                      |                                      |
|                 | Query                      |                      |                                      |
|                 | Patient historical         |                      |                                      |
| 6 、 Instruments | Instruments initialization |                      |                                      |
| maintenance     | Instruments speciality     |                      |                                      |
|                 | setup                      |                      |                                      |
|                 | Cuvettes maintenance       |                      | Wash cuvettes and test cuvettes      |
|                 |                            |                      | quality                              |
|                 | Instruments parameters     |                      | Instruments move parameters setup    |
|                 | setup                      |                      |                                      |

|                | A/D signal test        | Test signal value                        |
|----------------|------------------------|------------------------------------------|
|                | Movement assembly test | Test valve and pump's work condition.    |
|                | Temperature& pressure  | Display and setup temperature &          |
|                |                        | pressure.                                |
|                | Print format setup     |                                          |
|                | LIS parameters setup   |                                          |
|                | Curvets working time   | This is used for recording using time of |
|                |                        | curvets, it will show in red if the use  |
|                |                        | time excess rated, to remind user to     |
|                |                        | change curvets                           |
| 7、Biochemistry | Item edit              |                                          |
| test           | Item view              |                                          |
|                | Calibrator setup       |                                          |
|                | QC                     |                                          |
| 8、Performance  | Calculator             |                                          |
| test           | Reagents volume test   | Test reagents volume                     |
|                | Dilution setup         | Condition setup while automatically      |
|                |                        | retest                                   |
|                | ISE setup              | Select" Instruments specialty setup"     |
|                |                        | then display₀                            |
|                | Barcode scan setup     | Select" Instruments specialty setup"     |
|                |                        | then display₀                            |
| 9、Stop test    |                        | Stop all order and initialization.       |
| 10、Exit        |                        | Exit software.                           |

## 2、Software version no.:

Click bottom right side of main interface "version no.", will see version no. information. See below picture.

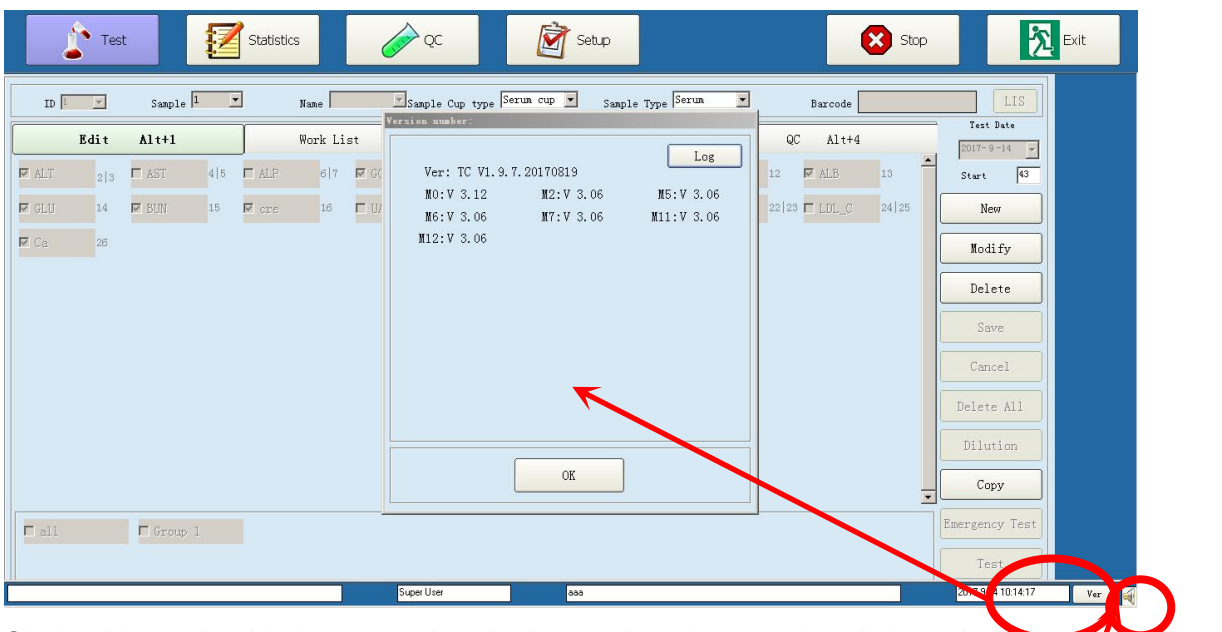

Single chip version No. is automatic selection, and you just need to click version No. when it is the first time to run this software.

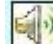

This is for "turn on"

6

This is for "turn off"

Please click this button by left key, voice alarming will be turned off, re click this button, voice alarming will be turned on...

# **Article 2 Menu Introduction**

## 1、Customer data

Click" Customer data" button, enter into below interface. Using for hospital setup、operator setup and data dictionary setup.

| Test Z Stat                                                                                      | stics                                                        | Setup                                                                                                    | Stop                                                                                    | Exit             |
|--------------------------------------------------------------------------------------------------|--------------------------------------------------------------|----------------------------------------------------------------------------------------------------|-----------------------------------------------------------------------------------------|------------------|
| A. Reagent Parameter<br>B. Reference Range<br>Setup                                              | C. Customer Data<br>Setup<br>D. Print Setup<br>E., LIS setup | F. Character<br>Setup(password)<br>G. Mechanical Arm<br>Setup(password)<br>H. Parameter setup<br>I. Temperature and<br>Pressure | J. Initialize<br>K, Cuvette<br>L. Reagent Test<br>M. PumpValve Testing<br>N. A/D Signal | O, Barcode Setup |
|                                                                                                  |                                                              |                                                                                                    |                                                                                         |                  |
| Test Ist                                                                                         | stics QC                                                     | Setup                                                                                                    | Stop                                                                                    | Exit             |
| Test Edit State<br>Customer Data<br>Hospital Setup<br>Hospital<br>Address<br>Tel<br>Report title | stics QC                                                     | Operator Setup                                                                                                    | Stop                                                                                    | Exit             |

## 1)、Customer unit setup

"Customer unit setup" interface see above picture, use for setup hospital name、 address、 telephone、 section name、 patient name and so on.

| Parameters       | meanings                                                |
|------------------|---------------------------------------------------------|
| Hospital name    | Hospital's name. Can display when printing.             |
| Hospital address | Hospital's address.                                     |
| Telephone        | Hospital's telephone                                    |
| Section name     | Samples section name.                                   |
| Doctor name      | Doctor's name who diagnostic patient.                   |
| Remark           | Explain above parameters that can't describe $_{\circ}$ |

| Button | Function                 |
|--------|--------------------------|
| Save   | Save input information   |
| Delete | Delete input information |

## 2)、 Operator setup

Select" Operator setup" option, enter into below interface:

Super user can edit chemistry parameters, ordinary user can't edit.

| Test Statistics QC                                                                                                    | Stop Stop                                                                                                    |
|----------------------------------------------------------------------------------------------------|----------------------------------------------------------------------------------------------------|
| Customer Data       No.     Code     Name     Permission       1     001     asa     Super User       2     002     bbb     Super User | Operator Setup       Data Dictionary Setup         Operator Password and User class setup         Permission       Super User         Code       DDI         Old Password       Old Password         New Password       Confirm |
| Code 001 aaa aaa Delete Delete                                                                                                    | Save                                                                                                    |

| Parameters      | Meanings                                             |
|-----------------|------------------------------------------------------|
| Operator's code | Setup operator's code instead of name。               |
| Operator's name | Setup operator's name。                               |
| Operator's old  | Operator's setup password before。                    |
| password        |                                                      |
| Operator's new  | Operator's change old password to new one $_{\circ}$ |
| password        |                                                      |
| Confirm new     | Input new password again to confirm。                 |
| password        |                                                      |

| Buttons | Function                 |
|---------|--------------------------|
| Save    | Save input information   |
| Delete  | Delete input information |
#### 3)、Data dictionary

Select" Data dictionary" option, enter into below interface:

| Test Statistics                                                                                                    | 🖉 çc 📝 Setup                                                          | Stop                  |
|----------------------------------------------------------------------------------------------------|-----------------------------------------------------------------------|-----------------------|
| Customer Data                                                                                                    | Operator Setup                                                        | Data Dictionary Setup |
| Data Type<br>Sample Type<br>Unit<br>Result<br>Describe<br>Instruction<br>Manufacturer<br>Sample Cup type<br>Patients type<br>Sample describe | Content<br>Serum<br>Plasm<br>whole blood<br>Sample Type Serum<br>Save | Delete                |

| Parameters       | Meanings                                                     |
|------------------|--------------------------------------------------------------|
| General data     | Input needed contents in this column 。                       |
| Sample type      | In sample type column add related contents.                  |
| Related contents | Add related contents in sample type, will display in related |
|                  | contents.                                                    |

| Buttons | Function                 |
|---------|--------------------------|
| Save    | Save modified contents   |
| Delete  | Delete selected contents |

# 2、Biochemistry parameters

Click "Parameter" button, enter into following interface, use for biochemistry test items parameter setup. This is the most main steps that instrument can test correct results. Because biochemistry test have lots of items, input parameters, should carefully.

| OTC Series Automatic chemistry Analyzer Guvette Temp:37.50                                                                                                    | _8×  |
|----------------------------------------------------------------------------------------------------|------|
| Test 🛃 Statistics 🖉 QC 🖉 Setup 🔀 Stop                                                                                                    | Exit |
| Reagent Parameter       C. Customer Data         B. Reference Range       C. Customer Data         D. Print Setup       G. Mechanical Arm         F., LIS setup       H. Parameter setup         I. Temperature and       M. PumpValve Testing         N. A/D Signal |      |

| Test                                  | Statistics                                                           | ¢¢ (Ž          | Setup         | Stop                                              | Exit                                       |
|---------------------------------------|----------------------------------------------------------------------|----------------|---------------|---------------------------------------------------|--------------------------------------------|
| Biochemistry                          | Other Parameter Short Name ALT                                       | Calculate Item | Profile Setup | Check sequence<br>Barcode Basic Paramet           | Print sequence<br>er Calibration<br>Result |
| ALP<br>GGT<br>TBil<br>DBil<br>TB      | Nethod Kinetic Main<br>© RATE-A O RATE-B<br>R1 Volume (10-400ul) 240 | n Wave 340 💌   | Sub Wave NO   | Decimal 1                                         | Unit u/L                                   |
| DB<br>TP<br>ALB<br>ChE<br>ADA         | R2 Volume (0-400ul) 60                                               | R2 P           | osition 3 💌   | Bottle volumn 20 V ml                             | 2nd position                               |
| FA<br>TBA<br>AFU<br>FMN<br>GLU<br>BUN | Linear Range 0<br>Absorbance Range 0.3                               |                |               | Dilution Ratio(2-150) 2<br>Sample Volume(3-70) 70 | ]                                          |
| cre<br>UA<br>BMG<br>Cys_C<br>TC       | Substrate Shortage                                                   | 0.2     Batch  | 2018/6/30     | Dilute Ratio 1:1 Valid                            | □ (R1+R2)+5<br>ity 2018-6-30               |
|                                       | Add                                                                  |                | Delete        | Save                                              |                                            |

# **i** Important:

System needs setup sample volume reagent volume wavelength. To setup these parameters please check this user manual and reagent user manual.

#### 1)、 Biochemistry items parameters setup

"Biochemistry items parameter setup" interface see above picture. Using for setup biochemistry test items basic parameter, reagents and samples, reference range and so on.

1.1、Basic parameters

This place can setup test methods, main wavelength, subsidiary wavelength, decimal points, unit amend factors and standard setup.

Setup method can reference user manual's parameter requests to setup.

| Method | End Point  | • |
|--------|------------|---|
|        | End Point  |   |
|        | Kinetic    |   |
|        | Two Points |   |

Click test methods's right side scrollbar , select correct

 $method\,_{^{\circ}}$ 

| 546 | • |
|-----|---|
| 340 | - |
| 405 |   |
| 450 |   |
| 510 |   |
| 546 |   |
| 578 |   |
| 620 |   |
| 660 | - |

Click main wavelength's right side scroll bar , select correct main

wavelength.

| NO  | - |
|-----|---|
| NO  |   |
| 340 |   |
| 405 |   |
| 450 |   |
| 510 |   |
| 546 |   |
| 578 |   |
| 620 | - |

Click subsidiary wavelength's right side scroll bar, select correct

subsidiary wavelength.

| g/L    | • |
|--------|---|
| u/L    |   |
| nmol/L |   |
| mg/dL  |   |
| g/L    |   |
| umol/L |   |
|        |   |

Click unit right side scroll bar, select correct unit.

| Parameters | meanings                                                                      |
|------------|-------------------------------------------------------------------------------|
| method     | According to test items, select suitable methods by scroll bar $_{\circ}$ For |
|            | example, ALT is kinetic.                                                      |
| Main       | Main wavelength must setup。                                                   |
| wavelength |                                                                               |

| Parameters     | meanings                                                                     |
|----------------|------------------------------------------------------------------------------|
| Subsidiary     | Delete disturbed wavelength, setup depends on needs.                         |
| wavelength     |                                                                              |
| Decimal points | Results need save decimal points . For example, setup"0", doesn't            |
|                | need save decimal points.                                                    |
| Unit           | Test items units.                                                            |
| Linear Range   | The max testing value for Chemistry testing, if the result exceeds the       |
|                | linear range, it will dilute automatically and retest.                       |
| Linear limit   | It is only effective for rate method, used to determine whether reaction     |
|                | curve of rate method is smooth, if beyond linear limit, it will              |
|                | automatically diluted for retest.                                            |
| Absorbance     | Used to determine reaction curves is within normal range, if beyond          |
| Range          | absorbance range, it will automatically dilute for retest.                   |
| Substrate      | Substrate Shortage Parameter is set to absorbance is greater than or         |
| Shortage       | less than set value, to be judged as consumpted.                             |
| High value:    | High value judgment, Only suitable for "law of absorbance falling            |
| Slope 1        | rate" :                                                                      |
| Slope 2        | 1. slope1 means: "Difference","Difference"="The slope before four            |
|                | points"-"check-point slope". This parameter filled by uesr, and              |
|                | "Difference value = linear high limit/theory K value"                        |
|                | 2. slope1 means: "check-point slope", "check-point slope". Means:            |
|                | slope between read points, This parameter filled by uesr, and "Check         |
|                | point slope" = nomal value high limit/theory K value"                        |
|                | 3. "The slope at front four points", among them the first point as to be     |
|                | judement of Absorbance peak after" R1. sample.R2" filled over and            |
|                | add subsequant three points.                                                 |
|                | 4. Should be taken as High value, for conform to two conditions at           |
|                | same time. "slope 1 $\geqslant$ set value and slope 2 $\leqslant$ set value. |
| Manufacture    | Fill in the manufacturer of Chemistry reagent                                |
| Batch          | Fill in the batch No. of Chemistry reagent                                   |
| Autodilute     | Used to set defaulted dilution factor while the item automatically retest    |
| times          |                                                                              |
| Sample         | To set up the item's sample volume while automatically retest.               |
| Volume         |                                                                              |
| Total Volume   | To display the total sum of sample volume and water volume, it will be       |
|                | calculated automatically.                                                    |
| Dilute Ratio   | To display the ratio of sample volume to water volume, it will be            |

| Parameters   | meanings                                                                 |
|--------------|--------------------------------------------------------------------------|
|              | calculated automatically.                                                |
| Mixing speed | To set up stiring speed need hareware supporting. Used to set up the     |
|              | project of stirring speed during the test, Note: In the case of hardware |
|              | is not supported, this parameter does not work, Users don't need to      |
|              | pay attention to this parameter.                                         |

| Buttons | Function                                    |
|---------|---------------------------------------------|
| Add     | Click add, enter into next parameter setup. |
| Delete  | After click, delete setup items.            |
| Save    | Save setup.                                 |

# 1.2、Reagent & sample volume

Click" Reagent & sample volume", enter into following interface:

| Bio                    | chemistry | Other Parameter                           | Calculate Item    | Profile Setup       | Check sequence                                    | Print sequence        |
|------------------------|-----------|-------------------------------------------|-------------------|---------------------|---------------------------------------------------|-----------------------|
| Item<br>ALT<br>AST     |           | Short Name ALT                            | Name ALT          |                     | Barcode Basic Para                                | Calibration<br>Result |
| ALP<br>GGT<br>TBil     |           | Nethod Kinetic                            | Main Wave 340 💌   | Sub Wave NO 💌       | Decimal 1                                         | Unit u/L 💌            |
| DB11<br>TB<br>DB<br>TP |           | R1 Volume(10-400ul) 240                   |                   | R1 Position 2       | Bottle volumn 20 💌 ml                             | 2nd position 0 💌      |
| ALB<br>ChE             |           | R2 Volume(0-400ul) 60                     |                   | R2 Position 3 💌     | Bottle volumn 20 💌 ml                             | 2nd position 0        |
| ADA<br>PA<br>TBA       |           | S Volume(1.0-50.0ul) 15.0                 | Hold time(s) 120  | mixing speed 0      | Reaction time(s) 120                              | Check Time(s) 180     |
| AFU<br>FMN<br>GLU      |           | Linear Range 0<br>Absorbance Range 0      | - 1000<br>3 - 3.5 |                     | Dilution Ratio(2-150) 2<br>Sample Volume(3-70) 70 |                       |
| cre<br>UA<br>BMG       |           | Linearity Limit 2<br>Substrate Shortage 🤇 | • 0.2             |                     | Total Volume(120-500) 140<br>Dilute Ratio 1:      | □ (R1+R2)+S           |
| Cys_C<br>TC<br>TG      |           | Manufacturer Tecom Science                | Ba                | atch 2018/6/30      | Val                                               | idity 2018-6-30       |
| HDL_C<br>LDL_C         | -         | A                                         | id                | Delete              | Save                                              |                       |
|                        |           |                                           |                   |                     |                                                   |                       |
|                        | Work      | ing fluid pattern cho                     | oice:             |                     |                                                   |                       |
|                        | If cho    | ose " (R1+R2) +                           | S", pattem sho    | ould be first R1 th | en R2,                                            |                       |
|                        | mixe      | d, add samples.                           | To set as         | reagent instructi   | ion is                                            |                       |
|                        | recon     | nmented.                                  |                   |                     |                                                   |                       |

Here can setup R1 volume and position, R2 volume and position, R1&R2 incubation time,

Setup sample volume and test points.

| Parameter       | Meaning                                  |
|-----------------|------------------------------------------|
| The First Reage | nt Setup                                 |
| Volume          | R1 volume。Range:10~450,0.5step,unit: µl。 |

| Parameter      | Meaning                                                                                  |
|----------------|------------------------------------------------------------------------------------------|
| Disk           | Disk 1 is R1 reagent, while Disk 2 is R2 reagent. Choosing Disk 2 will                   |
|                | cause lower test speed, pls when R1 reagent is enough, do not try                        |
|                | Disk 2.                                                                                  |
| Position       | The position of R1 on reagent disk. If you choose Disk 2, then you can                   |
|                | put R1 reagent on R2 position to extend the reagent positions, also                      |
|                | enable more items to be done at the same time.                                           |
| Incubation     | The time of adding R1 and sample, and wait for its mix and reaction.                     |
| Time           |                                                                                          |
| Bottle volumn  | Select the actual reagent volume                                                         |
| 2nd positon    | Make one same test item can use two bottles of reagent, after select                     |
| (1#disk)       | the "standby reagent position". When the reagent in "1st position" is                    |
|                | used up, the analyzer will suck reagent from "2nd position"                              |
| The Consul Day | automatically, this expands reagents volume intelligently.                               |
|                | agent Setup                                                                              |
| Volumn(ul)     | Required R2 volume. Range: 10-450µl, 0.5µl step; if R2 is not                            |
|                | necessary, please input "0"                                                              |
| Position       | R2 reagent position in the reagent disc                                                  |
| Incubation     | The incubation time after add the R1, Sample and R2                                      |
| Time(s)        |                                                                                          |
| Bottle volumn  | Select the actual reagent volume                                                         |
| 2nd positon    | Make one same test item can use two bottles of reagent, after select                     |
| (2#disk)       | the "standby reagent position". When the reagent in "1st position" is                    |
|                | used up, the analyzer will suck reagent from "2nd position"                              |
| Sample and Che | automatically, this expands reagents volume intelligently.                               |
| Sample         |                                                                                          |
| Volumo         | Sample needed volume。Range:1~50,0.1step,unit: µl。                                        |
|                |                                                                                          |
|                | I est time use points display.                                                           |
| Powerful       | If click " $\checkmark$ " , $\;$ it means the washing time of this item will be doubled. |
| cleaning       |                                                                                          |

# 1.3、Item reference range

Select one of biochemistry items, click" reference range" option, can appear this item reference range and also can edit.

| TC Series Automatic chemistry                                                                                                    | Analyzer Cuvette Temp:37.50                                       |                                                                                                    |                     | <u>_8×</u>       |
|----------------------------------------------------------------------------------------------------|-------------------------------------------------------------------|----------------------------------------------------------------------------------------------------|---------------------|------------------|
| Test                                                                                                    | Statistics QC                                                     | Setup                                                                                                    | Stop                | Exit             |
| A. Reagent Paramete<br>Setup<br>B. Reference Range                                                                                                    | Er<br>C. Customer Data<br>D. Print Setup<br>E., LIS setup         | F. Character         G. Setup(password)         G. Mechanical Arm         H. Parameter setup         I. Temperature and Pressure | J. Initialize       | ), Barcode Setup |
| Test<br><u>Att</u> Biochemist<br><u>AT</u> Biochemist<br><u>AT</u> Biochemist<br><u>AT</u> Biochemist<br><u>Biochemist</u><br><u>Biochemist</u><br><u>Biochemist</u><br><u>CLU</u> Biochemist<br><u>CLU</u> Biochemist<br><u>CLU</u> Biochemist<br><u>Cre</u> Biochemist  | Statistics<br>I tem Sex Sample TylAge Lower/Ag<br>ALT Serum 10 12 | e Upper[Unit Lower High<br>0 Jyear 0 40                                                                                          | Stop                | Exit             |
| UA Biochemist<br>TC Biochemist<br>HDLC Biochemist<br>HDLC Biochemist<br>LDLC Biochemist<br>AGC Calculator<br>Bil Calculator<br>IBil Calculator<br>IB Calculator<br>GLO Calculator<br>HIV Other Part<br>HV Other Part<br>HV Other Part<br>FIB Other Part<br>FIB Other Part | Sex Sample Type Serum                                             | Age Range 0 - 120<br>Delete                                                                                                    | Unit year V Lower 0 | High 40          |

| Parameters        | Meanings                                 |
|-------------------|------------------------------------------|
| Blank low value   | Bottom line of reagent absorbance value. |
| Blank high value  | Upper line of reagent absorbance value.  |
| Linearity         | Reagent test sample's maximum deepness.  |
| Sex               | Patient sex.                             |
| Sample type       | For example, serum or urine.             |
| Age               | Patient age.                             |
| Unit              | Sample 's deepness unit.                 |
| Lower limit value | Normal value's lower limit value.        |
| Upper limit value | Normal value's upper limit value.        |

| Buttons F | unction |
|-----------|---------|
|-----------|---------|

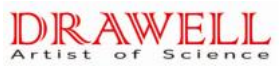

| Buttons | Function                 |
|---------|--------------------------|
| Save    | Save setup results       |
| Add     | Add patient's parameter. |
| Delete  | Delete setup results.    |
|         |                          |

# 1.4、Calibrator results

If setup calibrator in item parameters, in this interface will appear calibrated results curve.

| est est                    | Statistics                       | <b>⊘</b> ¢¢                 | Setup           |                            | Stop                                | Exit                  |
|----------------------------|----------------------------------|-----------------------------|-----------------|----------------------------|-------------------------------------|-----------------------|
| Biochemistry               | Other Parameter                  | Calculate I                 | Item Profile    | Setup Check se             | juence I                            | Print sequence        |
| ALT                        | Short Name ALT                   | Name Al                     | LT              | Barcode                    | Basic Parameter                     | Calibration<br>Result |
| ALP<br>GGT<br>TBil<br>DBil | Nethod Kinetic   Rate-a O RATE-B | Main Wave 340               | Sub Wave N      | 0 💌 Decimal                | 1                                   | Unit u/L 💌            |
| TB<br>DB                   | R1 Volume(10-400ul) 240          | ·                           | R1 Position 2   | Bottle volu                | mn 20 🖬 ml 2n                       | nd position 0         |
| ALB<br>ChE                 | R2 Volume(0-400ul) 60            |                             | R2 Position 3 💌 | Bottle volu                | mn 20 💌 ml 2r                       | nd position 0         |
| ADA<br>PA                  | S Volume(1.0-50.0ul) 15.         | 0 Hold time(s) 120          | mixing speed 0  | Reaction time(             | s) 120 Ch                           | eck Time(s) 180       |
| AFU<br>FNN<br>GLU<br>BUN   | Linear Ran<br>Absorbance Ran     | ge 0 — 1000<br>ge 0.3 — 3.5 |                 | Dilution Rat<br>Sample Vol | io(2-150) 2<br>ume(3-70) 70         |                       |
| cre<br>UA<br>BNG           | Substrate Shorts                 | age < 🔽 0.2                 |                 | lotal Volume<br>Dil        | (120-500) 140<br>ute Ratio 1:1 🗖 (R | 1+R2)+S               |
| Cys_C<br>TC<br>TG          | Manufacturer Tecom Science       | ce 💌                        | Batch 2018/6/30 |                            | Validity                            | 2018-6-30             |
| HDL_C                      |                                  | Add                         | Delete          | •                          | Save                                |                       |
| Test                       | Statistics                       | ¢¢ (c                       | Setup           |                            | 🗙 Stop                              | Exit                  |
| Biochemistry               | Other Parameter                  | Calculate I                 | item Profile    | Setup Check se             | quence                              | Print sequence        |
| T d a m                    |                                  |                             |                 |                            |                                     | Calibration           |

| Parameters | Meanings                                                         |  |  |  |  |
|------------|------------------------------------------------------------------|--|--|--|--|
| St.Number  | While selecting standard method, it will appear the              |  |  |  |  |
|            | corresponding standard fluid No.                                 |  |  |  |  |
| Dilution   | Only use 1 calibrator, make calibrator after dilute according to |  |  |  |  |
|            | setup dilute times.                                              |  |  |  |  |
| Position   | Calibrator in samples position.                                  |  |  |  |  |
|            |                                                                  |  |  |  |  |

| Value                  | Calibrator marked value                                                                                         |  |  |
|------------------------|----------------------------------------------------------------------------------------------------|--|--|
| OD                     | Calibrator test absorbance value                                                                                |  |  |
| Compute                | Click button"Compute", according to the value of standard                                                       |  |  |
|                        | solution and its absorbance, the software will automatically                                                    |  |  |
|                        | display the value of K $\smallsetminus$ R0 $\checkmark$ a $\checkmark$ b $\checkmark$ c $\backsim$ d $_{\circ}$ |  |  |
|                        |                                                                                                    |  |  |
| Buttons                | Function                                                                                                    |  |  |
| Buttons<br>Save        | Function       Save setup results                                                                               |  |  |
| Buttons<br>Save<br>Add | Function         Save setup results         Add patient's parameter.                                            |  |  |

Standard method please see below chart:

| Serial No  |   | Type of Standard fluid  | Standard Otv | Standard              |
|------------|---|-------------------------|--------------|-----------------------|
|            |   |                         | olandara Qiy | Parameter             |
| Linear 1   |   | Single spot linearity   | 1            | К                     |
|            | 2 | Double spot linearity   | 2            | a、b                   |
| Standard   |   |                         |              |                       |
|            | 3 | Multiple spot linearity | 3~6          | a√ b                  |
|            |   |                         |              |                       |
|            | 1 | Logistic-Log 4P         | 4            | K∖ R₀∖ a∖ b           |
|            | 2 | Logistic-Log 5P         | 5            | K、R₀、a、b、c            |
| Non-linear | 3 | Exponential 5P          | 5            | K、R₀、a、b、c            |
| Standard   | 4 | Polynomial 5P           | 5            | a、b、c、d               |
|            | 5 | Parabola                | 3            | a、b、c                 |
|            | 6 | Spline                  | 4            | R <sub>0</sub> 、a、b、c |

# 2)、External item parameter setup

Click" external item parameter setup" enter into following interface, check or edit items.

| ●TC Series Automatic chemistry A                                                                                                    | nalyzer Cuvette Temp:37.47           |                          |                     | _ <del>.</del> . |
|----------------------------------------------------------------------------------------------------|--------------------------------------|--------------------------|---------------------|------------------|
| Test                                                                                                    | Statistics                           | ÇC 🧭 Setup               | Stop                | Exit             |
| Biochemistry                                                                                                    | Other Parameter                      | Calculate Item Profile S | etup Check sequence | Print sequence   |
| Item           HAV           HAV           HOV           ESR           TT           PT           FIB           TB-ab           APP           K           Na | Short Name HIV<br>Result Type C Data | Name HIV                 | Decimal 0 Unit      |                  |
| III<br>CL<br>CL<br>TP_Ab<br>HIV-Ab<br>TP_Ab<br>ASO<br>RF<br>HBs-Ag<br>HBs-Ag<br>HBs-Ab<br>HBe-Ag<br>HBe-Ab<br>HBe-Ab<br>HBc-Ab                              | Add                                  | Delete                   |                     | Save             |

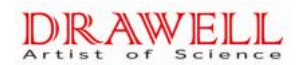

This use for patient test by other instruments, need results print together in same report.

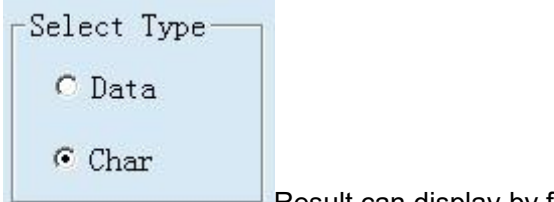

Result can display by figure or character.

# 3)、Counting items setup

Some biochemistry items don't need test. Can count by other items. For example,

GLO=TP-ALB.

| Biochemistry           | Other Param       | eter Ca            | ulculate Item               | Profile Setup | Check sequence | Print sequence |
|------------------------|-------------------|--------------------|-----------------------------|---------------|----------------|----------------|
| Item ALT<br>AST<br>ALP | Short Name AST/AL | T                  | Name AST/ALT                | Decimal 2     | Unit           | ×              |
| GGT<br>TBil            | Formula AST/AL    | T                  |                             | Import C      | Calculator ALT |                |
| DBil<br>TB             | 0 1               | 2                  | 3 4                         | 5 6           | 7 8 9          |                |
| DB<br>TP               | +                 | *                  | / (                         |               |                | Clear          |
| ALD<br>ChE<br>ADA      | Item Name         | Decimal Unit       | Formula                     |               |                |                |
| PA<br>TBA              | IBil IBil         | 2 mmo1/1<br>2      | . TBil-DBil<br>ALB/(TP-ALB) |               |                |                |
| AFU<br>FMN             | IB IB<br>GLO GLO  | 2 mmol/l<br>1 mg/L | . TB-DB<br>TP-ALB           |               |                |                |
| BUN                    |                   |                    |                             |               |                |                |
| UA<br>BMG              |                   |                    |                             |               |                |                |
| Cys_C<br>TC            |                   |                    |                             |               |                |                |
| TG<br>HDL_C            |                   |                    |                             |               |                |                |
| APO_A1                 | Ad                | ld la              |                             | Delete        |                | Save           |

| Parameter  | Meaning                                                                     |
|------------|-----------------------------------------------------------------------------|
| Name       | Chinese names of computation items                                          |
| Short Name | English names of computation items                                          |
| Decimal    | The saved decimals of computation items results                             |
| Unit       | The unit of computation items                                               |
| Reference  | The normal value reference range of computation items                       |
| range      |                                                                             |
| Formula    | The calculating formula                                                     |
| Calculator | Select and lead the items which are related to the selected                 |
|            | computation items in biochemistry items listing                             |
| Clear      | Eliminate the current expression by clicking this button                    |
| Import     | After select the items in the upper box, lead the items into the            |
|            | expression by clicking this button                                          |
| 0~9        | To input numbers into expression by clicking these buttons                  |
| + - * /    | To input "+", "-", "*", "/" operational symbols into expression by clicking |

| Parameter | Meaning                                                                     |
|-----------|-----------------------------------------------------------------------------|
|           | these buttons                                                               |
| . ()      | To input decimal point or bracket into expression by clicking these buttons |

Buttons in this dialog box:

| Button | Function                   |
|--------|----------------------------|
| Save   | Save the setting results   |
| Add    | Add patients' parameters   |
| Delete | Delete the setting results |

# 4)、 Profile setting

1) Click"Items combination setting" will enter into below interface, edit combined items.

2) Click "Add" button, input needed combined item in combined item name, then click needed combined items in items column, after click "save", will display in combined items.
3) Biochemistry items combination, can operate easily in biochemistry testing, only click biochemistry combined items will display needed test items, please see " biochemistry test" in details.

| Biochemistry                   | Other P         | arameter Calc     | ulate Item | Profile Setup | Check sequence | Print sequence |
|--------------------------------|-----------------|-------------------|------------|---------------|----------------|----------------|
| Profile Name<br>all<br>Group 1 | Profile Name al | 1                 |            |               |                |                |
|                                | I ALT           | 🗹 AST             | 🗹 ALP      | GGT           | ☑ TBil         | -              |
|                                | 🗹 DBil          | <mark>⊡ TP</mark> | Z ALB      | 🗹 GLU         | 🗹 BUN          |                |
|                                | 🗹 cre           | M UA              | 🗹 ТС       | 🗹 TG          | HDL_C          |                |
|                                |                 | 🗹 Ca              |            |               |                |                |
|                                |                 |                   |            |               |                |                |
|                                |                 |                   |            |               |                |                |
|                                |                 |                   |            |               |                |                |
|                                |                 |                   |            |               |                |                |
|                                |                 |                   |            |               |                |                |
|                                |                 |                   |            |               |                |                |
|                                |                 | Add               | I          | elete         | Si             | ive            |
|                                |                 |                   |            |               |                |                |

# 5)、Test sequence setting

5.1 Here can set up item test sequence, left list is all chemistry items, right is going to test

#### items。

5.2 Choose one of left items, click "add", can add this item to the bottom of right list, if setting right list items sequence, choose one of items, then click "up", "down", "top", "bottom" buttons. "up", "down" buttons, click one time, move one position.

5.3 According to setting sequence, will test from No.1.

#### 6)、Item print sequence setting

Here can also setting item print sequence, left list is all chemistry items, right list is needed print chemistry test items. Choose one of left items, click "add", can add this item to the bottom of right list, if setting right list items sequence, choose one of items, then click "up", "down", "top", "bottom" buttons. "up", "down" buttons, click one time, move one position.

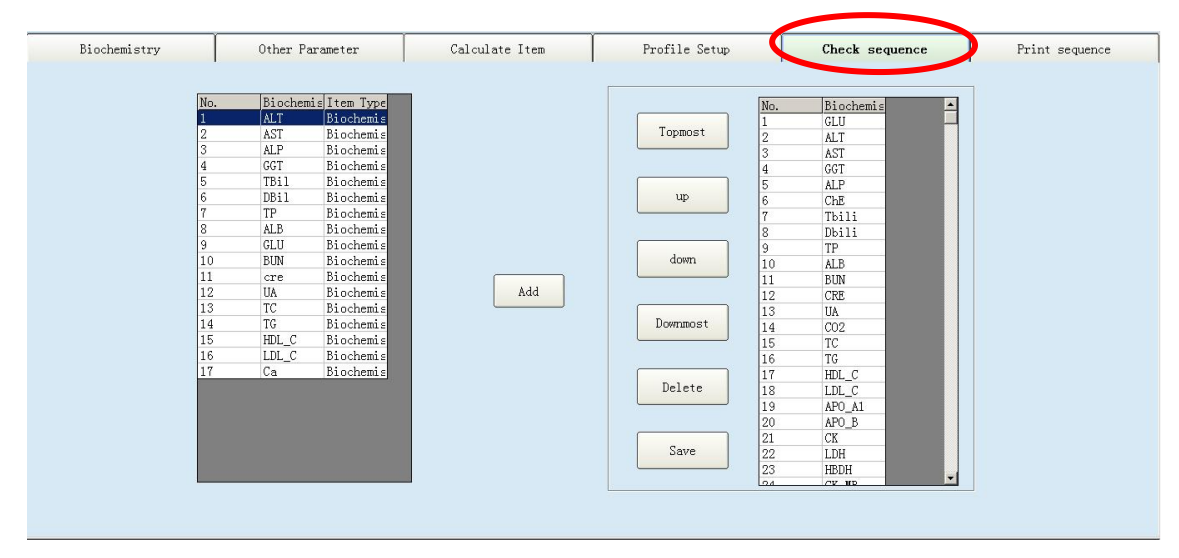

Below introduce "parameter" interface buttons

| Buttons | function                                                     |  |  |  |  |
|---------|--------------------------------------------------------------|--|--|--|--|
| Add     | Click this button, add new items.                            |  |  |  |  |
| Delete  | Choose item, then click delete ,delete this item.            |  |  |  |  |
| Save    | Choose item and setting, then click will save setting.       |  |  |  |  |
| Topmost | Choose item then click, this item will on the top.           |  |  |  |  |
| up      | Choose item then click, this item will move up one position. |  |  |  |  |
| down    | Choose item then click, this item will move down one         |  |  |  |  |
|         | position.                                                    |  |  |  |  |

| Buttons  | function                                              |
|----------|-------------------------------------------------------|
| Downmost | Choose item then click, this item will on the bottom. |

# 3、Indoor QC

#### 1)QC sample input

#### 1.1 Sample input of chemistry test interface

Click"chemistry test'button', will enter into chemistry test interface. Click "QC" can enter into QC interface. Choose can do chemistry test items in this QC, click "add" button, will see behind"calibratation" option have"QC" option, choose one group of items, click"add", "save", can do"test". See picture. This interface use QC tests.

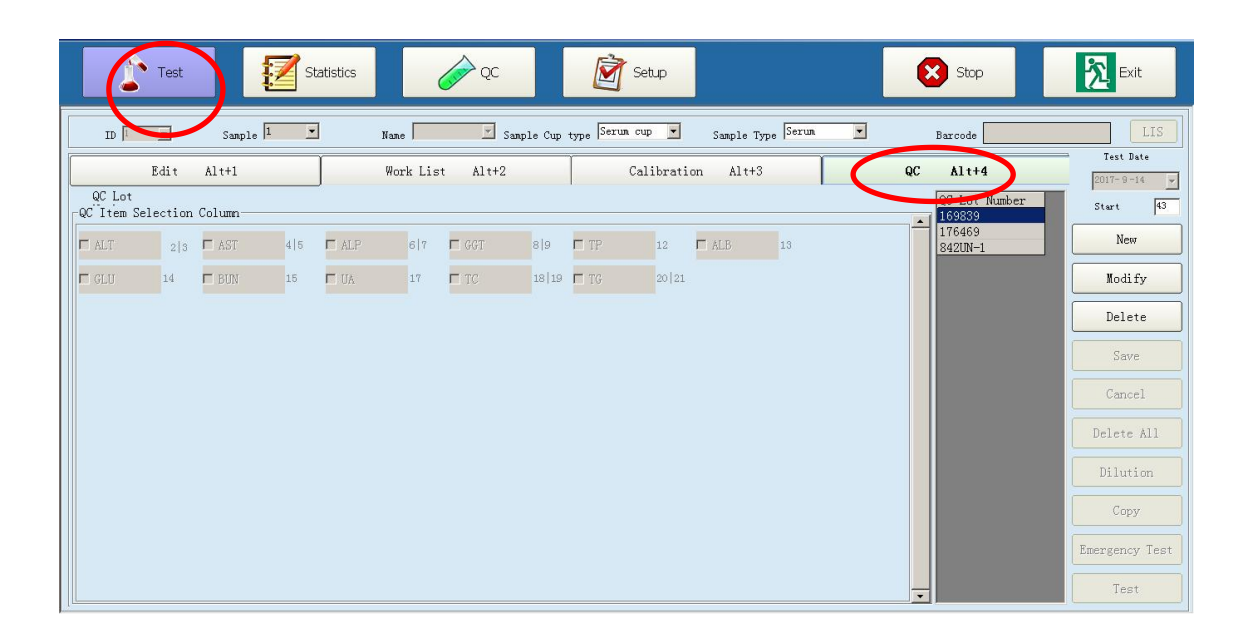

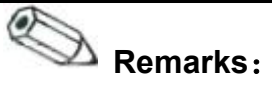

- In item list, item's background color indicates condition:
  - Yellow means this item have been choose;
  - Red means this item can be selected

#### 2)、Indoor QC

Click "Quality Control" button, enter into QC interface. This interface use QC LOT setting, Qc data display and QC chart analysis.

#### 2.1、 QC LOT setting

You can set each item's qc number、target value、Expiry date and deepness. See below Picture.

| Test                        | Statistics |                  | ¢¢      |           | 🛐 Seti    | ap          |          |           | 8              | Stop            |            | Exi      | t    |
|-----------------------------|------------|------------------|---------|-----------|-----------|-------------|----------|-----------|----------------|-----------------|------------|----------|------|
| QC Lot Number setup         |            | QC data          |         | QC        | in same o | day         | QC i     | n differe | ent day        |                 | QC. val    | ue print |      |
| QC Lot Number QC Target 132 | I          | tem ALT<br>SD 15 |         | ]         | Density   | Normal      | •        |           | Validity<br>QC | 2016-12-<br>X-R | -31 💌      |          |      |
| Cumulative Sum Check        | Biochemist | Unit             | Decimal | QC Target | SD        | 1 SD        | 2SD      | Lower     | High           | CSC             | WMR1       | WMR2     | WMRS |
| buildrettive built bleck    | ALT        | u/L              | 1       | 132       | 15        | 117147      | 102162   | 0         | 0              | 1               | 0          | 0        | 0    |
| K Value Control Limit H     | AST        | u/L              | 1       | 146       | 9         | 137155      | 128164   | 0         | 0              | 1               | 0          | 0        | 0    |
| C X + 1 OSD X + 2 7SD       | ALP        | u/L              | 1       | 258       | 15        | 243273      | 228288   | 0         | 0              | 1               | 0          | 0        | 0    |
| x=1.000 x=2.100             | GGT        | u/L              | 1       | 202       | 12        | 190214      | 178226   | 0         | 0              | 1               | 0          | 0        | 0    |
| • X±1.0SD X±3.0SD           | TBil       | umol/L           | 2       |           |           |             |          |           |                |                 |            |          |      |
| C X ± 0.8SD X ± 5.1SD       | DBi1       | umol/L           | 2       |           |           |             |          |           |                |                 |            |          |      |
|                             | TP         | g/L              | 1       | 56        | 2.5       | 53. 558. 5  | 5161     | 0         | 0              | 1               | 0          | 0        | 0    |
| Westgard Multi-Kule         | ALB        | g/L              | 1       | 41.7      | 3.2       | 38.544.9    | 35.348.1 | 0         | 0              | 1               | 0          | 0        | 0    |
| □ 1-2S □ R-4S               | GLU        | mmol/L           | 2       | 13.7      | 0.7       | 1314.4      | 12.315.1 | 0         | 0              | 1               | 1          | 0        | 0    |
|                             | BUN        | mmo1/L           | 2       | 23.7      | 1.2       | 22.524.9    | 21.326.1 | 0         | 0              | 1               | 0          | 0        | 0    |
| 1 1-3S 1 4-1S               | cre        | umol/L           | 1       |           |           |             |          |           |                |                 |            | _        |      |
| □ 2-2S □ 10X                | UA         | umol/L           | 1       | 660       | 33        | 627693      | 594726   | 0         | 0              | 1               | 0          | 0        | 0    |
|                             | TC         | mmol/L           | 2       | 4.53      | 0.23      | 4.34.76     | 4.074.99 | 0         | 0              | 1               | 0          | 0        | 0    |
| Deviation with QC Rule      | TG         | mmol/L           | 2       | 2.27      | 0.11      | 2.162.38    | 2.052.49 | 0         | 0              | 1               | 0          | 0        | 0    |
| Range Value E 0             | HDL_C      | mmol/L           | 2       |           |           |             |          |           |                |                 |            | _        |      |
|                             | LDL_C      | mmo1/L           | 2       |           |           |             |          |           |                |                 |            |          | _    |
| _X-R QC Rule                | Ca         | nmo1/L           | 2       |           | )         |             |          |           |                |                 |            | _        | _    |
| SDR Value 2                 |            |                  |         |           |           |             |          |           |                |                 |            |          |      |
| Range                       |            |                  |         |           |           |             |          |           |                |                 |            |          | Þ    |
| 0 — 0                       |            | Save             |         |           |           | Detele Item |          |           |                |                 | Detele Lot |          |      |

# 2.2、 QC data display

In this option can check QC value. See below picture.

Select " QC data display" , as below picture:

| QC Lot Number setup                                                                                                    | QC data                                                         | QC in same day                                 | QC in different day | QC.value print          |
|----------------------------------------------------------------------------------------------------|-----------------------------------------------------------------|------------------------------------------------|---------------------|-------------------------|
| QC Lot Number 169839<br>QC Target 132<br>Result 125                                                                                                    | Tean ALT<br>SD 15<br>Check Date 2017-7-4                        | Density Normal<br>QC X-R<br>Test Time 11:24:40 | Validity 2016/12/31 | € QC data<br>€ QC graph |
| Biochemist:         Check Date Test           ALT         2017-7-4         11:2           ALP         2017-7-5         11:2           ALP         2017-7-6         11:2           TB1         DB11         DB11         DB11           TP         ALB         GLU         BUN           Cree         UA         C         C           TG         TG         C         C           Ca         DAL_C         DAL_C         C | Time         Actual Res         Note           1:40         125 |                                                |                     |                         |
| Sav                                                                                                    | re                                                              | Print                                          | Preview             | Delete                  |

Select " QC chart", will display QC chart curve. See below picture.

| QC Lot Number setup                             | QC data                                     | QC in same day                                | QC in different day | QC. value print |
|-------------------------------------------------|---------------------------------------------|-----------------------------------------------|---------------------|-----------------|
| QC Lot Number 169839<br>QC Target 132<br>Result | ✓ Item ALT<br>SD 15<br>Check Date 2017-9-14 | Density Normal<br>QC X-R<br>Test Time 0:00:00 | Validity 2016/12/31 | C QC data       |
| Biochemist:<br>ALT                              | QC Value                                    |                                               |                     |                 |
| AST<br>ALP                                      | 177.00                                      | Mean = 132.00; SD = 15.00;                    | CV = 0.00%          | 3SD             |
| GGT<br>TBil<br>DBil                             |                                             |                                               |                     | 250             |
| TP<br>ALB<br>GLU                                | 141.00 -                                    |                                               |                     | 1SD             |
| BUN<br>cre<br>UA                                | 123.00                                      |                                               |                     |                 |
| TC<br>TG<br>HDL C                               | 105.00                                      |                                               |                     | -250            |
| LDL_C<br>Ca                                     | 87.00                                       |                                               |                     |                 |
|                                                 | Search                                      | Print                                         | Preview             | Delete          |

2.3、Day QC & daytime QC:

QC in same day: QC performed in the same day.

QC in different day: QC performed in the different day:

| QC Lot Number setup                                                                                                    | QC data                                                                        | QC in same day           | QC in different day | QC.value print |
|----------------------------------------------------------------------------------------------------|--------------------------------------------------------------------------------|--------------------------|---------------------|----------------|
| QC Lot Number 169839<br>QC Target 132<br>Result 125                                                                                                    | Item ALT<br>SD 15                                                              | Density Normal<br>QC X-R | Validity 2016/12/31 |                |
| Biochemist:         Check Date I           ALT         2017-7-4         1           AST         2017-7-5         1           ALP         GGT         1           BBil         TP         2017-7-6         1           DB1         TP         1         1           GCT         TBIL         1         1           DB1         TP         1         1         1           JUN         Cree         1         1         1         1           JUN         TC         TG         1         1         1         1         1         1         1         1         1         1         1         1         1         1         1         1         1         1         1         1         1         1         1         1         1         1         1         1         1         1         1         1         1         1         1         1         1         1         1         1         1         1         1         1         1         1         1         1         1         1         1         1         1         1         1         1         1 | est Time Actual ResNote<br>1:24:40 125<br>1:24:40 130 Overrange<br>1:24:40 133 |                          |                     |                |
| 2                                                                                                    | ave                                                                            | Print                    | Preview             | Delete         |

# 2.4、QC value print

It can print according to item,Lot No. and test time.

| QC Lot Number setup          | QC data                   | QC in same day  | QC in different day | QC.value print                                                                     |
|------------------------------|---------------------------|-----------------|---------------------|------------------------------------------------------------------------------------|
| Density                      | , High                    | Range 2017-8-15 | - 2017-9-14         | of ar on                                                                           |
| No.  Item  QC Lot Num Actual | Res Check date Check time |                 |                     | C By the item<br>© <u>By the QC.lot</u><br>C By the check date<br>Preview<br>Print |

Below is introduction interface's button.

| Button     | Function                           |
|------------|------------------------------------|
| Redraw     | Refresh the interface              |
| Print      | Print QC chart.                    |
| Print view | View the interface before printing |

# Attention :

• Setting QC liquid's valid date exactly, so that system can judge if it in valid or not.

# 4、Test report

Click"report" button, enter into interface, input patient's information, "Save"information, User can "view" print format, select suitable format, "Print", can print patient test report.

1) Patient information registration

During testing, can input patient full information, click"test report"button, enter into"Patient information registration" interface, see below picture, This interface use for register and edit samples information.

| Test                                                                                                    | Statistics                                        | Setup                        | Stop Exit                |
|----------------------------------------------------------------------------------------------------|---------------------------------------------------|------------------------------|--------------------------|
| Report                                                                                                    | Modify Charge                                     | es Statistics Query          | Patient Inf. Column      |
| Date         2017-9-14           ID         no.         Name         wheth Sele           1         1         No         No | Patient Information Check Results Neas<br>Display | Query Way<br>G Sample search | Calibration C QC. search |
| 2 2 No No<br>3 3 No No<br>4 4 No No<br>5 5 No No<br>2 2 No No                                                               | Patient Information<br>ID                         | Name                         | Save Save next           |
| 6         No         No           7         7         No         No           8         8         No         No             | Sex 🔽                                             | Age year 💽                   | Delete Flag Printed      |
|                                                                                                    | Ward Bed                                          | Departments                  | Preview Select Print     |
|                                                                                                    | Dr                                                | Sample Type Serum 🔽          | Print Cancel Print       |
|                                                                                                    | User                                              | Test Time 2011-2-25          |                          |
|                                                                                                    | Instruction Hemolysis                             | Barcode                      | Barcode Batch Print      |
| Refresh                                                                                                    | Patients type                                     |                              | Print Daily 1 LIS send   |

Also in interface can check patient test result, and display real-time test chart.

Below introduce "Sample information" dialog box's parameter.

| Parameter  | Meaning                                           |
|------------|---------------------------------------------------|
| Serial No. | Software will increase serial no automatically.   |
| ID         | Operator input ID No. for tell different samples. |
| Select     | "No" not selected. "Yes" selected.                |

| Parameter             | Meaning                               |
|-----------------------|---------------------------------------|
| Name                  | Patient name                          |
| Gender                | Patient sex                           |
| Age                   | Patient age                           |
| Outpatient No.        | Patient case history No.              |
| In-patient No.        | Patient in-patient No.                |
| Area No.              | Patient sick area.                    |
| Bedroom No.           | Patient sickbed No.                   |
| QA INSPECTOR          | The qty of inspector                  |
| Submitting department | Inspector's department.               |
| Submitting            | Inspector name                        |
| doctor                |                                       |
| Sample type           | "Serum"、"Plasma"、"Urine"、"Others"     |
| Print date            | Revise inspect date manually          |
| Clinic impression     | Basic description of patient samples. |
| Barcode No.           | Samples barcode information.          |

# 2) Test results display

# Here can check patient test results

| Report                                                                                                    | Modify                                                                                                    | Charges Statistics                                                                    | Query                                                                                                    | Patient Inf. Column        |
|----------------------------------------------------------------------------------------------------|----------------------------------------------------------------------------------------------------|---------------------------------------------------------------------------------------|----------------------------------------------------------------------------------------------------|----------------------------|
| Date 2017-9-14 -<br>ID no. Name wheth Sele                                                                                                    | Patient Information Check Resul<br>Display                                                                                                    | ts Display                                                                            | uery Way<br>© Sample search © Calibration                                                                                                    | n OQC. search              |
| 1         No         No           2         2         No         No           3         3         No         No           4         4         No         No           5         5         No         No           6         6         No         No           7         7         No         No           8         8         No         No | Biochemis I tem Type<br>ALT Biochemis<br>AST Biochemis<br>GGT Biochemis<br>GGT Biochemis<br>Tbil Biochemis<br>DBil Biochemis<br>GLU Biochemis<br>BUN Biochemis<br>GLU Biochemis<br>TC Biochemis<br>TC Biochemis<br>TG Biochemis | Test Resul Error sta Prompt Unit<br>mmol/<br>umol/<br>g/L<br>g/L<br>u/L<br>u/L<br>u/L | Lower         High         Check time           L         2.10         2.60         10:05:01           L         50.0         120.0         10:05:01           L         2.50         6.40         10:05:01           15.0         100.0         10:05:01           60.0         83.0         10:05:01           0.0         50.0         10:05:01           0.0         40.0         10:05:01           L         3.89         6.10         10:05:01 | Accept                     |
| <                                                                                                    | LDL_C Biochemis<br>Ca Biochemis<br>AST/ALT Calculate<br>IBil Calculate<br>IB Calculate<br>GLO Calculate<br>HIV Other Par                                                                                                    | I  Item    sult  Test    re  Retest                                                   | GLU N<br>Time 10:05:01 Erro<br>Accept                                                                                                    | ame RLU<br>pr state Delete |

# DRAWELL

#### 3) Measured chart display

3.1、Inspector can check test chart here, and according to chart to confirm instruments or reagents have problem or not, patients test results trustiness or not.

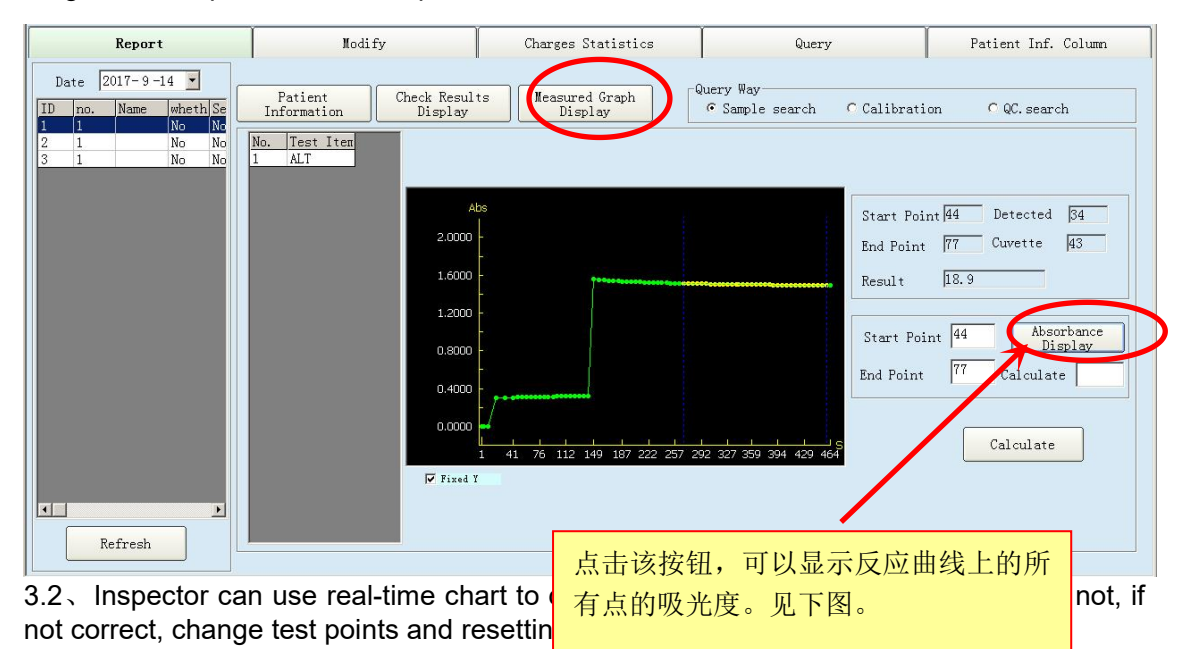

| No. | Time    | OD     |  |
|-----|---------|--------|--|
| 1   | 5182078 | .056   |  |
| 2   | 5197078 | . 0511 |  |
| 3   | 5211375 | .0505  |  |
| 4   | 5226312 | .0517  |  |
| 5   | 5241437 | .0525  |  |
| 6   | 5252937 | . 0532 |  |
| 7   | 5265609 | .0516  |  |
| 8   | 5280781 | .0519  |  |
| 9   | 5296016 | .0523  |  |
| 10  | 5312125 | .0573  |  |
| 11  | 5327328 | .1535  |  |
| 12  | 5342297 | .1855  |  |
| 13  | 5356094 | . 202  |  |
| 14  | 5371234 | .2167  |  |
| 15  | 5386359 | . 2282 |  |
| 16  | 5401453 | . 2381 |  |
| 17  | 5416594 | . 2451 |  |
| 18  | 5431734 | . 2529 |  |
| 19  | 5446875 | . 2588 |  |
| 20  | 5461984 | . 265  |  |
| 21  | 5477109 | .2709  |  |
| 22  | 5492250 | . 2756 |  |
| 23  | 5507375 | .2792  |  |
| 24  | 5522312 | .2845  |  |
| 25  | 5537422 | . 2886 |  |
| 26  | 5552562 | . 2924 |  |
| 27  | 5567531 | . 2943 |  |
| 00  | 5582687 | . 2975 |  |

Time is acquised by computer software, unit is "milisecond", please keep in mind do not change time of computer system while testing. During actual verification, the time on second point minus that on first point, the difference is the time of first cycle, other cycles can be done in the same manner.

# 5、Query and Statistics

Click"Statistics" button enter to main interface. See below picture.

- •In menu can check historical data.
- •In menu can edit historical data.
- •In menu can make charge statistic for test items.
- •Have different kinds of query mode.
- •Query and edit results can print.

|          |             |           | _/   |         |            | ~         |                        |            |       |          |       |                     |
|----------|-------------|-----------|------|---------|------------|-----------|------------------------|------------|-------|----------|-------|---------------------|
|          | Report      |           |      | Lodify  |            |           | Charges S              | Statistics |       | 1        | Query | Patient Inf. Column |
| Biochemi | s Item Type | Sample II | Name | Barcode | Biochmi    | s Test Re | su Prompt              | Unit       | Range |          |       |                     |
| ALT      | Biochemis   | 1         |      |         | AL         | 18.9      |                        | u/L        | 0.0 - | - 40.0 1 |       |                     |
| AST      | Biochemis   | 2         |      |         | ALT        | 19.4      |                        | u/L        | 0.0 - | - 40.0 2 |       |                     |
| ALP      | Biochemis   | 3         |      |         | ALT        | 19.7      |                        | u/L        | 0.0 - | - 40.0 3 |       |                     |
| GGT      | Biochemis   |           |      |         |            |           |                        |            |       |          |       |                     |
| TBil     | Biochemis   |           |      |         |            |           |                        |            |       |          |       |                     |
| DBi1     | Biochemis   |           |      |         |            |           |                        |            |       |          |       |                     |
| TP       | Biochemis   |           |      |         |            |           |                        |            |       |          |       |                     |
| ALB      | Biochemis   |           |      |         |            |           |                        |            |       |          |       |                     |
| GLU      | Biochemis   |           |      |         |            |           |                        |            |       |          |       |                     |
| BUN      | Biochemis   |           |      |         |            |           |                        |            |       |          |       |                     |
| cre      | Biochemis   |           |      |         |            |           |                        |            |       |          |       |                     |
| UA       | Biochemis   |           |      |         |            |           |                        |            |       |          |       |                     |
| TC       | Biochemis   |           |      |         |            |           |                        |            |       |          |       |                     |
| TG       | Biochemis   |           |      |         |            |           |                        |            |       |          |       |                     |
| HDL_C    | Biochemis   |           |      |         |            |           |                        |            |       |          |       |                     |
| LDL_C    | Biochemis   |           |      |         |            |           |                        |            |       |          |       |                     |
| Ca       | Biochemis   |           |      |         |            |           |                        |            |       |          |       |                     |
| AST/ALT  | Calculate   |           |      |         |            |           |                        |            |       |          |       |                     |
| IBil     | Calculate   |           |      |         |            |           |                        |            |       |          |       |                     |
| A/G      | Calculate   |           |      |         |            |           |                        |            |       |          |       |                     |
| IB       | Calculate   |           |      |         |            |           |                        |            |       |          |       |                     |
| GLO      | Calculate   |           |      |         | -          |           | _                      |            | _     |          |       |                     |
| HIV      | Other Par   | Item      | ALT  | Check   | k Date 201 | 17-9-14   | <ul> <li>Re</li> </ul> | esulta 1   | Re    | sultb    |       |                     |
| HAV      | Other Par   | <u></u>   |      |         |            |           |                        |            |       |          |       |                     |
| HCV      | Other Par   |           |      |         |            |           |                        |            |       |          |       |                     |
| ESR      | Other Par   |           |      |         |            |           | C                      |            |       |          |       |                     |
| TT       | Other Par   |           |      |         |            |           |                        |            | Save  |          |       |                     |
| Pľ<br>I  | Other Par • |           |      |         |            |           |                        |            |       |          |       |                     |

1) Results modification

1.1 Click "Results modification", then enter to interface below. This is use for editing results.

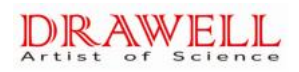

|             | Report      | Ĭ            | Todify      |                        | Charges S                             | Statistics |            | Query | Í | Patient Inf. Column |
|-------------|-------------|--------------|-------------|------------------------|---------------------------------------|------------|------------|-------|---|---------------------|
| Biochemi    | Eltem Type  | Sample II Na | ame Barcode | Biochemis Test         | Resu Prompt                           | Unit       | Range      |       |   |                     |
| ALT         | Biochemis   | 1            |             | A <mark>'.T 18.</mark> |                                       | u/L        | 0.0 - 40.0 | ) 1   |   |                     |
| AST         | Biochemis   | 2            |             | A_T 19.4               |                                       | u/L        | 0.0 - 40.0 | ) 2   |   |                     |
| ALP         | Biochemis   | 3            |             | A.T  19.7              |                                       | u/L        | 0.0 - 40.0 | ) 3   |   |                     |
| GGT         | Biochemis   |              |             |                        |                                       |            |            |       |   |                     |
| TBil        | Biochemis   |              |             |                        |                                       |            |            |       |   |                     |
| DBil        | Biochemis   |              |             |                        |                                       |            |            |       |   |                     |
| TP          | Biochemis   |              |             |                        |                                       |            |            |       |   |                     |
| ALB         | Biochemis   |              |             |                        |                                       |            |            |       |   |                     |
| GLU         | Biochemis   |              |             |                        |                                       |            |            |       |   |                     |
| BUN         | Biochemis   |              |             |                        |                                       |            |            |       |   |                     |
| cre         | Biochemis   |              |             |                        |                                       |            |            |       |   |                     |
| UA          | Biochemis   |              |             |                        |                                       |            |            |       |   |                     |
| TC          | Biochemis   |              |             |                        |                                       |            |            |       |   |                     |
| 16          | Biochemis   |              |             |                        |                                       |            |            |       |   |                     |
| HDL_C       | Biochemis   |              |             |                        |                                       |            |            |       |   |                     |
| LDL_C       | Biochemis   |              |             |                        | · · · · · ·                           |            |            |       |   |                     |
| La ACT (ALT | Diocnemis   |              |             |                        | · · · · · · · · · · · · · · · · · · · |            |            |       |   |                     |
| TB:1        | Calculate   |              |             |                        |                                       |            |            |       |   |                     |
| A/C         | Calculate   |              |             |                        |                                       |            |            |       |   |                     |
| TR          | Calculate   |              |             |                        |                                       |            |            |       |   |                     |
| GLO         | Calculate   | E            |             |                        |                                       |            |            |       |   |                     |
| HTV         | Other Par   | Then DI      | T           | Data 2017-9-1          | 4 <b>-</b> p                          | 1          | P          | 0     |   |                     |
| HAV         | Other Par   | I tem ML     | Check       | Date Lott D 1          | - <u> </u>                            |            | Resulto    |       |   |                     |
| HCV         | Other Par   |              |             |                        |                                       |            |            |       |   |                     |
| ESR         | Other Par   |              |             |                        |                                       |            |            |       |   |                     |
| TT          | Other Par   |              |             |                        |                                       |            |            |       |   |                     |
| PT          | Other Par 📲 |              |             |                        |                                       |            | Dave       |       |   |                     |
| •           | Þ           |              |             |                        | -                                     |            |            |       |   |                     |

1.2 Select the desired items and click the Sample ID, then input the correct value in "Result" edit box and click "Save".

|          | Report      |                | Todify            | Charges Statistics    | ,         | Query | Patient Inf. Column |
|----------|-------------|----------------|-------------------|-----------------------|-----------|-------|---------------------|
| Biochemi | s Item Type | Sample IE Name | Barcode Biochemis | Test Resu Prompt Unit | Range     |       |                     |
| ALT      | Biochemis   | 1              | T_1               | 189 0 H u/L           | 0.0 - 40. | 0 1   |                     |
| AST      | Biochemis   | 2              | /LT               | 194.0 H u/L           | 0.0 - 40. | 0 2   |                     |
| ALP      | Biochemis   | 3              | LT I              | 197. H u/L            | 0.0 - 40. | 0 3   |                     |
| GGT      | Biochemis   | -              |                   |                       |           |       |                     |
| TBil     | Biochemis   |                |                   |                       |           |       |                     |
| DBil     | Biochemis   |                |                   |                       |           |       |                     |
| TP       | Biochemis   |                |                   |                       |           |       |                     |
| ALB      | Biochemis   |                |                   |                       |           |       |                     |
| GLU      | Biochemis   |                |                   |                       |           |       |                     |
| BUN      | Biochemis   |                |                   |                       |           |       |                     |
| cre      | Biochemis   |                |                   |                       |           |       |                     |
| UA       | Biochemis   |                |                   |                       |           |       |                     |
| TC       | Biochemis   |                |                   |                       |           |       |                     |
| TG       | Biochemis   |                |                   |                       |           |       |                     |
| HDL_C    | Biochemis   |                |                   |                       |           |       |                     |
| LDL_C    | Biochemis   |                |                   |                       |           |       |                     |
| Ca       | Biochemis   |                |                   |                       |           |       |                     |
| AST/ALT  | Calculate   |                |                   |                       |           |       |                     |
| IBil     | Calculate   |                |                   |                       |           |       |                     |
| A/G      | Calculate   |                |                   |                       |           |       |                     |
| IB       | Calculate   | )              |                   |                       |           |       |                     |
| GLO      | Calculate   |                |                   |                       |           |       |                     |
| HIV      | Other Par   | Item ALT       | Check Date 2017   | 7-9-14 💌 Resulta 10   | Result    | • Ľ   |                     |
| HAV      | Uther Par   |                |                   |                       | /         |       |                     |
| HCV      | Uther Par   |                |                   |                       |           |       |                     |
| LOK      | Uther Par   |                |                   |                       |           |       |                     |
| DT       | Other Par   |                |                   |                       | Save      |       |                     |
| PI       | Uther Par - |                |                   |                       |           |       |                     |
| •        | Þ           |                |                   |                       |           |       |                     |

Parameters in this interface:

| Parameter         | Meaning                                                                   |
|-------------------|---------------------------------------------------------------------------|
| Biochemistry item | This box shows all the biochemistry items. You can check and edit them by |
|                   | selecting items.                                                          |
| Item type         | Used for indicating if the item is testing item or computation item       |

| Parameter  | Meaning                                                                         |
|------------|---------------------------------------------------------------------------------|
| Item name  | Item's English name                                                             |
| Check date | Show the done biochemistry items orderly at testing date.                       |
| Result a   | Test item selected, whose test result will be multiplied by correction factor,  |
|            | batch of test results can be revised。                                           |
| Result b   | Test item selected, whose test result will be added by correction factor, batch |
|            | of test results can be revised。                                                 |

# 2)、Historical Data

2.1、In historical data,can query sample、calibrator、QC result seperately,also can display different <u>dat</u>e's result.As following figure:

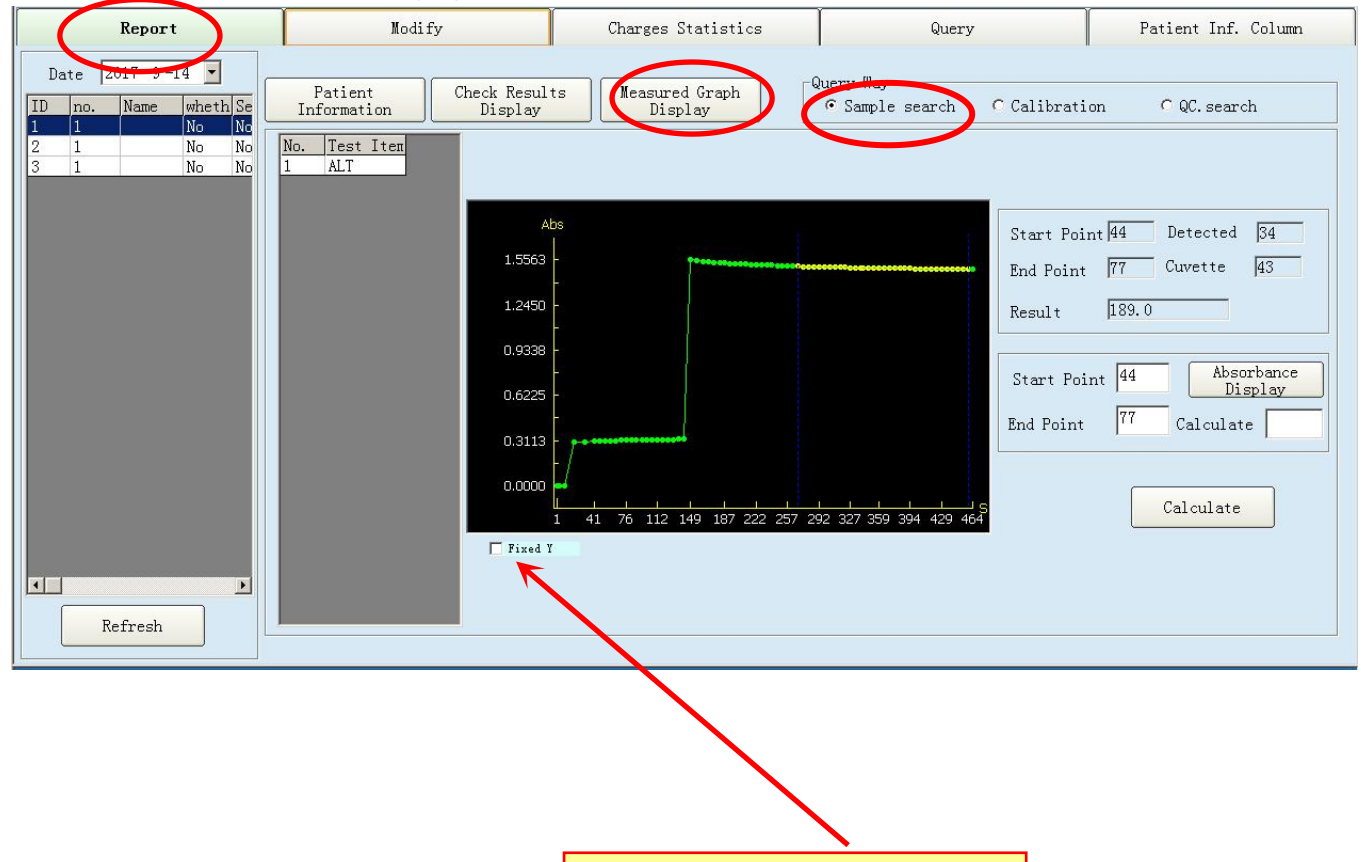

Do not select a fixed Y-axis, absorbance of curve on ordinate will be the maximum absorbance of reaction curve.

| Report                                                                                                    | Modify                            | Charges Statistics | Query                                                                                                    | Patient Inf. Column |
|----------------------------------------------------------------------------------------------------|-----------------------------------|--------------------|----------------------------------------------------------------------------------------------------|---------------------|
| Report       Date     2017-9-14       ID     no.       Name     whethSe       4     2       Calibre No     No | No.     Test Item       1     ALT | Charges Statistics | Query<br>Luery Way<br>C Sample search C Calibratic<br>Start Point<br>Result<br>Start Point<br>End Point<br>End Point<br>For Point<br>End Point | Patient Inf. Column |
| Refresh                                                                                                    |                                   |                    |                                                                                                    |                     |

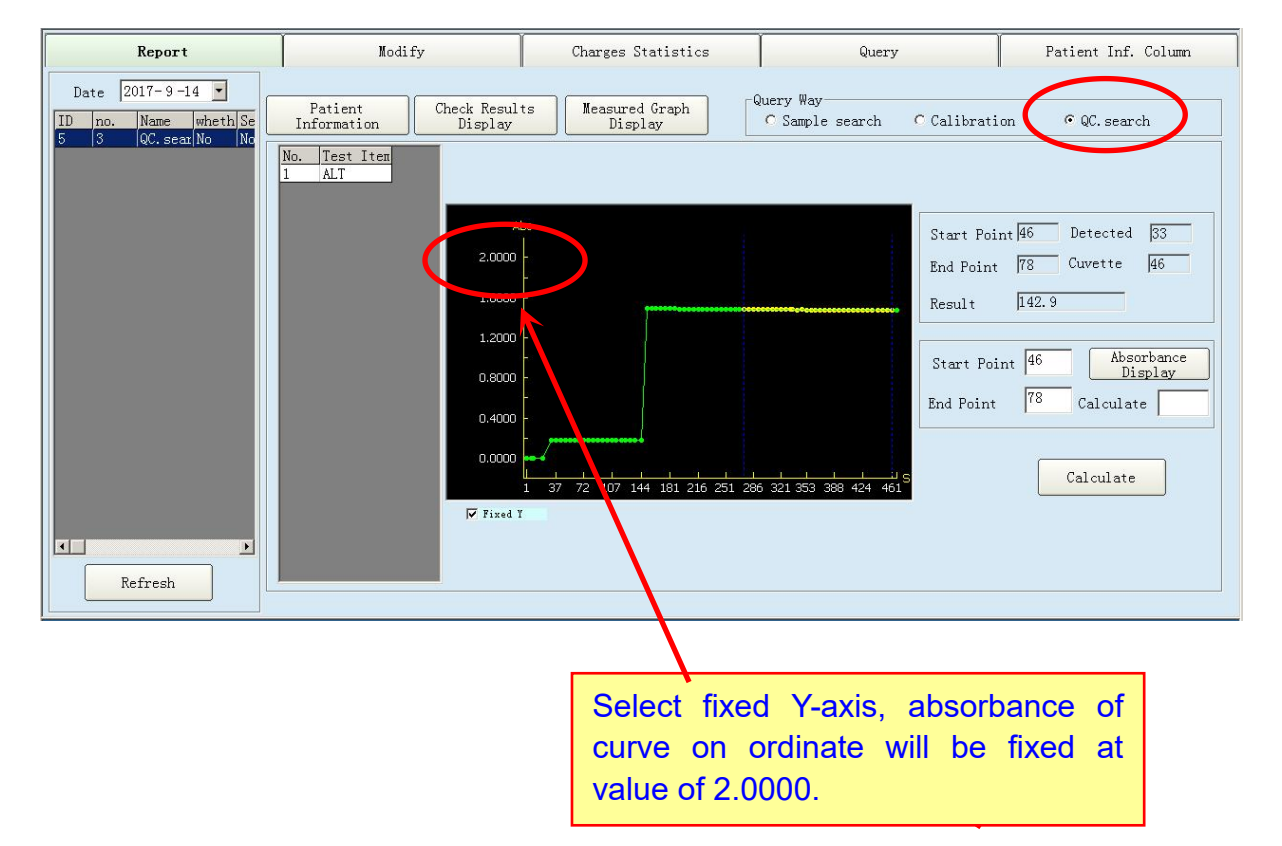

2.2 Display the reaction curve of item result, and the reaction curve can be edited and calculated

2.3、To modify the start point and end point to re-calculate the results; it is mainly used for the operator to analysis the testing results.

# DRAWELL

| Report                                                                                                    | Modify                                                                                                    | Charges Statistics           | Query                                                                                                    | Patient Inf. Column                                                                                                    |
|----------------------------------------------------------------------------------------------------|----------------------------------------------------------------------------------------------------|------------------------------|----------------------------------------------------------------------------------------------------|----------------------------------------------------------------------------------------------------|
| Report       Date     2017-9-14       ID     no.       Name     wheth Se       5     3       QC. sear No     No | Nodity<br>Patient<br>Information<br>Check Resul<br>Display<br>No. Test Item<br>1 ALT<br>A<br>2.0000<br>1.2000<br>0.4000<br>0.4000<br>0.4000<br>0.4000<br>0.4000<br>0.4000 | ts Measured Graph<br>Display | Query<br>Ruery Way<br>C Sample search C Calibrati<br>Start Poi<br>End Point<br>Result<br>Start Poi<br>End Point<br>Result<br>Start Poi<br>End Point<br>Result | Patient Inf. Column<br>on © QC. search<br>Int 46 Detected 33<br>78 Cuvette 46<br>142.9<br>Int 46 Absorbance<br>Display<br>78 Calculate |
| Refresh                                                                                                    |                                                                                                    |                              |                                                                                                    |                                                                                                    |

# Parameters in this interface:

I

| Parameter          | Meaning                                                                |
|--------------------|------------------------------------------------------------------------|
| Check date         | Only when testing date is set, you can query the testing items on      |
|                    | that day                                                               |
| Query method       | There are two methods: sample query and QC query                       |
| SN. and sample ID  | Show the S.N. and sample ID of biochemistry items done on that         |
|                    | day. Select by mouse.                                                  |
| Test item          | After choose sample ID, testing ID will be shown. Showing reaction     |
|                    | curve of that detection item by mouse.                                 |
| Results            | By setting parameters, the results tested by analyzer                  |
| Testing points No. | Reaction point No. participating calculation when setting parameter    |
| Start point        | When you need to re-edit the results, it is the testing point which is |
|                    | used for calculating the time the reaction begins                      |
| End point          | When you need to re-edit the results, it is the testing point which is |
|                    | used for calculating the time the reaction finishes                    |
| Result             | The new results after editing the beginning and end testing points     |
| Fixed Y-axis       | If you don't select this option while observing reaction curve, the    |
|                    | ordinate is the maximum absorbance in reaction curve. If you select,   |
|                    | ordinate is fixed at value of 2.0000.                                  |
|                    |                                                                        |

Buttons in this interface:

| Button    | Function                                                                      |
|-----------|-------------------------------------------------------------------------------|
| Calculate | Calculation results will display the edited results by clicking "calculation" |
|           | button                                                                        |
| Save      | To save the edited results by clicking this button                            |

# 3)、 Charges Statistics

Click "Charges Statistics" tab to check total charge. It helps to get charge statistics. The window is displayed below.

3.1、Please review *Patient Charge* Statistics, *Hospital Charge* Statistics, or *Item Charge* Statistics by selecting corresponding tab and then click *Statistics*.

| Report                    | Modify              | Charges Statistics       | Query      | Patient Inf. Column |
|---------------------------|---------------------|--------------------------|------------|---------------------|
| Prise Setting             | Statistical Methods |                          | · ·        |                     |
| Biochemis Price Item Type | O Patient Charge    | O Hospital               | Charge     | O Item Charge       |
| ALT 5 Biochemis           |                     |                          |            |                     |
| AST 5 Biochemis           |                     | Statistics 2017-8-15 🗾 💳 | 2017-9-14  |                     |
| ALP 5 Biochemis           |                     |                          |            |                     |
| GGT 5 Biochemis           | Name Records        | All Items Price          |            |                     |
| TBil 0 Biochemis          |                     |                          |            |                     |
| DBil 0 Biochemis          |                     |                          |            |                     |
| TP 5 Biochemis            |                     |                          |            |                     |
| ALB 5 Biochemis           |                     |                          |            |                     |
| GLU 0 Biochemis           |                     |                          |            |                     |
| BUN 0 Biochemis           |                     |                          |            |                     |
| cre 5 Biochemis           |                     |                          |            |                     |
| UA 4 Biochemis            |                     |                          |            |                     |
| TC 5 Biochemis            |                     |                          |            |                     |
| TG 5 Biochemis            |                     |                          |            |                     |
| HDL_C 5 Biochemis         |                     |                          |            |                     |
| LDL_C 5 Biochemis         |                     |                          |            |                     |
| La U Biochemis            |                     |                          |            |                     |
| ASI/ALI 5 Calculate       |                     |                          |            |                     |
| IB11 U Calculate          |                     |                          |            |                     |
| TP 0 Calculate            |                     |                          |            |                     |
| ID 0 Calculate            |                     |                          |            |                     |
| UIV 0 Other Per           |                     |                          |            |                     |
| HIV 0 Other Far           |                     |                          | ]          |                     |
| ALT Price 5               |                     | S                        | Statistics |                     |
|                           |                     |                          |            |                     |
| OK                        |                     |                          |            |                     |
|                           |                     |                          |            |                     |

3.2、 Statistics—Charges Statistics—Item charge

|                 | Report        |                        |   | Modify           |          |          | Charges S     | tatistics      | Query     |   | Patient Inf. Column  |
|-----------------|---------------|------------------------|---|------------------|----------|----------|---------------|----------------|-----------|---|----------------------|
| -Prise Se       | tting         |                        |   | Statistical M    | ethods — |          |               |                |           |   |                      |
| Biochemi<br>ALT | is Price<br>5 | Item Type<br>Biochemis |   | <b>O</b> Patient | Charge   |          |               | O Hospital     | Charge    |   | <b>9</b> Item Charge |
| AST             | 5             | Biochemis              |   |                  |          | Sta      | atistics 2017 | - 8 - 15 🔄 🗕 🗕 | 2017-9-14 | - |                      |
| ALP             | 5             | Biochemis              |   |                  |          | -        |               |                |           |   |                      |
| GGT             | 5             | Biochemis              |   | Item             | Reagent  | V Test N | umb Price     |                |           |   |                      |
| TBil            | 0             | Biochemis              |   | GLU              | 300      | 20       | 0             |                |           |   |                      |
| DBi1            | 0             | Biochemis              |   | ALT              | 240      | 25       | 125           |                |           |   |                      |
| TP              | 5             | Biochemis              |   | GGT              | 240      | 20       | 100           |                |           |   |                      |
| ALB             | 5             | Biochemis              |   | TP               | 300      | 20       | 100           |                |           |   |                      |
| GLU             | 0             | Biochemis              |   | ALB              | 300      | 20       | 100           |                |           |   |                      |
| BUN             | 0             | Biochemis              |   | BUN              | 300      | 20       | 0             |                |           |   |                      |
| cre             | 5             | Biochemis              |   | cre              | 300      | 20       | 100           |                |           |   |                      |
| UA              | 4             | Biochemis              |   | Ca               | 300      | 20       | 0             |                |           |   |                      |
| TC              | 5             | Biochemis              |   | A/G              | 0        | 11       | 0             |                |           |   |                      |
| TG              | 5             | Biochemis              |   | GLO              | 0        | 11       | 0             |                |           |   |                      |
| HDL_C           | 5             | Biochemis              |   |                  |          |          |               |                |           |   |                      |
| LDL_C           | 5             | Biochemis              |   | hospital Tota    |          | 187      | 525           |                |           |   |                      |
| Ca              | 0             | Biochemis              |   |                  |          |          |               |                |           |   |                      |
| AST/ALT         | 5             | Calculate              |   |                  |          |          |               |                |           |   |                      |
| IBil            | 0             | Calculate              |   |                  |          |          |               |                |           |   |                      |
| A/G             | 0             | Calculate              |   |                  |          |          |               |                |           |   |                      |
| IB              | 0             | Calculate              |   |                  |          |          |               |                |           |   |                      |
| GLO             | 0             | Calculate              |   |                  |          |          |               |                |           |   |                      |
| HIV             | 0             | Other Par              | - |                  |          |          |               |                |           |   |                      |
| ALT             | 01            | Price 5                |   |                  |          |          |               | s              | tatistics |   |                      |

# 3.3、 Statistics—Charges Statistics—Hospital charge

| Report                                       | Modify              | Charges Statistics       | Query     | Patient Inf. Column |  |
|----------------------------------------------|---------------------|--------------------------|-----------|---------------------|--|
| Prise Setting                                | Statistical Methods |                          |           | -                   |  |
| Biochemis Price Item Type<br>ALT 5 Biochemis | • O Patient Charge  | ⊙ Hospital               | Charge    | O Item Charge       |  |
| AST 5 Biochemis                              |                     | Statistics 2017-8-15 💽 💳 | 2017-9-14 |                     |  |
| ALP 5 Biochemis                              |                     |                          |           |                     |  |
| GGT 5 Biochemis                              | Department Doctor A | ll Items Price           |           |                     |  |
| TBil 0 Biochemis                             | 1:                  | 87 525                   |           |                     |  |
| DBil 0 Biochemis                             |                     |                          |           |                     |  |
| TP 5 Biochemis                               | hospital Tota: 1    | 87 525                   |           |                     |  |
| ALB 5 Biochemis                              |                     |                          |           |                     |  |
| GLU 0 Biochemis                              |                     |                          |           |                     |  |
| BUN 0 Biochemis                              |                     |                          |           |                     |  |
| cre 5 Biochemis                              |                     |                          |           |                     |  |
| UA 4 Biochemis                               |                     |                          |           |                     |  |
| TC 5 Biochemis                               |                     |                          |           |                     |  |
| TG 5 Biochemis                               |                     |                          |           |                     |  |
| HDL_C 5 Biochemis                            |                     |                          |           |                     |  |
| LDL_C 5 Biochemis                            |                     |                          |           |                     |  |
| Ca 0 Biochemis                               |                     |                          |           |                     |  |
| AST/ALT 5 Calculate                          |                     |                          |           |                     |  |
| IBil 0 Calculate                             |                     |                          |           |                     |  |
| A/G 0 Calculate                              |                     |                          |           |                     |  |
| IB 0 Calculate                               |                     |                          |           |                     |  |
| GLO 0 Calculate                              |                     |                          |           |                     |  |
| HIV 0 Other Par                              | -                   |                          |           |                     |  |
| ALT Price 5                                  |                     | s                        | tatistics |                     |  |
|                                              |                     |                          |           |                     |  |

# Parameters in this interface:

| Parameter       | Meaning                                                                 |  |  |  |  |  |  |  |  |
|-----------------|-------------------------------------------------------------------------|--|--|--|--|--|--|--|--|
| Price           | Input the testing price of certain testing item                         |  |  |  |  |  |  |  |  |
| Patient charge  | Show the testing items of a patient, and the charges he has to pay      |  |  |  |  |  |  |  |  |
| Hospital charge | The charge of all biochemistry testing items from different departments |  |  |  |  |  |  |  |  |
| Item charge     | The charge of certain items in the statistics date                      |  |  |  |  |  |  |  |  |
| Statistics date | Query charge statistics according to statistics date                    |  |  |  |  |  |  |  |  |

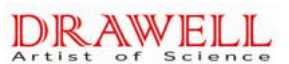

| Parameter | Meaning                                             |  |  |  |  |  |  |
|-----------|-----------------------------------------------------|--|--|--|--|--|--|
| Price     | Input the price of selected item into the price box |  |  |  |  |  |  |

Buttons in this interface:

| Button     | Function                   |
|------------|----------------------------|
| ОК         | Confirm the inputted price |
| Statistics | Statistics the prices      |

# 4)、Query

Select a desired query way and click "Search" to index to results. The window is displayed below

#### 4.1、Statistics — Query — Query way list — Check date

| Report         |             |      | Modify  |           |        | Charges Statist | ics     |            | Query                                                                    | Patien  | t Inf. Column                |
|----------------|-------------|------|---------|-----------|--------|-----------------|---------|------------|--------------------------------------------------------------------------|---------|------------------------------|
| Serch result   |             |      |         |           |        |                 |         |            |                                                                          |         |                              |
| Sample II Name | Sex         | Age  | Records | Departmen | Doctor | r Report Date   | Barcode | e Sample I | D Sample Type                                                            |         |                              |
| 1              |             |      |         |           |        | 2017-9-14       |         | 1          | Serum                                                                    |         |                              |
| 2              |             |      |         |           |        | 2017-9-14       |         | 2          | Serum                                                                    |         |                              |
| 3              |             |      |         |           |        | 2017-9-14       |         | 3          | Serum                                                                    |         |                              |
| 4 Calib        | rati        |      |         |           |        | 2017-9-14       |         | 4          | Serum                                                                    |         |                              |
| 5 QC.st        | arch        |      |         |           | 1      | 2017-9-14       |         | 5          | Serum                                                                    |         |                              |
|                |             |      |         |           |        |                 |         |            |                                                                          |         |                              |
| Test           | Resu Prompt | Unit | Lower   | High      |        |                 |         |            | Range 2017-8<br>Query Way List<br>© Check Date<br>© Patient Name<br>C ID | -15 💽 — | - 2017-9-14 ▼<br>2017-9-14 ▼ |
|                |             |      |         |           |        |                 |         |            | C No.Records<br>C Doctor<br>C Operator<br>C Item<br>C Display All        |         | Search                       |

4.2 Statistics — Query — Query way list — Operator:

| Report     |          |            | Modi | fy      | Cha            | rges Statis | tics    |         | Query    | Pat            | ient Inf. Column |           |
|------------|----------|------------|------|---------|----------------|-------------|---------|---------|----------|----------------|------------------|-----------|
| -Serch res | sult —   |            |      |         |                |             |         | •       |          |                |                  |           |
| Sample II  | Name     | Sex        | Age  | Records | Departmer Doct | tor Repo    | rt Date | Barcode | Sample I | D Sample Type  |                  |           |
| 1          |          |            |      |         |                | 2017        | -8-19   |         | 1        | Serum          |                  |           |
| 1          |          |            |      |         |                | 2017        | -8-19   |         | 2        | Serum          |                  |           |
| 1          |          |            |      |         |                | 2017        | -8-19   |         | 3        | Serum          |                  |           |
| 1          |          |            |      |         |                | 2017        | -8-19   |         | 4        | Serum          |                  |           |
| 1          |          |            |      |         |                | 2017        | -8-19   |         | 5        | Serum          |                  |           |
| 1          |          |            |      |         |                | 2017        | -8-19   |         | 6        | Serum          |                  |           |
| 1          |          |            |      |         |                | 2017        | -8-19   |         | 7        | Serum          |                  |           |
| 1          |          |            |      | 1       |                | 2017        | -8-19   |         | 8        | Serum          |                  |           |
| 2          |          |            |      | ]       |                | 2017        | -8-19   |         | 9        | Serum          |                  |           |
| 2          |          |            |      |         |                | 2017        | -8-19   |         | 10       | Serum          |                  |           |
| 2          |          |            |      |         |                | 2017        | -8-19   |         | 11       | Serum          |                  |           |
| 2          |          |            |      |         |                | 2017        | -8-19   |         | 12       | Serum          |                  |           |
| 2          |          |            |      |         |                | 2017        | -8-19   |         | 13       | Serum          |                  | •         |
| -Result Di | isplay — |            |      |         |                |             |         |         |          | -              | 45 00            |           |
| Item       | Test R   | esu Prompt | Unit | Lower   | High           |             |         |         |          | Range  2017-8  | -15 💌            | 2017-9-14 |
|            |          |            |      |         |                |             |         |         |          | Query Way List |                  |           |
|            |          |            |      |         |                |             |         |         |          | C Check Date   |                  |           |
|            |          |            |      |         |                |             |         |         |          | C Patient Name | Dr               |           |
|            |          |            |      |         |                |             |         |         |          |                |                  |           |
|            |          |            |      |         |                |             |         |         |          | C ID           |                  |           |
|            |          |            |      |         |                |             |         |         |          | C No. Records  |                  |           |
|            |          |            |      |         |                |             |         |         |          | @ Doctor       |                  |           |
|            |          |            |      |         |                |             |         |         |          | DOCTOR         |                  |           |
|            |          |            |      |         |                |             |         |         |          | C Operator     |                  |           |
|            |          |            |      |         |                |             |         |         |          | C Item         |                  | Search    |
|            |          |            |      |         |                |             |         |         |          | C Display All  |                  |           |
| ·          |          |            |      |         |                |             |         |         |          | Dispidy MII    |                  |           |

Parameters in this interface:

| Parameter      | Meaning                                                   |
|----------------|-----------------------------------------------------------|
| Search result  | Click the items in "Search result" to show in the "Result |
|                | display" column                                           |
| Result display | Display the results from the "query results column"       |
| Doctor         | Show test results done by certain doctor                  |
| Query way list | Five methods: date, patient name, medical record No.,     |
|                | testing doctor, all results.                              |

Buttons in this interface:

| Button | Function                                                                       |
|--------|--------------------------------------------------------------------------------|
| Search | After selecting "query builder", click it to search the results that meet your |
|        | requirements                                                                   |

# 6、Maintenance

Click "Maintenance" button to enter into the below interface. This is mainly used for maintaining the system and data.

| 🎯 TC Series Automatic chemistry Ana                 | lyzer Cuvette Temp:37.50                                    |                                                                                                    |                                                                        |                  |
|-----------------------------------------------------|-------------------------------------------------------------|----------------------------------------------------------------------------------------------------|------------------------------------------------------------------------|------------------|
| Test                                                | Statistics                                                  | Setup                                                                                                    |                                                                        | Stop Exit        |
| A. Reagent Parameter<br>B. Reference Range<br>Setup | C. Customer Data<br>Setup<br>D. Print Setup<br>E. LIS setup | F. Character<br>Setup(password)<br>G. Mechanical Arm<br>Setup(password)<br>H. Parameter setup<br>I. Temperature and<br>Pressure | J. Initialize<br>K, Cuvette<br>L. Reagent Test<br>M. PumpValve Testing | O, Barcode Setup |

# 1)、Initialize

Click "Initialize" button to get the following dialog box; and then click "Initialize" button again to initialize the instrument; it is adopted when the user can't ensure whether the instrument has returned to the beginning point.

| Initialize di | alog       |  |
|---------------|------------|--|
|               | Initialize |  |
|               | Back       |  |
|               |            |  |

Buttons in this interface:

| Button     | Function                                                                        |
|------------|---------------------------------------------------------------------------------|
| Initialize | To initialize the instrument by clicking this button, and the moving parts will |
|            | return to start position                                                        |
| Back       | To return to the maintenance main interface by clicking this button             |

# 2)、 Character Setup

Click "Character setup" button to enter into the following interface, It is used for system setup:

| Password |        |
|----------|--------|
|          |        |
| 077      | Cancel |

a)、If enter the password "888", would pop-up window "Customer serial number" If it is closed function of instrument, it should send "Customer serial number" to Drawell company, Drawell will sendback "Validation number" to unlock reagents closure.

| Validation number:                          | FED7176318   |
|---------------------------------------------|--------------|
|                                             | V.23 27      |
| Customer serial number:Te<br>Report64096373 | ecom Science |

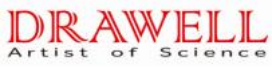

| OK! Please restart                    | the software. |
|---------------------------------------|---------------|
| Validation number:                    | D194853267    |
|                                       |               |
| tomer serial number:1)<br>prt64096373 | ecom Science  |

b), Input password "777" to enter into the interface. Choose instrument model and software

language, and set communication serial port.

| )TC Series Automati | ic chemistry Analy      | zer Cuvette Te        | p:37.50         |              |                                 |       |      |
|---------------------|-------------------------|-----------------------|-----------------|--------------|---------------------------------|-------|------|
| Test                |                         | Statistics            | <i>∕</i> ¢¢     | Ø            | Setup                           | Stop  | Exit |
|                     |                         | Iteml                 |                 |              | ]                               | Item2 |      |
| Name:               | TC Series Automat       | ic chemistry Analyzer |                 |              | Display Room Temperature:       | C Yes | ☞ No |
| Type:               | Туре 5 (ТС220)          |                       |                 |              | Show Reagent plate Temperature: | • Yes | O No |
| Language:           | English 💌               | Font                  | System          |              | Use Water Blank:                | • Yes | ○ No |
| Serial Port:        | ⊂ <b>COM1</b><br>© COM4 | 🥌 сом2<br>🗢 сом5      | ି (<br>ଜୁଡୁଡୁ   | 0113<br>0116 |                                 |       |      |
| Start Programe:     |                         | C Yes                 | • No            |              |                                 |       |      |
| End Programe:       |                         | O Yes                 | • No            |              |                                 |       |      |
| Liquid Alarm:       |                         | • Yes                 | O No            |              |                                 |       |      |
| Impose Test Rea     | igent:                  | O Yes                 | • No            |              |                                 |       |      |
| Permit blank te     | st:                     | • Yes                 | C No            |              |                                 |       |      |
| Online Test Rea     | gent:                   | • Yes                 | C No            |              |                                 |       |      |
| Online Test Sam     | mple:                   | ☞ Yes                 | C No            |              | Auto print                      | C Yes | ☞ No |
| If the interface    | parameters are          | e modified, the app   | lication must b | e restarteć  |                                 |       | ОК   |

|                        | Iteml                         |                          | Item 2 |   |
|------------------------|-------------------------------|--------------------------|--------|---|
| Test Order:            | € Sample First                | C Item First             |        |   |
| TC220 disc             | C Single<br>optocoupler       | c Double<br>optocoupler  |        |   |
|                        |                               |                          |        |   |
|                        |                               |                          |        |   |
| If the interface param | eters are modified, the appli | cation must be restarted |        | И |

Parameters in this interface:

| Parameter   | Meaning                                                                     |
|-------------|-----------------------------------------------------------------------------|
| name        | The name is input by service engineer                                       |
| Туре        | The service engineer set the instrument Type                                |
|             | Type 5: TC 220 (With independent mixer)                                     |
|             | If wrong type is selected, machine can not work normally. Please restart    |
|             | the software after selecting the machine type.                              |
| Language    | English and Chinese are available here.                                     |
|             | "Debug" is used to locate the position of every menu name in Data Base.     |
|             | Two other languages are reserved, and you need to edit language data        |
|             | base before using them.                                                     |
| Font        | Please select corresponding Front available in your country, otherwise it   |
|             | will cause display problem.                                                 |
| Serial port | The serial port between analyzer and computer, which is usually set by      |
|             | engineer                                                                    |
| Print       | To print the data by selecting this button, otherwise the instrument won't  |
|             | print any data                                                              |
| Test order  | When you select the option " sample first", the analyzer will carry out the |

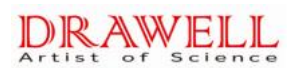

|                     | test according to the sample sequences; When you select the option              |
|---------------------|---------------------------------------------------------------------------------|
|                     | " item first", the analyzer will carry out the test according to the item       |
|                     | sequences                                                                       |
| Start program       | After selection of "yes, the instrument will wash all cuvettes automatically    |
|                     | once switching on of the instrument, then detect temperature and                |
|                     | pressure                                                                        |
| End program         | After selection of "yes, the instrument will wash all cuvettes automatically    |
|                     | once switching on of the instrument, then dispend distilled water into          |
|                     | cuvettes                                                                        |
| Liquid alarm        | The liquid alarm can be used only when selection of "yes", please select        |
|                     | "no" if the liquid alarm is not furnished.                                      |
| Impose test reagent | After selection of "yes, the instrument will carry out detection of reagent     |
|                     | volume, if you need to skip this detection, please select "no"                  |
| Permit blank test   | If select YES, when machine tests there is no reagent, it will do test as       |
|                     | usual, not stop automatically.                                                  |
| Whether monitoring  | Selected to this item, Detecting interface refrigeration status will be         |
| cooling state       | displayed, If the cooling to stop because of failure operation, Detecting       |
|                     | interface refrigeration exceptions will be displayed, Remind users to turn      |
|                     | off the refrigeration of the switch, turn on again, to reactivate refrigeration |
|                     | function.                                                                       |
| Online test reagent | Click "yes",in the course of testing, after sipping reagent, it will show       |
|                     | balance reagent volume on time.                                                 |
| Online test sample  | After selection of "yes, if sample is in shortage, the analyzer will pause      |
|                     | testing the residual items under the sample.                                    |
| Display room        | If select YES, will display the room temperature.                               |
| temperature         | Because this function needs hardware support, if main control panel             |
|                     | single chip version before V2.05, please select NO.                             |
| Show Reagent        | The reagent plate temperature can be displayed only when selection of           |
| plate temperature   | "yes", please select "no" if the refrigerating function of reagent plate is not |
|                     | furnished.                                                                      |
| Use water blank     | After selection of "yes", the signal value of testing cuvettes is saved as      |
|                     | blank value of the absorbance.                                                  |
|                     | After selection of "no", the default signal value of the cuvette the analyzer   |
|                     | detect is saved as blank value of the absorbance                                |
| ISE module          | This function can be used when selection of "Yes". If you select "yes", but     |
|                     | the ISE module is not furnished, the software will give wrong message           |

| Reagent Barcode      | The Reagent barcode function can be used only when selection of "yes",                 |
|----------------------|----------------------------------------------------------------------------------------|
| Scan                 | please select "no" if the Reagent barcode scan is not furnished. The scan              |
|                      | speed and time is set by service engineer.                                             |
| Sample Barcode       | The Sample barcode function can be used only when selection of "yes",                  |
| Scan                 | please select "no" if the Sample barcode scan is not furnished.                        |
| Big disk             | Set by installation engineer                                                           |
|                      | TC6030、TC6060 please click"yes"。                                                       |
|                      | TC6090 click "No" for old-fashioned product, please click "yes" for                    |
|                      | updated products                                                                       |
| position             | Click "yes", In Bio-chemistry parameters setup, you can put R1 reagent                 |
| Expand(Type 2)       | into R2 reagent placement for reagent placement extension so that more                 |
|                      | item can be tested.                                                                    |
| Sample               | Used to maintain 2 kinds of holder, one is for 96 sample disc, another is              |
| Number(Type 2)       | for 93 sample disc, Please check whether holder for actual assembly                    |
|                      | accord with the choice quantity.                                                       |
| DW6090(stir speed    | By selecting this, Stirring rate constantly, Most of the instruments are same.         |
| constant)            |                                                                                        |
| DW6090(stir speed    | By selecting this, Stirring rate adjustable, need hardware supporting.                 |
| constant)            |                                                                                        |
| Cleaning before test | By selecting this, to clean cuvettes before testing, which will longer pre-test time.  |
| Not cleaning before  | By selecting this, not to clean cuvettes before testing, which is recommented.         |
| test                 |                                                                                        |
| Cleaning structure 1 | By selecting this,, software would adopt old type cleaning structure.                  |
| Cleaning structure 2 | By selecting this, software would adopt new type cleaning structure, please confirm    |
| (V2.05 after)        | cleaning structure before selecting, and be sure that single machine vertion should be |
| Packup database      | V2.05 or nighter.                                                                      |
| Васкир чагаразе      | This button serves to backup the data of DATA file loider into                         |
|                      |                                                                                        |
| Restore database     | This button serves to recover from the data of Backup_DW_BIO_II file                   |
|                      | folder in D Disk to current file folder.                                               |

# 3)、Cuvette

Clicking "Cuvette" button under the "Maintenance" interface to enter into the below interface:
| Cuve | tte                                                                              |     |       |       |       |          |       |       |       |       |         |                       |
|------|----------------------------------------------------------------------------------|-----|-------|-------|-------|----------|-------|-------|-------|-------|---------|-----------------------|
| no.  | sign                                                                             | use | 340   | 405   | 450   | 505      | 546   | 578   | 630   | 660   | 700     | Wash Cuvette          |
| 1    | ok                                                                               | 437 | 56247 | 57098 | 53210 | 54997    | 56071 | 56919 | 55135 | 54668 | 54899   |                       |
| 2    | ok                                                                               | 178 | 54914 | 55871 | 53279 | 54121    | 55348 | 56241 | 54101 | 54036 | 54680   | Wash Stop             |
| 3    | ok                                                                               | 243 | 54646 | 55674 | 52957 | 54192    | 55167 | 55884 | 54250 | 54218 | 54665   | Wash All Cuvette      |
| 4    | ok                                                                               | 185 | 54780 | 56001 | 53337 | 54523    | 55487 | 56258 | 54651 | 54524 | 55139   |                       |
| 5    | ok                                                                               | 354 | 54594 | 55485 | 53510 | 54518    | 55305 | 56308 | 54313 | 54355 | 55373   | Add Water             |
| 6    | ok                                                                               | 122 | 55449 | 56563 | 53942 | 54889    | 55740 | 56345 | 54853 | 54922 | 55229   | Pump Water            |
| 7    | ok                                                                               | 192 | 56474 | 57653 | 53546 | 55173    | 56018 | 56860 | 55361 | 55828 | 55937   |                       |
| 8    | ok                                                                               | 144 | 56127 | 57244 | 54519 | 55367    | 56327 | 56799 | 55431 | 55232 | 55772   | Test Cuvette          |
| 9    | ok                                                                               | 295 | 57118 | 58133 | 55164 | 56033    | 57005 | 57497 | 55982 | 55811 | 56395   | Save Cuvette          |
| 10   | ok                                                                               | 121 | 55616 | 56737 | 53700 | 54956    | 55609 | 56483 | 55123 | 54809 | 54993   | Light bulb monitoring |
| 11   | ok                                                                               | 162 | 56003 | 57096 | 54054 | 55329    | 56128 | 56803 | 55229 | 55305 | 55997   |                       |
| 12   | ok                                                                               | 124 | 55867 | 56861 | 54107 | 55143    | 55866 | 56682 | 54999 | 55133 | 55542   |                       |
| 13   | ok                                                                               | 243 | 56483 | 57537 | 54372 | 55456    | 56327 | 56974 | 55472 | 55470 | 56001   | no. 0 Sign bad        |
| 14   | ok                                                                               | 104 | 56131 | 57225 | 54460 | 55423    | 56059 | 56744 | 55296 | 55377 | 55815   | use I Save            |
| 15   | ok                                                                               | 147 | 55747 | 56815 | 54025 | 55026    | 55877 | 56628 | 54875 | 55100 | 55509   | Sign all good         |
|      |                                                                                  |     |       |       |       | <b>E</b> |       |       | ->    |       | Refresh | Sign no water         |
|      | Det. Position 0 🔽 Det. Volume 300 Soaking time(s) 300 Add Det. Into cuvette Exit |     |       |       |       |          |       |       |       |       |         |                       |

- 3.1、Wash cuvette: used for washing the selected cuvettes
- 3.2、Stop wash: used for stopping the current cleaning action
- 3.3、Wash all cuvette: used for cleaning all the cuvettes
- 3.4 Add water: used for fill the 60cuvettes with distilled water
- 3.5 Pump water: Used for emptying the 60 cuvettes

3.6 Testing cuvette: to check whether the cuvette is broken or not by observing the blank absorbance of the water; also change the cuvettes by observing the absorbance

3.7 Save cuvette: used for saving the signal values of the tested quality of the cuvettes

3.8 Sign Bad:After the test quality of cup, it will appear red while signal value is less than 30000 and reaches 65535, this cuvette will automatically mark as bad cuvette, in the course of test, it will jump this cup and to test next one. If user want to change between " good cup" and "bad cup", you can click number of cuvette, then click"mark", so you can change them.

3.9 Sign all good:All mark "good cup" and "bad cup": if cuvette display bad cup and user don't want to change cup and want to continue to test, then you can click a button which mark all cuvette "good cup" for user convenience.

3.10 Sign no water: If user make "add distilled water" operation, under the condition of "evacuation cuvette cup" or "cleaning all cuvette cup" the software will regard cuvette cup

# DRAWELL

as having water, so it will alert user that "there is water in cuvette cup" in the course of test.

If user have known that there is no water in cuvette cup, then click this button, the cuvette cup will display no water, the software will not alert user.

3.11、DW-TC220: Load detergent on Reagent disk, sample probe will aspirate detergent to cuvette. After some soaking time, please wash cuvette with distilled water.

|                                                                             |      |                    |       |       |       |       |       |       |       |       |         | W | ash Cuvette          |
|-----------------------------------------------------------------------------|------|--------------------|-------|-------|-------|-------|-------|-------|-------|-------|---------|---|----------------------|
| no.                                                                         | sigr | n <mark>use</mark> | 340   | 405   | 450   | 505   | 546   | 578   | 630   | 660   | 700     | 1 |                      |
| 1                                                                           | ok   | 437                | 56247 | 57098 | 53210 | 54997 | 56071 | 56919 | 55135 | 54668 | 54899   |   |                      |
| 2                                                                           | ok   | 178                | 54914 | 55871 | 53279 | 54121 | 55348 | 56241 | 54101 | 54036 | 54680   |   | Wash Stop            |
| 3                                                                           | ok   | 243                | 54646 | 55674 | 52957 | 54192 | 55167 | 55884 | 54250 | 54218 | 54665   |   | Wash All Cuvette     |
| 4                                                                           | ok   | 185                | 54780 | 56001 | 53337 | 54523 | 55487 | 56258 | 54651 | 54524 | 55139   |   |                      |
| 5                                                                           | ok   | 354                | 54594 | 55485 | 53510 | 54518 | 55305 | 56308 | 54313 | 54355 | 55373   |   | Add Water            |
| 6                                                                           | ok   | 122                | 55449 | 56563 | 53942 | 54889 | 55740 | 56345 | 54853 | 54922 | 55229   |   | Pump Water           |
| 7                                                                           | ok   | 192                | 56474 | 57653 | 53546 | 55173 | 56018 | 56860 | 55361 | 55828 | 55937   |   |                      |
| 8                                                                           | ok   | 144                | 56127 | 57244 | 54519 | 55367 | 56327 | 56799 | 55431 | 55232 | 55772   |   | Test Cuvette         |
| 9                                                                           | ok   | 295                | 57118 | 58133 | 55164 | 56033 | 57005 | 57497 | 55982 | 55811 | 56395   |   | Save Cuvette         |
| 10                                                                          | ok   | 121                | 55616 | 56737 | 53700 | 54956 | 55609 | 56483 | 55123 | 54809 | 54993   | L | ight bulb monitoring |
| 11                                                                          | ok   | 162                | 56003 | 57096 | 54054 | 55329 | 56128 | 56803 | 55229 | 55305 | 55997   |   | <u> </u>             |
| 12                                                                          | ok   | 124                | 55867 | 56861 | 54107 | 55143 | 55866 | 56682 | 54999 | 55133 | 55542   |   |                      |
| 13                                                                          | ok   | 243                | 56483 | 57537 | 54372 | 55456 | 56327 | 56974 | 55472 | 55470 | 56001   |   | no. 0 sign bad       |
| 14                                                                          | ok   | 104                | 56131 | 57225 | 54460 | 55423 | 56059 | 56744 | 55296 | 55377 | 55815   |   | use 1 Save           |
| 15                                                                          | ok   | 147                | 55747 | 56815 | 54025 | 55026 | 55877 | 56628 | 54875 | 55100 | 55509   |   | Sign all good        |
|                                                                             |      |                    |       |       |       | F     |       |       | ÷     |       | Refresh |   | Sign no water        |
| Det. Position O C Det. Volume 300 Soaking time(s) 300 Add Det. Into cuvette |      |                    |       |       |       |       | Exit  |       |       |       |         |   |                      |

**Note:** please pump cuvettes before testing everyday; and please inject distilled water after test is finished.

#### 4)、 Parameter Setup

Clicking "Parameters setup" button to enter into the following interface; Input password "999" to enter into the "moving parameters setup" dialog box. Here the user can setup the parameters of the mechanical arm, and detect the mechanical arm. This is usually done by engineer authorized by our company

| instrument Parameter Dialog |        |  |
|-----------------------------|--------|--|
| Password                    |        |  |
| OK                          | Cancel |  |

# (i) NOTE:

•The parameter setup must be done by engineer authorized by our company.

Otherwise, it may lead to unexpected damage

Input the password and enter into the following interface. It is used to modify the settings when first time installation, mechanical arm replacement or site changes.

| Operation Instruction                                               |                                         |
|---------------------------------------------------------------------|-----------------------------------------|
| Arm Setup Colume                                                    | Time Setup                              |
| Wash Position Wash depth 400                                        | Add Water Volume 570                    |
| Cuvette         1112         depth 1         1060                   | Water Pumpback Time 700                 |
| 1# sample 255 Serum cup ▼ 958                                       | Wash Time 900<br>Blank Water Volume 420 |
| 18# sample 2225 SerumCup depth                                      | Stir Time 1000                          |
| 1# reagent 1410                                                     | Waiting time of add rea                 |
| 26# reagent 3722 Reagent depth 2082                                 |                                         |
| Wash Arm Setup                                                      |                                         |
| depth 1 680                                                         |                                         |
| Cuvette depth 180                                                   |                                         |
| Stir Arm Setup Colume                                               | Safe Operation Select                   |
| Wash PositionWash depth650Cuvette3080Cuvette depth900Stir Needle 15 | Hoist<br>Reposition                     |
|                                                                     |                                         |
| Save                                                                | Back                                    |

Parameters in this interface:

| Parameter             | Meaning                                                                      |
|-----------------------|------------------------------------------------------------------------------|
| Arm setup colume      |                                                                              |
| Wash position         | Use sample mechanical arm at the washing position as the starting            |
|                       | point                                                                        |
| Wash depth            | Clicking this button, Reagent sample needle position in the cleaning pool by |
|                       | descend steps                                                                |
| Cuvette               | The steps numbers of sample mechanical arm probe start from                  |
|                       | washing position to reaction cuvette in reaction disk                        |
| Cuvette depth         | The steps numbers of sample mechanical arm probe get into the                |
|                       | depth of reaction cuvettes. When the probe touched the bottom of the         |
|                       | cuvettes, please hold up 10 steps, that means to reduce 10 cuvette           |
|                       | depth.                                                                       |
| 1 # sample            | The steps numbers of sample mechanical arm probe start from                  |
|                       | washing position to No1 sample position                                      |
| 18# sample position   | The steps numbers of sample mechanical arm probe start from                  |
|                       | washing position to No.18 sample position                                    |
| Sample depth          | The steps numbers of sample mechanical arm probe get into the                |
|                       | depth of sample position                                                     |
| 1# reagent            | The steps numbers of sample mechanical arm probe start from                  |
|                       | washing position to 1# reagent position                                      |
| 26# reagent           | The steps numbers of sample mechanical arm probe start from                  |
|                       | washing position to 26# reagent position                                     |
| Reagent depth         | The steps numbers of sample mechanical arm probe get into the                |
|                       | depth of reagent positions                                                   |
| Wash arm setup        |                                                                              |
| Depth 1               | The position of washing mechanical arm probe get into the depth of           |
|                       | reaction cuvette in reaction disk                                            |
| Depth 2               | The depth of washing mechanical arm probe down to the rim of                 |
|                       | cuvette, when adding water                                                   |
| Stir arm setup colume |                                                                              |
| Wash position         | Use stirring mechanical arm at the washing position as the starting          |
|                       | point                                                                        |
| Wash depth            | The steps numbers of stirring mechanical arm probe get into the depth        |
|                       | of washing position                                                          |
| Cuvette               | Clicking this button, Reagent sample needle turn to cuvettes postion.        |
|                       |                                                                              |

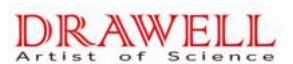

| Parameter            | Meaning                                                               |
|----------------------|-----------------------------------------------------------------------|
| Cuvette depth        | The steps numbers of stirring mechanical arm probe get into the depth |
|                      | of reaction cuvette in reaction disk. When the probe touched the      |
|                      | bottom of the cuvettes, please hold up 10 steps, that means to reduce |
|                      | 10 cuvette depth.                                                     |
| Time setup           |                                                                       |
| Add water Volume     | The volume of injecting distilled water                               |
| Water pumpback time  | The time of water pumpback                                            |
| Wash time            | The time of probe washing                                             |
| Blank water volume   | The volume of distilled water when testing the cuvette blank          |
| After reagent 1 time | The waiting time to next step after adding reagent into cuvette.      |
| Stir time            | Rotary time of the stirring stick                                     |
| Vacuum drain         | Used to setup the time to drain the vacuum completely.                |
|                      |                                                                       |

Buttons in this interface:

| Button     | Function                                                                                                    |
|------------|----------------------------------------------------------------------------------------------------|
| Save       | To enter into the dialog box by clicking this button after input the password                                                                                                    |
| Back       | To return to the "maintenance " main interface by clicking this button                                                                                                    |
| Wavelength | To get the below dialog box to setup the wavelength by clicking this button:                                                                                                    |
|            | Dilute setup Wavelength                                                                                                    |
|            | Wave       a. Factor       b. Factor       Wave       a. Factor       b. Factor         1       340 nm       1.680       0.000       9 700 nm       1.680       0.000         2       405 nm       1.680       0.000       9 700 nm       1.680       0.000         3       450 nm       1.680       0.000       1.680       0.000       1.680       1.680         4       505 nm       1.680       0.000       1.680       1.680       1.680       1.680         5       546 nm       1.680       0.000       1.680       1.680       1.680       1.680         6       578 nm       1.680       0.000       1.680       1.680       1.680       1.680         8       660 nm       1.680       0.000       1.680       1.680       1.680       1.680 |
|            | Number 9 Save                                                                                                    |
| Hoist      | To make the mechanical arm moving up and down at the original position                                                                                                    |
| Reposition | To make the arm moving right and left by clicking this button, and stop at the                                                                                                    |

| Button | Function                                                                        |
|--------|---------------------------------------------------------------------------------|
|        | original position                                                               |
| Test   | Select a certain moving parameter setup of the mechanical arm at the left side, |
|        | click "test" button to test the correctness of the selected moving motion.      |
| Save   | To save the modified settings by clicking this button                           |

#### 5)、A/D Signal

1) Click "A/D Signal" button to enter into the following interface. It is used to check the stability of each wavelength.

2) If the instrument moved to another place where there is not sure a grounding wire, then you can check whether there has the grounding wire or not by fluctuation of wave in this interface

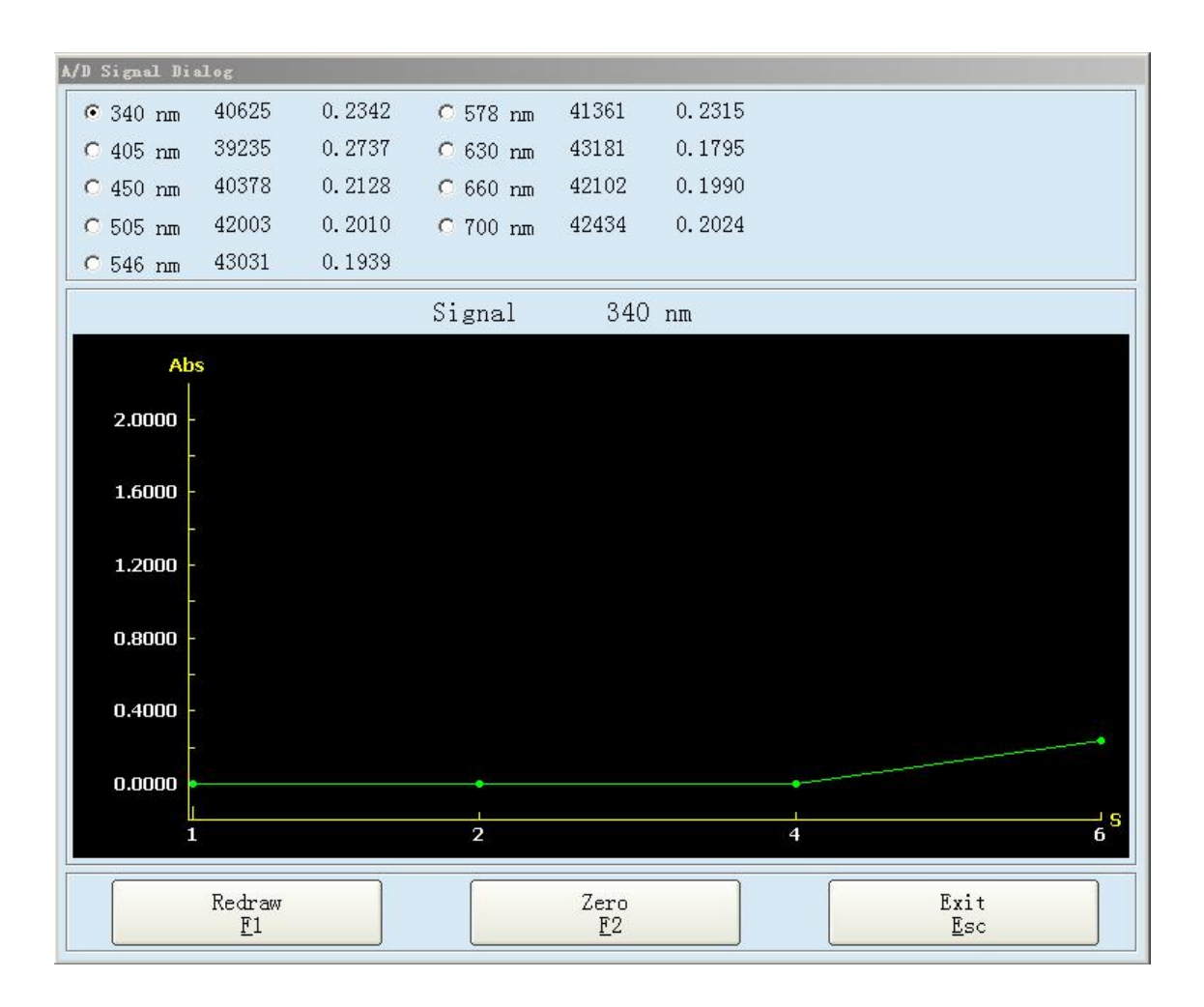

Buttons in this interface:

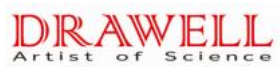

DW6090

| Button | Function                                                              |
|--------|-----------------------------------------------------------------------|
| Redraw | Re-draw the signal chart                                              |
| Zero   | Return the signal value to zero                                       |
| Back   | To return to the "maintenance" main interface by clicking this button |

#### 6)、Arm Test

Click "Arm Test" to pop up the window below.

| Detecting Components Dialog              |                                        |
|------------------------------------------|----------------------------------------|
| Syringe dectect column                   | Liquid Alarm                           |
| Reagent syringe Sample syringe           | Water Yes Test                         |
| Pump Detect                              | Waste Not Full Det Wes                 |
| Vacuum pump on Water Back Pump<br>On     |                                        |
| Discharge pump On                        | Wash sample<br>needle Wash stir needle |
| Reagent valve detect                     |                                        |
| Reagent valve on                         |                                        |
| Wash needle valve<br>on Stir Needle 1 on |                                        |
| Affusion valve On                        |                                        |
| Plate check                              |                                        |
| Reaction Plate -1                        | Back                                   |

# Warning:

- When the system is in operation, don't touch the moving parts including sample-reagent dispenser, mixer and wash unit.
- When system is in operation, don't place your finger or hand into the open parts.

#### Parameters in the interface

| Parameter               | Meaning                                                                          |  |  |  |  |
|-------------------------|----------------------------------------------------------------------------------|--|--|--|--|
| Syringe detect column   |                                                                                  |  |  |  |  |
| Reagent Syringe         | Check Syringe                                                                    |  |  |  |  |
| Pump detect column      |                                                                                  |  |  |  |  |
| wash pump on            | Check wash pump                                                                  |  |  |  |  |
| Water back pump on      | Check water back pump                                                            |  |  |  |  |
| Reagent valve detect    |                                                                                  |  |  |  |  |
| Reagent valve on        | Check R1 valve                                                                   |  |  |  |  |
| Wash needle valve on    | Check Wash needle valve                                                          |  |  |  |  |
| Stir on                 | Check Stir                                                                       |  |  |  |  |
| Affusion valve on(0.5s) | Check affusion valve                                                             |  |  |  |  |
| Plate check             |                                                                                  |  |  |  |  |
| Reaction plate          | Check Reaction plate                                                             |  |  |  |  |
| Plug needle check       |                                                                                  |  |  |  |  |
| R1 Plug needle check    | To check reagent sample needle in case blocking.                                 |  |  |  |  |
| Plug needel treatment   | Treatment of needle blocking: water spray internal reagent sample needle,        |  |  |  |  |
|                         | Syringe pulling up and down, if Plugging needle serious, it need Wire to unblock |  |  |  |  |
|                         | or to change needle.                                                             |  |  |  |  |

#### Buttons in this interface:

| Button | Function                                                              |
|--------|-----------------------------------------------------------------------|
| Test   | Select the component then click "test" to check the moving            |
|        | condition of the component selected                                   |
| Back   | To return to the "maintenance" main interface by clicking this button |

## 7)、Temperature and Pressure

Click "temperature and pressure" button to setting the temperature and pressure

The correction factor is used for calibrating the temperature value when there is any error between the temperature in the instrument and the thermometer.

And only when the temperature is balanced, then the correction factor can be modified. Please set the correction factor to "0" if you don't have micro thermometer for measuring.

The temperature displayed = instrument temperature measured + correct coefficient

| Temperature and pressure se                                   | tup dialo                | £                     |                 |                |
|---------------------------------------------------------------|--------------------------|-----------------------|-----------------|----------------|
| Temperature setup                                             |                          | Setup                 | Correct         |                |
| Cuvette Temp<br>Water Temp 1                                  | 37.50<br>47.72           | 37.30<br>48.00        | 0.00            | Setup<br>Setup |
| Reagent Temp                                                  | 0.00                     | 8.00                  | 0.00            | Setup          |
| Pressure setup<br>Water Pressure 1                            | 0. 6939                  | High<br>0.7000        | Lower<br>0.6500 | Setup          |
| -Sample plug needle che<br>Pressure Fressu<br>Sample needle 0 | cck<br>re Zhre:<br>0.001 | shold Time<br>10 1000 | ]               | Check wash     |
| Refrigeration Status                                          | Reading                  |                       |                 | Read           |
|                                                               |                          | Exit                  |                 |                |

8)、Print Setup

| Print Setup                                                                                                    |                                                                                                    |                                                                                              |
|----------------------------------------------------------------------------------------------------|----------------------------------------------------------------------------------------------------|----------------------------------------------------------------------------------------------|
| Result Display Alt+1                                                                                                    | QC Display Alt+2                                                                                                    | Project Format 1                                                                             |
| Hospital N                                                                                                    | але                                                                                                    | Style 1                                                                                      |
| Address; content Sex content Age cont<br>Name: content Sex content Ward No.; cont<br>Sample Style content Departments content Doctor cont<br>Impression; content patient type patient type for code Bar<br>NO Item Name Resulficte Unit Refore NO I<br>01 01 01 name 01 01 01 01 reference10 | Tel:       content         tent       Bed No.:       content         tent       Test Date       content         code | Lett U WidthU<br>Up 0 Heigl0<br>Level line<br>Vertical line<br>Name<br>Content<br>Leading 30 |
|                                                                                                    |                                                                                                    | LeftMargin 0 TopMargin 0 Project about ordering whether print New Style                      |
|                                                                                                    |                                                                                                    | Left Right aligned                                                                           |
| Checker content<br>Note:only responsible for this sample!                                                                                                    | Print date content                                                                                                   | aligned aligned<br>Same<br>horizontal<br>spacing Same<br>vertical<br>spacing                 |
|                                                                                                    | <b>•</b>                                                                                                    | Font type Exit                                                                               |

- 8.1) 、 Project: Used for selecting the print format
- 8.2) 、 Apply: To make the selected format as current print format by clicking this button
- 8.3) 、 Preview: To preview the current format by clicking this button
- 8.4) Save: To save the current modifications to the format by clicking this button
- 8.5) 、 left aligned, right aligned, bottom aligned and top aligned: firstly select the items which need to be operated, and then click the corresponding button to carry out the corresponding operation.
- 8.6) Same horizontal spacing and same vertical spacing: firstly select the items which need to be operated, and then click the corresponding button to carry out the corresponding operation.
- 8.7) 、 Font type: Used for modifying the size and type of the selected content.
- 8.8) 、 Exit: to exit the current interface by clicking this button

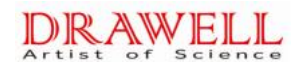

#### 9、LIS Parameter setting: can choose whether use LIS transmission function. See

#### below picture.

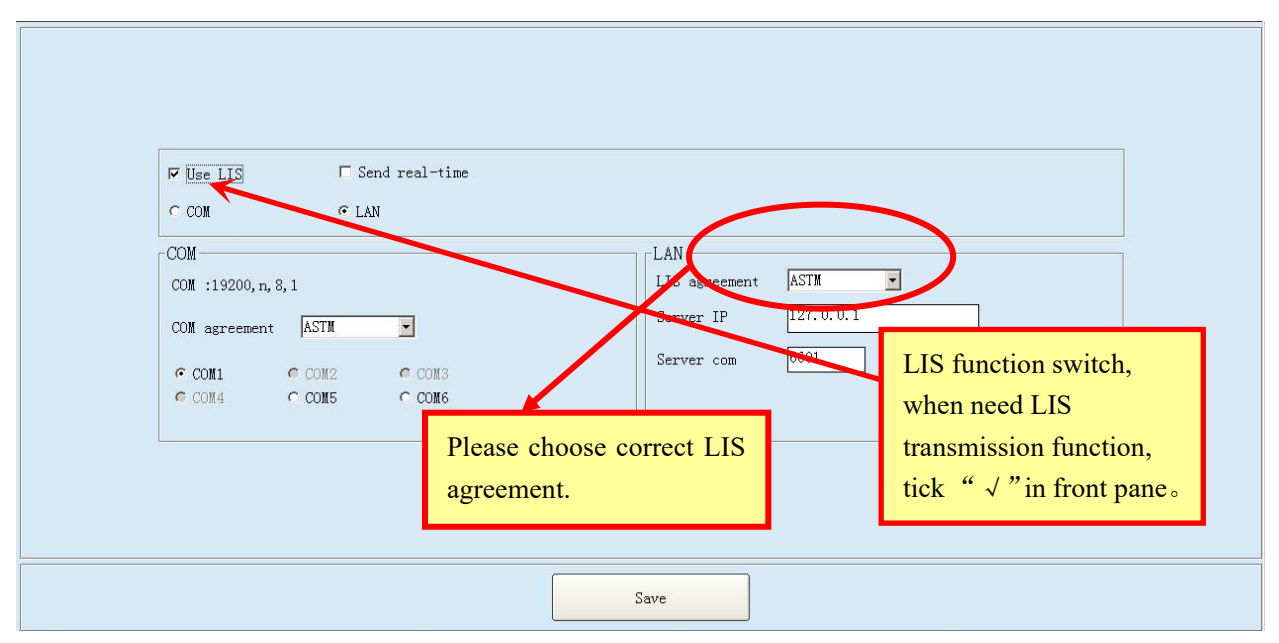

When tick LIS "  $\checkmark$  ", you can see LIS button under testing menu. Please check below picture.

This button will send Barcode No. to LIS system, and then send the patient information of this

Barcode No. in LIS system to the operation software.

| ID 6  | V    | Sample | 1  | -     | Name 🗍  | ¥      | Sample Cu | up type Se | rum cup 🔽 | ] Sample | Type Serum 💌  | Barcode       |       | LIS       |
|-------|------|--------|----|-------|---------|--------|-----------|------------|-----------|----------|---------------|---------------|-------|-----------|
|       | Edit | Alt+1  |    | J     | Work Li | st Alt | +2        |            | Calibra   | ion Al   | t+3           | QC Alt+4      |       | Test Date |
| 🗖 ALT | 214  | 🗖 AST  |    | T ALP | 6 7     | 🗖 GGT  | 8 9       | 🗖 TBil     | 10        | 🗖 DBil   | 11 🗖 TP       | 12 T ALB      | 13    | Start 46  |
| 🗖 GLU | 14   | 🗖 BUN  | 15 | □ cre | 16      | T UA   | 17        | 🗖 TC       | 18   19   | 🗖 TG     | 20 21 🗖 HDL_C | 22 23 🗖 LDL_C | 24 25 | New       |
| 🗖 Ca  | 26   |        |    |       |         |        |           |            |           |          |               |               |       | Modify    |
|       |      |        |    |       |         |        |           |            |           |          |               |               |       | Delete    |
|       |      |        |    |       |         |        |           |            |           |          |               |               |       | Save      |

## 7、**Test**

The input and testing of sample are proceeded in "biochemistry testing" interface.

#### 1)、Bio-test

Click the "Test" button in the main menu to enter into the biochemistry test interface. There are four tabs: Edit, Work list, Calibration setup and QC.

#### 1.1、 **Edit**

As is shown in the below chart, input sample ID, sample disc No., start cuvette No. and end cuvette No. (It will increase progressively automatically, and eon't need manual interverention). Select the test item, click "Add" button. If you want to continue inputting, please click "New" button; and the sample ID will add 1 automatically. Select test item, and click "Add". While inputting sample ID, you can not input the same No. repetitively, otherwise the latter sample result will cover the former one.

|   | <u>т</u> т | est     | <b>Z</b> | Statistics |         | Ø Q    | c         | È           | 🕇 Setup |          |        |                  | Stop          |       | Exit           |
|---|------------|---------|----------|------------|---------|--------|-----------|-------------|---------|----------|--------|------------------|---------------|-------|----------------|
|   | ID 🕫 👱     | Sampl   | e 1      | -          | Name 🗌  | *      | Sample Cu | ıp type Ser | rum cup | - Sample | Type S | erum 💌           | Barcode       |       | LIS            |
|   | Edi        | t Alt+1 |          |            | Work Li | st Alt | +2        | 1           | Calibra | tion Al  | t+3    |                  | QC Alt+4      |       | Test Date      |
|   | ALT        | AST     | 415      | T ALP      | 6 7     | 🗖 GGT  | 8 9       | 🗖 TBil      | 10      | 🗖 DBil   | 11     | TP               | 12 🗖 ALB      | 13    | Start 46       |
|   | GLU 1      | I 🗖 BUN | 15       | 🗖 cre      | 16      | T UA   | 17        | TC TC       | 18   19 | TG       | 20   2 | n <b>⊢</b> HDL_C | 22 23 🗖 LDL_C | 24 25 | New            |
|   | Ca 2       | 5       |          |            |         |        |           |             |         |          |        |                  |               |       | Modify         |
|   |            |         |          |            |         |        |           |             |         |          |        |                  |               |       | Delete         |
|   |            |         |          |            |         |        |           |             |         |          |        |                  |               |       | Save           |
|   |            |         |          |            |         |        |           |             |         |          |        |                  |               |       | Cancel         |
|   |            |         |          |            |         |        |           |             |         |          |        |                  |               |       | Delete All     |
|   |            |         |          |            |         |        |           |             |         |          |        |                  |               |       | Dilution       |
|   |            |         |          |            |         |        |           |             |         |          |        |                  |               | -     | Сору           |
| Г | all        | 🗖 Grou  | p 1      |            |         |        |           |             |         |          |        |                  |               |       | Emergency Test |
|   |            |         |          |            |         |        |           |             |         |          |        |                  |               |       | Test           |

If choose ISE testing, then it will display ISE items in the biochemistry testing interface shown as in the below chart:

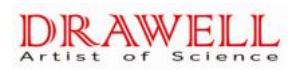

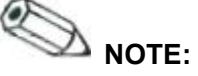

• In the list of biochemistry item, the button status of the items reflects the current status of this item.

- If the button is sunk; it means this item is selected.
- If the button is bulgy; it means this item can be selected.
- The colors shown in "item combination list" and "manual item list" in the parameter menu is the same as that in "biochemistry item" list.

#### 1.1.1、 Test - Edit - Copy:

After selecting test item, click "Copy" button in the interface to enter into the chart (as is shown below). You can conduct the same testing for different samples, or conduct tests many times for the same sample according to the options. For details, please refer to the meaning of "copy" in the "parameter/function" of this chapter.

|                   | Edit | Alt+1   |    | J     | Work Li | st Alt+ | -2       |        | Calibr | ation Al | t+3    |       | ເ    | C Alt+4   |         |   | 2017-9-   | 14 👻 |
|-------------------|------|---------|----|-------|---------|---------|----------|--------|--------|----------|--------|-------|------|-----------|---------|---|-----------|------|
| 🗖 ALT             | 214  | IT AST  |    | T ALP | 6 7     | 🔽 GGT   | 8 9      | 🖵 TBil | 10     | □ DBil   | 11     | TP TP | 12   | 🗖 ALB     | 13      | - | Start     | 46   |
|                   | 14   | 🖬 BUN   | 15 | 🔽 cre | 16      | T UA    | 17       | TC TC  | 18     | 19 🗖 TG  | 20   2 | HDL_C | 22 2 | 3 □ LDL_C | 24   25 |   | New       |      |
| <mark>₩ Ca</mark> | 26   |         |    |       |         | Test D  | ialog    |        |        |          |        |       |      |           |         |   | Modif     | y    |
|                   |      |         |    |       |         | Nu      | umber    | 10     |        | Cop      | y      |       |      |           |         |   | Delet     | e    |
|                   |      |         |    |       |         |         | Same S   | ample  |        | Bac      | k      |       |      |           |         |   | Save      |      |
|                   |      |         |    |       |         | Сору    | up to 50 | 0!     |        |          |        |       |      |           |         |   | Cance     | .1   |
|                   |      |         |    |       |         |         |          |        |        |          |        |       |      |           |         |   | Delete    | A11  |
|                   |      |         |    |       |         |         |          |        |        |          |        |       |      |           |         |   | Diluti    | on   |
|                   |      |         |    |       |         |         |          |        |        |          |        |       |      |           |         | • | Сору      | ·    |
| □ all             |      | 🔽 Group | 1  |       |         |         |          |        |        |          |        |       |      |           |         |   | Emergency | Test |
|                   |      |         |    |       |         |         |          |        |        |          |        |       |      |           |         |   | Test      |      |

#### 1.1.2、Test – Edit -Test

After choosing the test items, please click "Test" button to enter into the following interface. This menu is the interface for confirming conventional testing, QC testing and calibrating testing before the final testing, and also for the detecting of needed volume of reagent for this testing.

| D   | onot Testin<br>with Marker | g       |        |    | Rea      | ngent Tes | st      |         |           | Test     |         | Back |
|-----|----------------------------|---------|--------|----|----------|-----------|---------|---------|-----------|----------|---------|------|
| No. | Biochemi                   | Reagent | Reagen | nt | Positior | Reagent   | Reagent | Measure | Sam. Numb | Bottle v | Whether |      |
| 1   | water                      | Reagent | First  | bc | 1        | 300       | 0.0     | 0       | 0         | 20       | Yes     |      |
| 2   | GLU                        | Reagent | First  | bc | 14       | 300       | 0.0     | 0       | 10        | 20       | Yes     |      |
| 3   | ALT                        | Reagent | First  | bc | 2        | 240       | 13.3    | 55      | 10        | 20       | Yes     |      |
| 4   | GGT                        | Reagent | First  | bc | 8        | 240       | 0.0     | 0       | 10        | 20       | Yes     |      |
| 5   | TP                         | Reagent | First  | bc | 12       | 300       | 0, 0    | 0       | 10        | 20       | Yes     |      |
| 6   | ALB                        | Reagent | First  | bc | 13       | 300       | 0.0     | 0       | 10        | 20       | Yes     |      |
| 7   | BUN                        | Reagent | First  | bc | 15       | 300       | 0.0     | 0       | 10        | 20       | Yes     |      |
| 8   | cre                        | Reagent | First  | bc | 16       | 300       | 0.0     | 0       | 10        | 20       | Yes     |      |
| 9   | Ca                         | Reagent | First  | bc | 26       | 300       | 0.0     | 0       | 10        | 20       | Yes     |      |
| 10  | ALT                        | Reagent | First  | bc | 4        | 60        | 2.0     | 32      | 10        | 20       | Yes     |      |
| 11  | GGT                        | Reagent | First  | bc | 9        | 60        | 0.0     | 0       | 10        | 20       | Yes     |      |

1.1.3. The instrument will detect whether the reagent is enough or not. And then click "Item check" to enter into the following testing interface; and then click "Test" button to test the sample automatically.

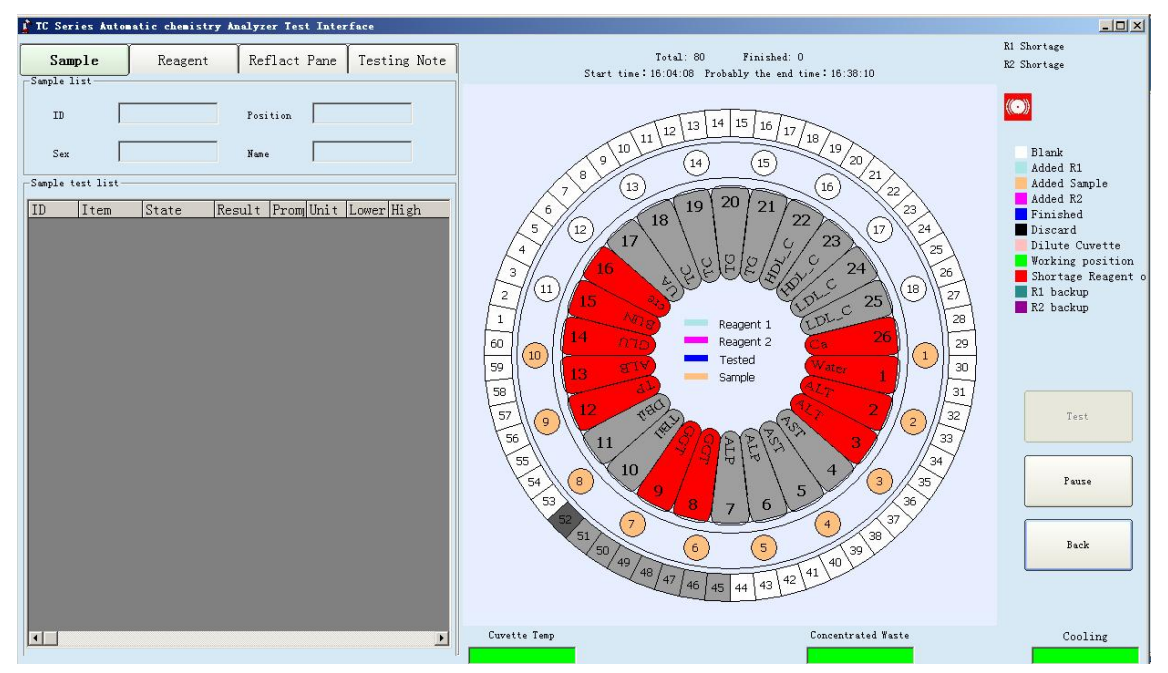

#### 1.2、Work List:

This is the supplementary menu of biochemistry item menu. Before setting the Biochemistry items, click "work list" button to check whether there have test items in current page; If have, you need to delete all the test items from the list. Then set the biochemistry items which need to be tested in the "Work list". After setting, you can view the test items of inputted sample ID in "Work list" list. Look at the test item list interface as below:

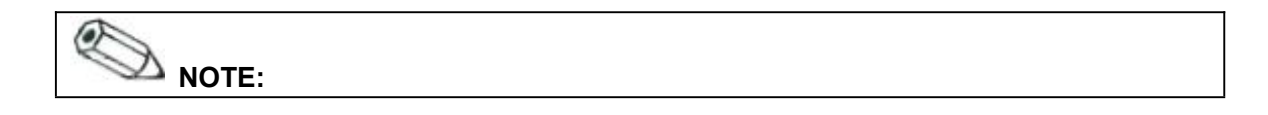

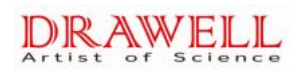

• After finishing the previous test item, and if you want to conduct or set the next test item, you should delete the previous detection item list. Otherwise, the previous detection item would be done again.

| <br>     | Samj  | ple 1  | Name         | Sample     | Cup type S | erum cup | Sau Sau | mple Type | Serum |     | Barco | de  | ,  | Test Date                                          |
|----------|-------|--------|--------------|------------|------------|----------|---------|-----------|-------|-----|-------|-----|----|----------------------------------------------------|
| Edit     | Alt+1 |        | Work         | List Alt+2 | _          | Calibr   | ation   | Alt+3     |       |     | QC A1 | t+4 |    | 2017-9-14                                          |
| Sample 3 | ISign | Sample | Sample (Name | 1          | 2          | 3        | 4       | 5         | 6     | 7   | 8     | 9   | 10 | sum 1                                              |
| 1        | 1     | 1      | Serum ci     | GLU        | ALT        | GGT      | TP      | ALB       | BUN   | cre | Ca    |     |    | Start                                              |
| 2        | 1     | 2      | Serum cu     | GLU        | ALT        | GGT      | TP      | ALB       | BUN   | cre | Ca    |     |    | New                                                |
| 3        | 1     | 3      | Serum cu     | GLU        | ALT        | GGT      | TP      | ALB       | BUN   | cre | Ca    | -   |    | New                                                |
| 4        | 1/    | 4      | Serum cu     | GLU        | ALT        | GGT      | TP      | ALB       | BUN   | cre | Ca    |     |    |                                                    |
| 5        | 1     | 5      | Serum cu     | GLU        | ALT        | GGT      | TP      | ALB       | BUN   | cre | Ca    |     |    | Modify                                             |
| 6        | 1     | 6      | Serum cu     | GLU        | ALT        | GGT      | TP      | ALB       | BUN   | cre | Ca    |     |    | L                                                  |
| 7        | 1     | 7      | Serum cu     | GLU        | ALT        | GGT      | TP      | ALB       | BUN   | cre | Ca    | _   |    | <b>D</b> 1.                                        |
| 8        | 1     | 8      | Serum cu     | GLU        | ALT        | GGT      | TP      | ALB       | BUN   | cre | Ca    |     |    | Delete                                             |
| 9        | 1     |        | Serum cu     | GLU        | ALT        | GGT      | TP      | ALB       | BUN   | cre | Ca    |     |    | <u> </u>                                           |
| <br>10   | 1     | 10     | Serum ci     | GLU        | ALT        | GGT      | TP      | ALB       | BUN   | cre | Ca    |     |    | Save                                               |
|          |       |        |              |            |            |          |         |           |       |     |       |     |    |                                                    |
|          |       |        |              |            |            |          |         |           |       |     |       |     |    | Cancel<br>Delete A                                 |
|          |       |        |              |            |            |          |         |           |       |     |       |     | l  | Cancel Delete A Dilutic                            |
|          |       |        |              |            |            |          |         |           |       |     |       |     | l  | Cancel<br>Delete A<br>Dilutic<br>Copy              |
|          |       |        |              |            |            |          |         |           |       |     |       |     |    | Cancel<br>Delete A<br>Dilutio<br>Copy<br>Emergency |

When the sign which to be updated is "1", it means you can edit the work list. When click "Test", the machine starts to work, then you can't edit

the work list any more, and the sign which to be updated will automatically change into "0".

1.2.1 Test — Work list —click "Delete all" and the below chart is shown. Click "OK" to finish deleting, and click "Cancel" to cancel the delete.

|        | ID 🛛 💌 | Sam   | ple 2  | • Na       | ne 🗌   | Sample Cup type | Serum cup    | 🗾 Sai  | mple Type | Serum | •   | Barco | de  |    | LIS                      |
|--------|--------|-------|--------|------------|--------|-----------------|--------------|--------|-----------|-------|-----|-------|-----|----|--------------------------|
|        | Edit   | Alt+1 |        | Wo         | k List | Alt+2           | Calib        | ration | A1t+3     |       |     | QC A1 | t+4 |    | • Test Date              |
| No.    | Sample | ISign | Sample | Sample (Na | me 1   | 2               | 3            | 4      | 5         | 6     | 7   | 8     | 9   | 10 | Si                       |
| 2      | 2      | 1     | 2      | Serum cu   | GLU    | ALT             | GGT          | TP     | ALB       | BUN   | cre | Ca    |     |    | Start 40                 |
| 3      | 3      | 1     | 3      | Serum cu   | GLU    | ALT             | GGT          | TP     | ALB       | BUN   | cre | Ca    |     |    | New                      |
| 4      | 4      | 1     | 4      | Serum cu   | GLU    | ALT             | GGT          | TP     | ALB       | BUN   | cre | Ca    |     |    | INEW                     |
| 5      | 5      | 1     | 5      | Serum cu   | GLU    | ALT             | GGT          | TP     | ALB       | BUN   | cre | Ca    | -   |    |                          |
| 6      | 6      | 1     | 6      | Serum cu   | GLU    | Operation instr |              |        | LB        | BUN   | cre | Ca    |     | _  | Modify                   |
| 1      | 7      | 1     | 7      | Serum cu   | GLU    |                 |              |        | _B        | BUN   | cre | Ca    |     | _  |                          |
| 8<br>0 | 8      | 1     | 8      | Serum cu   | GLU    | - [             | Delete All ? |        | LD<br>ID  | DUN   | cre | C-    |     |    | Delete                   |
| 9      | 9      | 1     | 9      | Serum cu   | GLU    |                 |              |        | LD<br>B   | DUN   | cre | Ca    |     |    |                          |
|        |        |       |        |            |        | OK              |              | Cancel | )         |       |     |       |     |    | Cancel                   |
|        |        |       |        |            |        |                 |              |        |           |       |     |       |     |    | Delete All Dilution Copy |
|        |        |       |        |            |        |                 |              |        |           |       |     |       |     |    | Emergency Test           |

### 1.3 Calibration Setup

It is used for editing the items which need calibration, shown as the below chart:

| Test Statistics Oc Stop                                                                                           | Exit           |
|----------------------------------------------------------------------------------------------------|----------------|
| ID 💌 Sample 2 💌 Name Sample Cup type Serum cup 💌 Sample Type Serum 💌 Barcode                                      | LIS            |
| Edit         Alt+1         Work List         Alt+2         Calibration         Alt+3         QC         Alt+4     | 2017-9-14 +    |
| Calibration Item Selection Column                                                                                 | Start 46       |
| ALT 214 AST 415 ALP 617 GGT 819 TB11 10                                                                           | New            |
| DB11 11 TP 12 ALB 13 GLU 14 BUN 15                                                                                |                |
| $\Box$ cre 16 $\Box$ UA 17 $\Box$ TC 18 19 $\Box$ TC 20 21 $\Box$ HDL_C 22 23 (12) (12) (13 19 $\Box$ (2) 23 (17) | Modify         |
|                                                                                                    | Delete         |
| /(11/15 - 23)                                                                                                    | Save           |
|                                                                                                    |                |
| 13 gTV Reagent 1 Water 1                                                                                          | Cancel         |
| 9 12 vel y 2 2                                                                                                    | Delete All     |
|                                                                                                    | Dilution       |
|                                                                                                    |                |
|                                                                                                    | Сору           |
|                                                                                                    | Emergency Test |
| Calibration solution is overdue                                                                                   | Test           |

#### 1.4 QC

Please refer to the following explanations for the parameters and buttons in this interface:

| Parameter/Function | Meaning                                                             |
|--------------------|---------------------------------------------------------------------|
| Sample ID          | The unique No. of every sample. The sample ID is unique in the same |
|                    | day's testing                                                       |

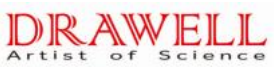

| Parameter/Function | Meaning                                                                  |
|--------------------|--------------------------------------------------------------------------|
| Sample cup No.     | User can choose the position of each sample.                             |
| Starting Cuvette   | The first cuvette to be tested, which can be started from any cuvette.   |
| New                | select the test items into the work list, click "New", then they will be |
|                    | added into the work list.                                                |
| Modify             | Edit work list                                                           |
| Delete             | Selected the items which need to be deleted with mouse to blacken it,    |
|                    | click "Delete", then the selected item can be deleted.                   |
| Save               | Save the edited items.                                                   |
| Cancel             | Cancel the finished modification                                         |
| Delete All         | Delete all the edited items.                                             |
| Dilution           | set up the multiple factor of pre-dilution items                         |
| Сору               | If there are N samples will be done under the same item, click [copy]    |
|                    | after choosing item, and input N under the [copy No.], meanwhile, "same  |
|                    | serum disc No." should not be chosen. If choose "same serum disc No."    |
|                    | simultaneously, it means detect the same sample under the same item      |
|                    | N times.                                                                 |
| Emergency Test     | Insert emergency testing sample, and then the emergency sample can       |
|                    | be tested prior.                                                         |
| Test               | To start the biochemistry testing by clicking this button                |

#### 1.5、 Emergency Test

The "Emergency test" button is the same as the "Work list". The emergency sample testing can be inserted randomly during the biochemistry testing is conducting.

#### 1.6、 Revising the sample test information

Input the sample ID that needs revising in "Work list" interface in the biochemistry testing menu. Change the sample testing information, and then click "Add", (if testing has started, you are unable to modify the information).

#### 1.7、**Test**

#### 1.7.1、Sample test interface

After inputting sample and QC in the "Work list" and "emergency test" menu, click "Test" button, biochemistry detection interface will be shown as below:

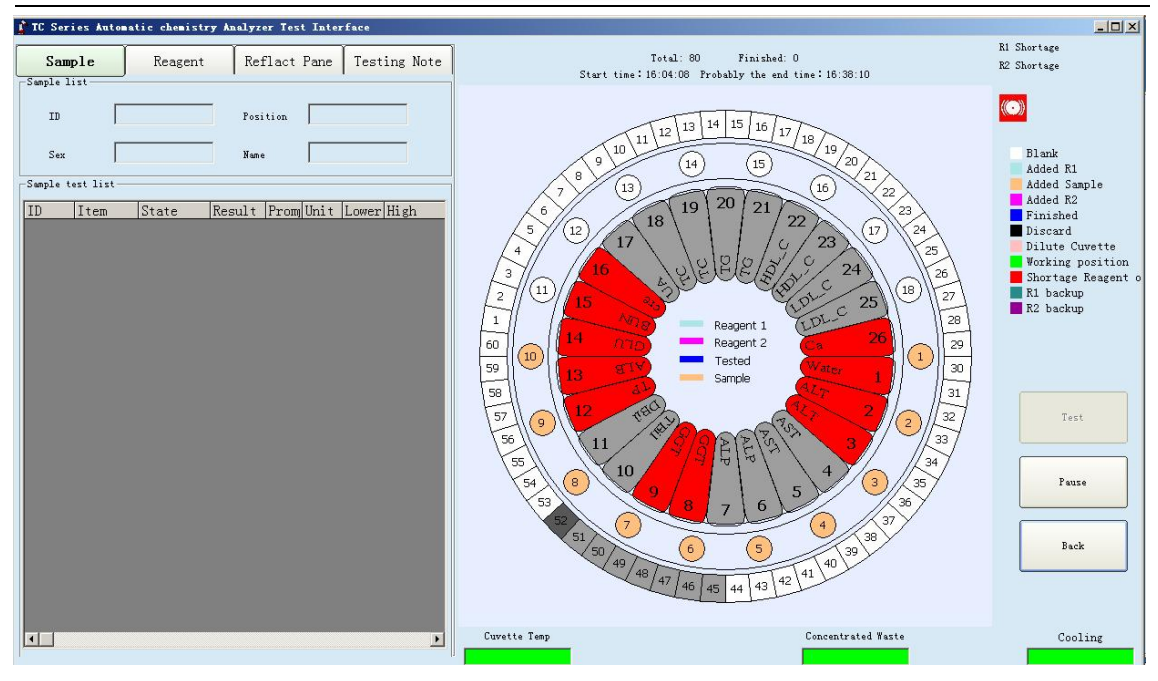

## 

• Before clicking "Detect" button, please ensure that sample, calibrator, QC liquid and reagent are placed at the right positions.

#### 1.7.2 Sample testing interface

Click "Test" button again in this interface, then test will begin. "Sample, Reagent, Reflact pane" taps will appear on this interface, and click any tap, you can To know each factor's working state by clicking each option, such as click "Reflact pane", then click any reaction cuvette on the virtual chart, you may know the current state of that cuvette.

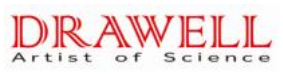

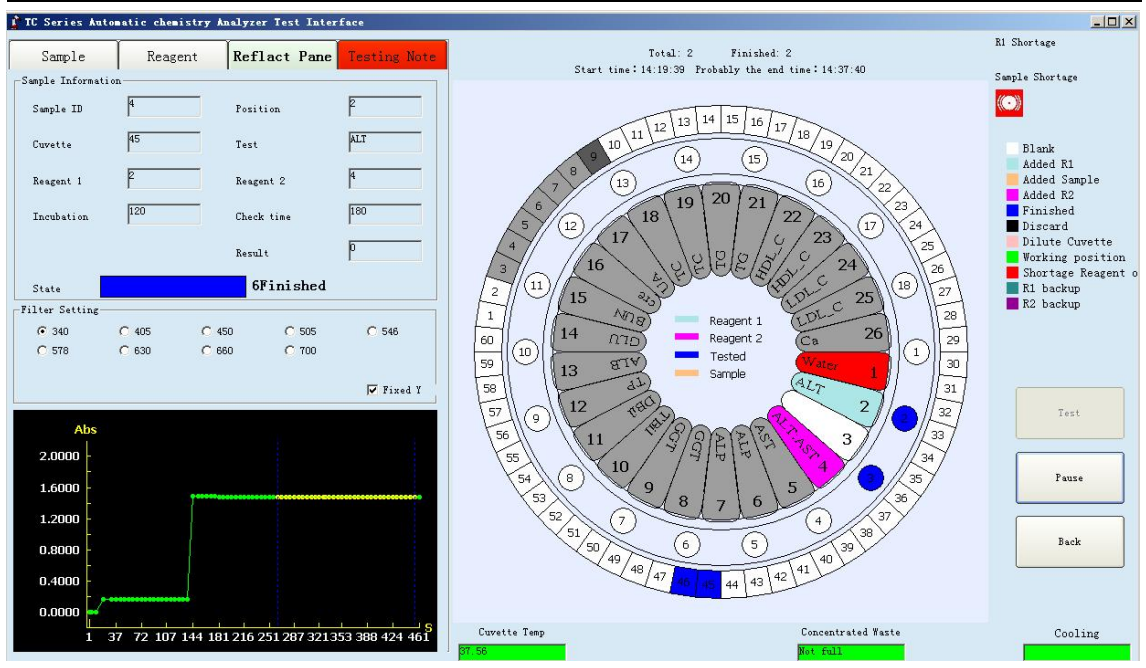

1.7.3 Test result inquiry in the testing interface

When testing is finished, the "Sample test list" box under "Sample" tap will show current test result as well as the state of reaction disc cleaning. Also the washing status of reaction disc can be shown here.

Beside, you can also check the current result under "Statistics" function tap.

| Option functions | in this | interface: |
|------------------|---------|------------|
|------------------|---------|------------|

| Option           | Function                                                                   |
|------------------|----------------------------------------------------------------------------|
| Sample           | Display the information of each sample                                     |
| Reagent          | Display the reagent information of each reagent cuvette                    |
| Reaction Cuvette | Display the information of each reaction cuvette                           |
| Pause/Continue   | To pause or continue the instrument's testing; Please don't click this     |
|                  | button adarbitrium, for the biochemistry reaction is running all the time  |
| Return           | When the detection is finished, click this button to back                  |
| Detergent        | Liquid level alarm. "have" means the detergent is enough; "no" means       |
|                  | the detergent need to be changed                                           |
| Distilled Water  | Liquid level alarm. "have" means the distilled water is enough; "no"       |
|                  | means the distilled water need to be changed                               |
| Waste            | Liquid level alarm. "not full" means it is normal; "full" means it need to |
|                  | be cleaned                                                                 |

## **1.8 Dilution retest user manual**

1.8.1、Parameter setting

| Test       Statistics         A. Reagent Parameter       C. Customer Data         B. Reference Range       D. Print Setup         E. LIS setup       E. LIS setup | X       Image: Setup         Image: Character       Image: Setup (password)         Image: Generative setup       Image: Setup (password)         Image: Generative setup       Image: Setup (password)         Image: Generative | Exit<br>Funitialize<br>Cuvette<br>Reagent Test<br>Pump¥alve Testing<br>A/D Signal |
|----------------------------------------------------------------------------------------------------|----------------------------------------------------------------------------------------------------|-----------------------------------------------------------------------------------|
|                                                                                                    | <u>N</u>                                                                                                    | A/D Signal                                                                        |

| Dilute setup                            | Wavelength |                                                                   |
|-----------------------------------------|------------|-------------------------------------------------------------------|
| Water position (R1 disk)                |            | Dilute water position Suggest use                                 |
|                                         |            | maximum position number. Mark:                                    |
|                                         |            | Dilute water can use pure water or                                |
| Absorbance Kange is overrange           |            | saltwater.                                                        |
| □ Linear limit is overrange             | L          |                                                                   |
| □ Retest when linear range is overrange |            |                                                                   |
| 🗖 Substrate shortage                    |            | Conditions while automatic dilute for retest:                     |
|                                         |            | 1 In reaction sume while calculating anot is howend               |
|                                         |            | 1, in reaction curve, while calculating spot is beyond            |
|                                         |            | absorbance range, it will automatically dilute for retest         |
|                                         |            | $2_{3}$ the reaction curve of Kinetic and two point is beyond     |
|                                         |            | linear limit, it will automatically dilute for retest.            |
|                                         |            | 3、The results of test is beyond linear limit, it will             |
| 1                                       |            | automatically dilute for retest.                                  |
|                                         |            | 4、 when substrate shortage, it will a utomatically dilute         |
|                                         |            | for retest.                                                       |
|                                         |            | $5_{1}$ To dilute re-measure, if conform to high value condition. |
|                                         |            | ,                                                                 |
|                                         |            |                                                                   |

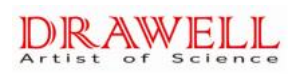

| Test                            | Statistics                             | ¢ QC                            | Setup         | Stop                                              | Exit                  |
|---------------------------------|----------------------------------------|---------------------------------|---------------|---------------------------------------------------|-----------------------|
| Biochemistry                    | Other Parameter                        | Calculate Item                  | Profile Setup | Check sequence                                    | Print sequence        |
| Item ALT                        | Short Name ALT                         | Name ALT                        |               | Barcode Basic Parame                              | calibration<br>Result |
| ALP<br>GGT<br>TBil<br>DBil      | Method Kinetic Mai                     | n Wave 340 💌                    | Sub Wave 🔟 💌  | Decimal 1                                         | Unit u/L 💌            |
| TB<br>DB                        | R1 Volume(10-400ul) 240                | R1 P                            | osition 2     | Bottle volumn 20 💌 ml                             | 2nd position 🔍 💌      |
| TP<br>ALB<br>ChE                | R2 Volume(1-400ul) 60                  | R2 P                            | osition 4     | Bottle volumn 20 🔽 ml                             | 2nd position 🔍 💌      |
| ADA<br>PA                       | S Volume(1.0-50.0ul) 15.0 Ho           | ld time(s) <sup>120</sup> nixin | ng speed 0    | Resction time(s)                                  | Check Time(s) 180     |
| IBA<br>AFU<br>FMN<br>GLU<br>BUN | Linear Range 0<br>Absorbance Range 0.3 |                                 |               | Dilution Ratio(2-150) 2<br>Sample Volume(3-70) 70 |                       |
| cre<br>UA<br>BMG                | Substrate Shortage                     | 0.2                             |               | Dilute Ratio 1:1                                  | □ (R1+Bc)+S           |
| TC<br>TG                        | Manufacturer Tecom Science             | - Batch                         | 2018/6/30     | Vali                                              | dity 2018-6-30        |
| HDL_C<br>LDL_C                  | Add                                    |                                 | Delete        | . Fave                                            |                       |
|                                 |                                        |                                 |               | Different dil                                     | ution multiple        |

#### Linear Range:

Method for judgment: please set up according to reagent i inspection is beyond linear range, it will automatically dilute for r

Different dilution multiple can be set for different test item in the course of automatic retest.

#### Linear limit:

- 1) Kinetic and two points methods valid, end point method is invalid 。
- 2) Test point ≤3 : not counting linearity range.
- 3) 4≤Test point≤8 : linearity = (First three absorbance change rate last three absorbance change rate) / All test points absorbance change rate
- 4) Test point≥ 9 : linearity = (First six absorbance change rate last six absorbance change rate ) / All test points absorbance change rate
- 5) (Linear limit 's judge method: the value more less, curve more higher. If reaction curve is not smooth, will auto dilute retest.

#### Absorbance Range:

Judgement method: If absorbance is not in your setting range, will auto dilute retest. When appear high value, will overrange setting range. Setting range depends on user.

#### Substrate shortage:

Parameter is set to absorbance is greater than or less than set value, to be judged as consumpted.

#### High value:

High value judgment, Only suitable for "law of absorbance falling rate" :

- slope1 means: "Difference", "Difference"="The slope before four points"-"check-point slope". This parameter filled by uesr, and "Difference value = linear high limit/theory K value"
- 2、 slope2 means: "check-point slope", "check-point slope". Means: slope between read points, This parameter filled by uesr, and "Check point slope" = nomal value high limit/theory K value"
- 3、 "The slope at front four points", among them the first point as to be judement of Absorbance peak after" R1. sample.R2" filled over and add subsequant three points.

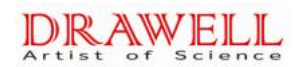

4、 Should be taken as High value, for conform to two conditions at same time. "slope 1≥ set value and slope 2≤set value.

#### 1.8.2 Predilution using method:

| ID  | 1 💌      | Samj  | ple 1  | Nал        | ie 🗌   | Sample Cu | p type Serum | cup 🗾     | Sample T | ype Serum | ı 💌 |    | Barcode |   | LIS                  |
|-----|----------|-------|--------|------------|--------|-----------|--------------|-----------|----------|-----------|-----|----|---------|---|----------------------|
|     | Edit     | Alt+1 |        | Worl       | k List | Alt+2     | с            | alibratio | on Alt+  | +3        | ſ   | ଢ୯ | Alt+4   |   | Test Date            |
| No. | Sample 1 | ISign | Sample | Sample tup | Name   | 1         | 2            | 3         | 4        | 5         | 6   | 7  | 8       | 9 | CL 1 46              |
| 1   | 1        | 1     | 1      | Serum cup  |        | ALT       | TP           | BUN       |          |           |     |    |         |   | Start 10             |
| 2   | 2        | 1     | 2      | Serum cup  |        | ALT       | TP           | BUN       |          |           |     | 2  |         |   | N                    |
| 3   | 3        | 1     | 3      | Serum cup  |        | ALT       | TP           | BUN       |          |           |     |    |         |   | New                  |
| 4   | 4        | 1     | 4      | Serum cup  |        | ALT       | TP           | BUN       |          |           |     |    | _       |   |                      |
| 5   | 5        | 1     | 5      | Serum cup  |        | ALT       | TP           | BUN       |          |           |     |    |         |   | Modify               |
| 6   | 6        | 1     | 6      | Serum cup  |        | ALT       | TP           | BUN       |          |           |     |    |         |   |                      |
| 7   | 7        | 1     | 7      | Serum cup  |        | ALT       | TP           | BUN       |          |           |     |    |         |   | Delete               |
| 8   | 8        | 1     | 8      | Serum cup  |        | ALT       | TP           | BUN       |          |           |     | _  |         |   | Derete               |
| 9   | 9        | 1     | 9      | Serum cup  |        | ALT       | TP           | BUN       |          |           |     |    |         |   |                      |
| 10  | 10       | 1     | 10     | Serum cup  |        | ALT       | TP           | BUN       |          |           |     |    |         |   | Save                 |
|     |          |       |        |            |        |           |              |           |          |           |     |    |         |   | Cancel<br>Delete All |
|     |          |       |        |            |        |           |              |           |          |           |     |    |         | C | Dilution             |
| <   |          |       |        |            |        |           |              |           |          |           |     |    |         | Þ | Emergency Test       |

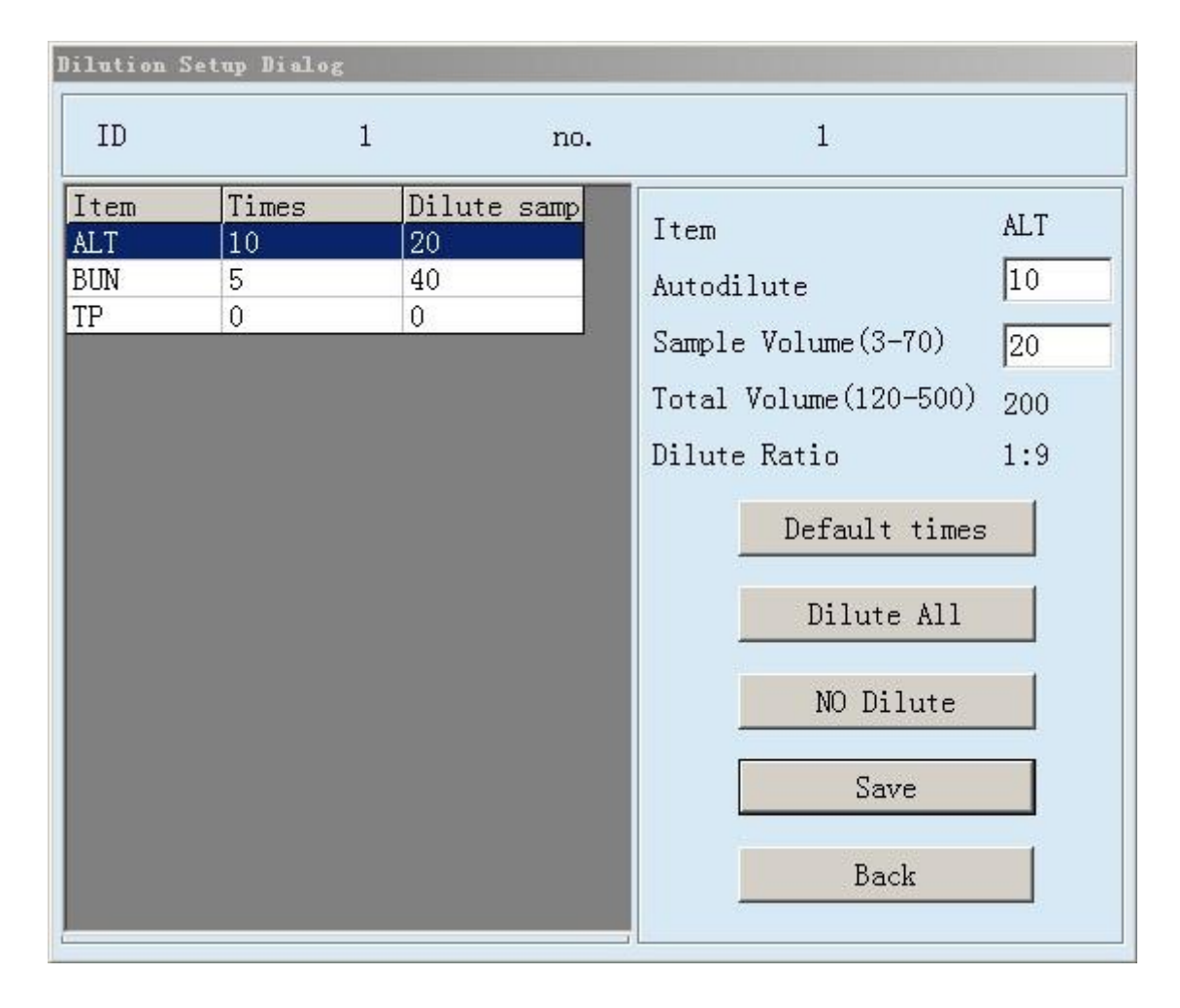

1、Autodilute: Fill in the pre-dilution multiples, The number is 2-150 times

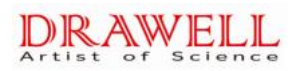

2、Sample Volume: Fill in the syringe sample volume of per-dilution, the number is 3-70ul 3、Total Volume: 为 The software automatic computation .Refer to the volume of sample and dilution water ,will not exceed the cuvette volume

4、Dilute Ratio: The software automatic commutates. Refer to the proportion of sample volume and dilution water volume when pre-dilution

5 Default times : After the choice, All selected items will use the default dilution multiple.(The default dilution multiple setting is in "Biochemistry parameter" - "Biochemistry parameter setting" – "Basic parameter "

6. Dilute All: After the choice, the all current sample will use the default dilution multiple to pre-dilution

7. No Dilute: After the choice, the current sample will not pre-dilution, you can quickly cancel the pre-dilution that you have already chosen

- 8、Save: Save the modification
- 9、Back: Return to the last interface

| Report                                                                                                    | Modify                                                                                                    | Charges Statistics               | Query                                 | Patient Inf. Column |
|----------------------------------------------------------------------------------------------------|----------------------------------------------------------------------------------------------------|----------------------------------|---------------------------------------|---------------------|
| Date         2017-9-14           ID         no.         Name         wheth Se           1         1         No         No | Patient Check Resul<br>Information Display                                                                                            | ts Measured Graph Display © Sa   | way<br>ample search C Calibration     | © QC. search        |
| 2 2 No No                                                                                                    | Biochemis Item Type 🔺 Item                                                                                                    | Test Resul Error sta Prompt Unit | Lower High Check                      | time Accept         |
| 3 3 No No                                                                                                    | ALT Biochemis BUN                                                                                                    | 6.5 H mmol/L                     | 2.50 6.40 16:20:                      | 16 1                |
| 4 4 No No                                                                                                    | AST Biochemis TP                                                                                                    | 32 L g/L                         | 60.0 83.0 16:20:                      | 08 1                |
| 5 5 No No                                                                                                    | ALP Biochemis ALT                                                                                                    | 30 u/L                           | 0.0 40.0 16:20:                       | 03 1                |
| b b No No                                                                                                    | GGT Biochemis                                                                                                    |                                  |                                       |                     |
|                                                                                                    | IB11 Biochemis                                                                                                    |                                  |                                       |                     |
| 9 9 No No                                                                                                    | DD11 D10chemis<br>TD Biochemis                                                                                                    |                                  |                                       |                     |
| 10 10 No No                                                                                                    | ALB Biochemic                                                                                                    |                                  |                                       |                     |
|                                                                                                    | GLU Biochemis<br>Cre Biochemis<br>Cre Biochemis<br>UA Biochemis<br>TC Biochemis<br>TG Biochemis<br>HDL_C Biochemis<br>UD, C Biochemis |                                  |                                       |                     |
| 4                                                                                                    | Ca Biochemis<br>AST/ALT Calculate<br>IBi Calculate<br>A/G Calculate<br>GLO Calculate<br>GLO Calculate                                 | sult 32 Item<br>e Retest         | TP Nam<br>e [16:20:08 Error<br>Accept | e TP state Delete   |

1.8.3 Test result retest:

In report menu, you can click rerun button will appear below dialog .

| ID                  | 1            | no.  | 1                                                                                                    |                                  |
|---------------------|--------------|------|----------------------------------------------------------------------------------------------------|----------------------------------|
| Item Times<br>TP 10 | Dilute<br>20 | samp | Item<br>Autodilute<br>Sample Volume(3-70)<br>Total Volume(120-500)<br>Dilute Ratio<br>Default times<br>Dilute All<br>NO Dilute<br>Save<br>Back | TP<br>10<br>20<br>200<br>1:9<br> |

Rerun can choose dilute times or no dilute retest. Click OK, will add your chosen items to test list automatically. Then click test button, will anto dilute retest.Please see below picture.

| Test Statistics                                                                                                    | 🔗 QC 🛛 🕅 Setup            |                   | Stop     | Exit                  |
|----------------------------------------------------------------------------------------------------|---------------------------|-------------------|----------|-----------------------|
| ID 4 Sample 1 Name Name                                                                                            | Sample Cup type Serum cup | Sample Type Serum | Barcode  |                       |
| Edit Alt+1 Work List                                                                                               | : Alt+2 Calibra           | tion Alt+3        | QC Alt+4 | Test Date 2017-9-14 - |
| No.         Sample I Sign         Sample Sample Cup         Name           1         4         1         Serum cup | 1 2 3<br>TP[10:15]        | 4 5 6             | 7 8 9    | Start 9               |
|                                                                                                    |                           |                   |          | New                   |
|                                                                                                    |                           |                   |          | Modify                |
|                                                                                                    |                           |                   |          | Delete                |
|                                                                                                    |                           |                   |          | Save                  |
|                                                                                                    |                           |                   |          | Cancel                |
|                                                                                                    |                           |                   |          | Delete All            |
|                                                                                                    |                           |                   |          | Dilution              |
|                                                                                                    |                           |                   |          | Сору                  |
|                                                                                                    |                           |                   |          | Energoner Test        |
|                                                                                                    |                           |                   |          | Test                  |

#### 1.8.4 Rerun result option:

After rerun , will appear two results. When printing, only choose one of results.

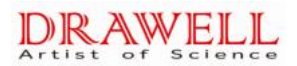

Software default the last result. If user want to use frontal result, can choose in below picture. Choose frontal result then click "accept".

| Report                                                                                                    | Modify                                                                                                    | Charges Statistics                                                             | Query                                                                                | Patient Inf. Column |
|----------------------------------------------------------------------------------------------------|----------------------------------------------------------------------------------------------------|--------------------------------------------------------------------------------|--------------------------------------------------------------------------------------|---------------------|
| Date         2017-9-14         Image: Constraint of the second second sec | Patient<br>Information     Check Resu<br>Display       Biochemis     Item       ALT     Biochemis       ALT     Biochemis       ALT     Biochemis       Biochemis     TP       GGT     Biochemis       DBil     Biochemis       DBil     Biochemis       GLU     Biochemis       BUN     Biochemis       UA     Biochemis       TC     Biochemis       HDL_C     Biochemis | Its Heasured Graph<br>Display C<br>Test Resul Error sta Prompt Un<br>54.3 L g, | Juery Way<br>☞ Sample search C Calibrati<br>nit Lower High Chec<br>/L 60.0 83.0 18:2 | on CQC.search       |
| <ul> <li>▲</li> <li>Refresh</li> </ul>                                                                                                    | LUL_C Biochemis<br>Ca Biochemis<br>AST/ALT Calculatc<br>IBil Calculatc<br>IB Calculatc<br>GLO Calculatc<br>Sat                                                                                                    | 4   Item     esult   54.3   Test     re   Retest                               | Time 18:20:46 Erro                                                                   | Name ITP Delete     |

## 2、Calibration

Click "Parameter" button to enter into the following interface. It is mainly used for biochemistry test, QC and calibration.

#### 2.1、 Calibration Setup

Conduct the "position setup for calibration liquid" in this interface:

Click "Parameter" button, and select "biochemistry" button; and then click "Basic parameter" to get the below chart.

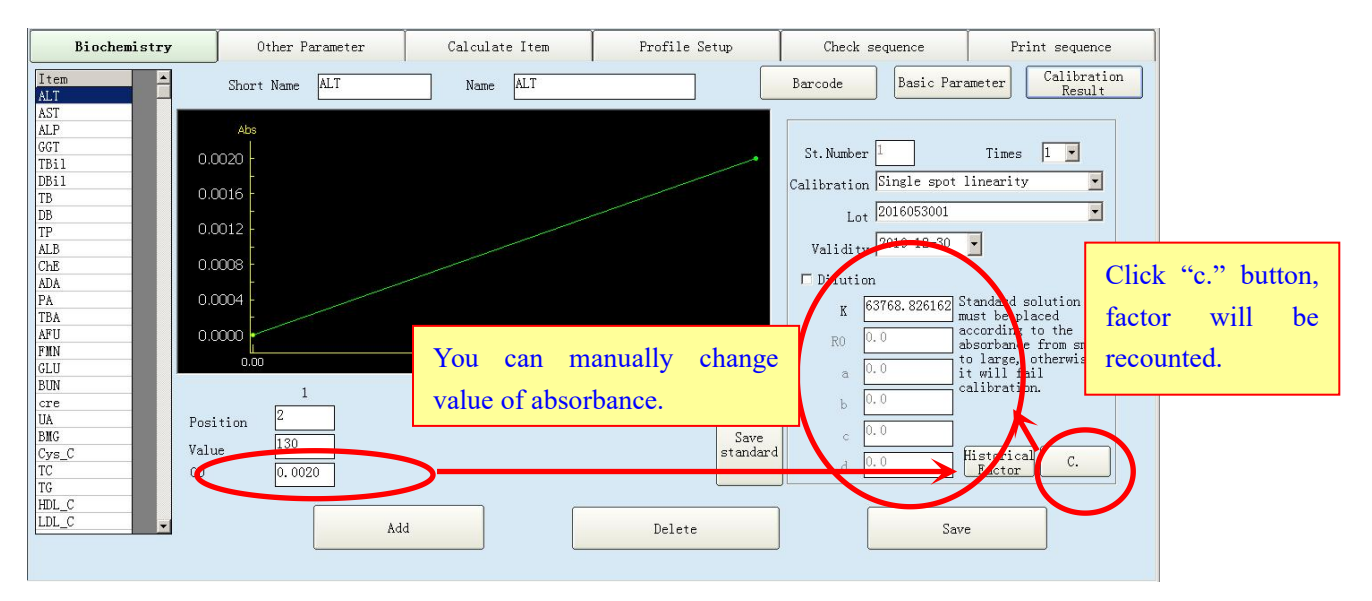

Please select one item under the list of "item name", then set calibrator method, standard qty, standard position, standard value. The initial value of absorbance is "0.0000", After Calibrating, the value of absorbance will be automatically got and fill in, Meanwhile K, R0, a, b, c, d factor can be automatically calculated, or you can manually change value of absorbance, click " compute" button, K, R0, a, b, c, d factor will be recomputed.

Parameters in this dialog box:

| Parameter  | Meaning                                                                         |
|------------|---------------------------------------------------------------------------------|
| St. Number | Input the standard No. of this project, more than one is acceptable.            |
| Position   | Set the position of calibration liquid on sample disc                           |
| Value      | The corresponding standard value of calibration liquid                          |
| OD         | The absorbance value of instrument calibration                                  |
| Calibrator | Please see below picture, there are 3 kinds of linear calibratation and 6 kinds |
| method     | of Non-linear calibration, which corresponds to different standard qty and      |
|            | calibration parameter.                                                          |

| Sorial No:  |   | Calibration type        | Standard fluid | Calibrator |
|-------------|---|-------------------------|----------------|------------|
| Senai No.   |   | Calibration type        | no.            | parameters |
| Linear      | 1 | Single spot linearity   | 1              | К          |
|             | 2 | Double spot linearity   | 2              | a√ b       |
| Calibration | 3 | Multiple spot linearity | 3~6            | a√ b       |
|             | 1 | Logistic-Log 4P         | 4              | K、R₀、a、b   |
|             | 2 | Logistic-Log 5P         | 5              | K、R₀、a、b、c |
| Non-Linear  | 3 | Exponential 5P          | 5              | K、R₀、a、b、c |
| Calibration | 4 | Polynomial 5P           | 5              | a、b、c、d    |
|             | 5 | Parabola                | 3              | a、b、c      |
|             | 6 | Spline                  | 4              | R₀、a、b、c   |

Button in this interface:

| Button Function | Button | Function |
|-----------------|--------|----------|
|                 |        | A        |

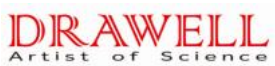

| Button | Function          |
|--------|-------------------|
| Save   | Save the settings |

#### 2.2、 Calibration Test

Click "calibration setup" option in "Test" interface to get the following chart:

| ID 5     | •      |          | Sample 1  |      |       | Name 🗌  | •      | Sample ( | Cup type Se | rum cup 💌  | Sample Type Serum | ¥              | Barcode                                                                   | LIS            |
|----------|--------|----------|-----------|------|-------|---------|--------|----------|-------------|------------|-------------------|----------------|---------------------------------------------------------------------------|----------------|
|          | Edit   | Al       | t+1       |      |       | Work Li | st Alt | +2       |             | Calibratio | n Alt+3           | Q              | C Alt+4                                                                   | Test Date      |
| Calibrat | ion It | em Sel   | lection C | olum | n     |         |        |          |             |            | 7                 |                |                                                                           |                |
| 🗹 ALT    | 2      | 4 🗖 4    | AST       | 4 5  | T ALP | 6 7     | 🗖 GGT  | 8 9      | 🗆 TBil      | 10         |                   |                |                                                                           | Start p        |
| 🗆 DBil   | 11     | <u>,</u> | ΓP        | 11   |       | 13      | 🗖 GLU  | 14       | 🗖 BUN       | 17         | (13)              |                | (16)                                                                      | New            |
| [] cre   | 16     |          | UA        | 17   | г тс  | 18 19   | TG     | 20 2     | 1 THDL_C    | 22 23      | 12 17             | 19 20 2        | 22 23 (17)                                                                | Modify         |
| □ LDL_C  | 24     | 25 🗖 (   | Ca        | 26   |       |         |        |          |             |            | 16 1              | 2 P P P P      | 2 50 24                                                                   | Delete         |
|          |        |          |           |      |       |         |        |          |             |            | 11/15 20          | yra            | LDL 25 (18)                                                               | Save           |
|          |        |          |           |      |       |         |        |          |             |            |                   | Reager         | $\begin{array}{c c} c_a & 26 \\ \hline \\ t_2 & W_{ater} & 1 \end{array}$ | Cancel         |
|          |        |          |           |      |       |         |        |          |             |            | 9 12 minal        |                | ALT 22                                                                    | Delete All     |
|          |        |          |           |      |       |         |        |          |             |            | 8 10              |                | VA 3                                                                      | Dilution       |
|          |        |          |           |      |       |         |        |          |             |            | I I               |                | 4                                                                         | Сору           |
|          |        |          |           |      |       |         |        |          |             |            |                   |                |                                                                           | Emergency Test |
|          |        |          |           |      |       |         |        |          |             | -          | Calibration solut | ion is overdue |                                                                           | Test           |

Select the item which needs to be calibrated, and then click "Add" button. To start the calibration test by clicking "Test" button after "Item preview" interface is confirmed.

|         | ID 5           | Samp        | ple 2       | Nan Nan                 | e Calibrat           | ior Sample Cup t | ype Serum | cup 💌     | Sample | Type Serum | - | 1  | Barcode |   |            | LIS          |
|---------|----------------|-------------|-------------|-------------------------|----------------------|------------------|-----------|-----------|--------|------------|---|----|---------|---|------------|--------------|
|         | Edit           | Alt+1       |             | Wor                     | k List               | Alt+2            | Ca        | alibratio | n Alt  | +3         |   | QC | Alt+4   |   | Test D     | ate<br>-14 🔻 |
| No<br>1 | o. Sample<br>5 | I Sign<br>1 | Sample<br>2 | Sample Cup<br>Serum cup | Name<br>Calibrat     | 1<br>ALT         | 2         | 3         | 4      | 5          | 6 | 7  | 8       | 9 | )<br>Start | 9            |
| 2<br>3  | 6<br>7         | 1           | 2<br>2      | Serum cup<br>Serum cup  | Calibrat<br>Calibrat | TP<br>ALB        |           |           |        |            |   |    |         |   | New        | r            |
|         |                |             |             |                         |                      |                  |           |           |        |            |   |    |         |   | Modi:      | fy           |
|         |                |             |             |                         |                      |                  |           |           |        |            |   |    |         |   | Dele       | te           |
|         |                |             |             |                         |                      |                  |           |           |        |            |   |    |         |   | Save       | e            |
|         |                |             |             |                         |                      |                  |           |           |        |            |   |    |         |   | Cance      | el           |
|         |                |             |             |                         |                      |                  |           |           |        |            |   |    |         |   | Delete     | A11          |
|         |                |             |             |                         |                      |                  |           |           |        |            |   |    |         |   | Dilut      | ion          |
|         |                |             |             |                         |                      |                  |           |           |        |            |   |    |         |   | Copy       | y            |
|         |                |             |             |                         |                      |                  |           |           |        |            |   |    |         |   | Emergency  | y Test       |
| •       |                |             |             |                         |                      |                  |           |           |        |            |   |    |         | Þ | Tes        | t            |

#### 2.3、 Calibration Result Check

" bio-chemistry parameter"-bio-chemistry item parameter setup-calibrator results. The

value of K, R0, a, b, c, d as below picture is calibrated results.

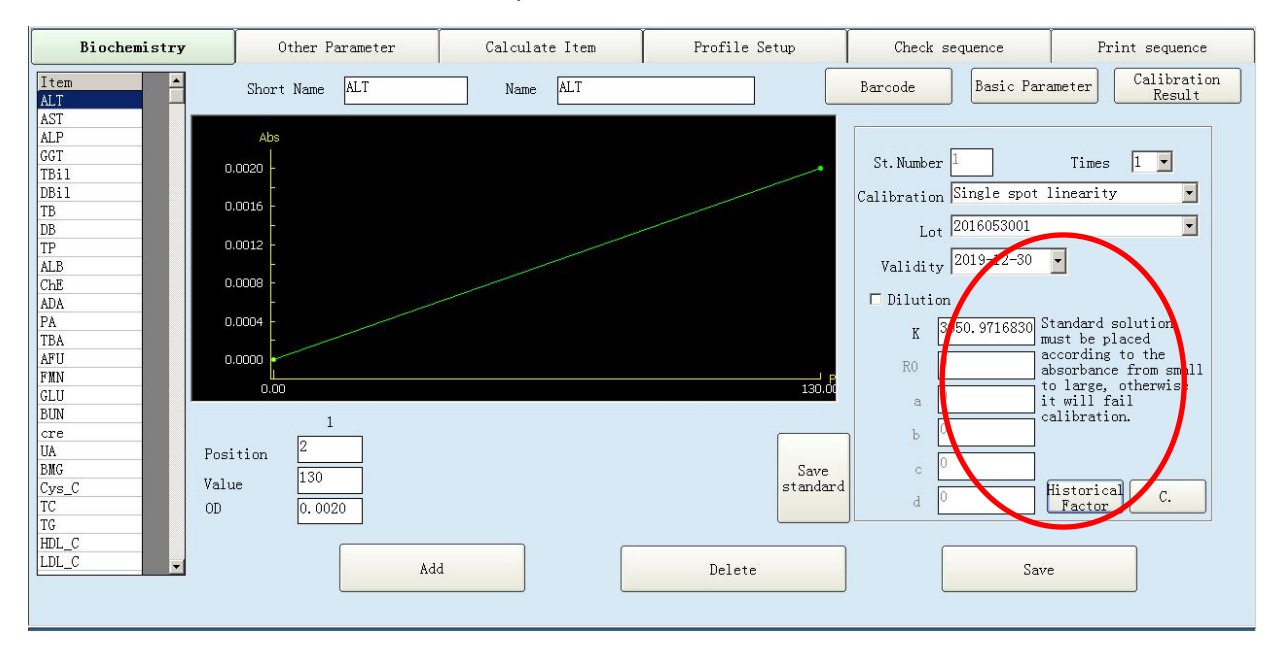

## 

Ð

- The system will adopt the current default calibration factor to calculate the concentration of the sample.
- The system will set the newest calibration factor (including the calibration factors which are got from calibration test and calibration edit) as the default factor.

## 3、QC

#### 3.1、 QC Setup

Click "QC" button to enter into the "QC" interface, select "QC SN. setup" button to set the SN.number, density and validity of the control.

Select the item which is included in this control, and then input the target value and SD value of the item. Item's unit and name are set in "Parameter". After setting, click "Modify" button firstly, and then click "Save" button.

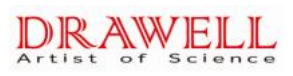

| Test                                  | Statistics | 6                 | ¢¢      | Ŕ         | Setup      |             |            |          | 🔀 Stop              |           | <b>×</b>  | dt   |
|---------------------------------------|------------|-------------------|---------|-----------|------------|-------------|------------|----------|---------------------|-----------|-----------|------|
| QC Lot Number setup                   |            | QC data           |         | QC in     | same day   |             | QC in diff | erent da | y                   | QC.va     | lue print |      |
| QC Lot Number 169839<br>QC Target 258 | -          | Item ALP<br>SD 15 |         | Dens      | sity Norma | al <u>-</u> |            | Vali     | dity 2016-<br>OC SD | 12-31     |           |      |
| -Cumulative Sum Check                 | Biochemi   | st: Unit          | Decimal | QC Target | SD         | 150         | 250        | Lower    | High                | CSC       | WNR1      | WMR' |
| Cullurative Sull Check                | ALT        | 11/1              | 1       | 132       | 15         | 117147      | 102162     | 0        | 0                   | 1         | 0         | 0    |
| K Value Control Limit H               | AST        | 11/1              | 1       | 146       | 9          | 137155      | 128164     | 0        | 0                   | 1         | 0         | 0    |
| ~ X ± 1.0SD X ±                       | ALP        | u/L               | 1       | 258       | 15         | 243273      | 228288     | ů.       | Ő                   | 1         | 0         | 0    |
| 2.7SD                                 | GGT        | u/L               | 1       | 202       | 12         | 190214      | 178226     | 0        | 0                   | 1         | 0         | 0    |
| • X ± 1.0SD X ±                       | TBil       | umol/L            | 2       |           |            |             | 1.10 000   |          |                     |           |           |      |
| ~ X ± 0.8SD X ±                       | DBi1       | umol/L            | 2       |           |            |             |            |          |                     |           |           |      |
| 25.1SD                                | TP         | g/L               | 1       | 56        | 2.5        | 53.558.5    | 5161       | 0        | 0                   | 1         | 0         | 0    |
| -Westgard Multi-Rule                  | ALB        | g/L               | 1       | 41.7      | 3.2        | 38.544.9    | 35.348.1   | 0        | 0                   | 1         | 0         | 0    |
|                                       | GLU        | mmol/L            | 2       | 13.7      | 0.7        | 1314.4      | 12.315.1   | 0        | 0                   | 1         | 1         | 0    |
| □ 1-2S □ R-4S                         | BUN        | mmol/L            | 2       | 23.7      | 1.2        | 22.524.9    | 21.326.1   | 0        | 0                   | 1         | 0         | 0    |
| □ 1-3S □ 4-1S                         | cre        | umol/L            | 1       |           |            |             |            |          |                     |           |           |      |
|                                       | UA         | umol/L            | 1       | 660       | 33         | 627693      | 594726     | 0        | 0                   | 1         | 0         | 0    |
| □ 2-2S □ 10X                          | TC         | mmol/L            | 2       | 4.53      | 0.23       | 4.34.76     | 4.074.99   | 0        | 0                   | 1         | 0         | 0    |
| Deviation with OC Rule                | TG         | mmol/L            | 2       | 2.27      | 0.11       | 2.162.38    | 2.052.49   | 0        | 0                   | 1         | 0         | 0    |
| beviltion with to have                | HDL_C      | mmol/L            | 2       |           |            |             |            |          |                     |           |           |      |
| Range Value E 0                       | LDL_C      | mmol/L            | 2       |           |            |             |            |          |                     |           |           |      |
|                                       | Ca         | mmol/L            | 2       |           |            |             |            |          |                     |           |           |      |
| X-R QC Rule                           |            |                   |         |           |            |             |            |          |                     |           |           |      |
| SDR Value 0                           |            |                   |         |           |            |             |            |          |                     |           |           |      |
| Range                                 | •          |                   |         |           |            |             |            |          |                     |           |           | Þ    |
| <b>0</b>                              |            | Save              | ]       |           | Det        | ele Item    |            |          |                     | Detele Lo | ot        |      |

(Also you can choose "reference", and then the QC range will be displayed according to the "Lower" and "High" value).

#### 3.2、 **QC Test**

Enter into "Test" interface, select "QC" button, and choose the SN. Number of QC liquid and the items need to be done.

And then click "Add". After the item preview is finished, please click "Test" button to start the

|        | Test     | Į        | <b>Z</b> St | atistics |           | ¢¢    |         | E                  | Setup     |             |         | E        | Stop             | Exit      |           |
|--------|----------|----------|-------------|----------|-----------|-------|---------|--------------------|-----------|-------------|---------|----------|------------------|-----------|-----------|
| ID 9   | •        | Sample 3 | •           | I        | Name      | Sam   | ple Cup | <sub>type</sub> Se | rum cup 💌 | Sample Type | serum 💌 | ]        | Barcode          |           | IS        |
|        | Edit     | Alt+1    |             |          | Work List | Alt+2 |         | ſ                  | Calibrati | on Alt+3    |         | QC       | Alt+4            | 2017-9-1- | :e<br>4 🔻 |
| QC Lot | Selectio | n Column |             |          |           |       |         |                    |           |             |         | 10000    | QC Lot Numb      | er Start  | 9         |
| T ALT  | 2 4      | T AST    | 4 5         | T ALP    | 6 7       | I GGT | 8 9     | TP                 | 11        | T ALB       | 13      | <b>^</b> | 169839<br>176469 | New       |           |
| 🗖 GLU  | 14       | T BUN    | 17          | T UA     | 17        | TC TC | 18   19 | □ TG               | 20   21   |             |         |          | 84200-1          | Modify    | r         |
|        |          |          |             |          |           |       |         |                    |           |             |         |          |                  | Delete    |           |
|        |          |          |             |          |           |       |         |                    |           |             |         |          |                  | Save      |           |
|        |          |          |             |          |           |       |         |                    |           |             |         |          |                  | Cancel    |           |
|        |          |          |             |          |           |       |         |                    |           |             |         |          |                  | Delete /  | 11        |
|        |          |          |             |          |           |       |         |                    |           |             |         |          |                  | Dilutic   | on        |
|        |          |          |             |          |           |       |         |                    |           |             |         |          |                  | Сору      |           |
|        |          |          |             |          |           |       |         |                    |           |             |         |          |                  | Emergency | Test      |
|        |          |          |             |          |           |       |         |                    |           |             |         | -        |                  | Test      |           |

QC testing.

#### 3.3、 QC Results Review

To query the QC results in "QC" interface after the QC testing is finished.

All the QC results are shown in "QC data".

"QC in same day": displays all the QC results in the selected date.

"QC in different day": displays the last QC result of each day in the selected date range.

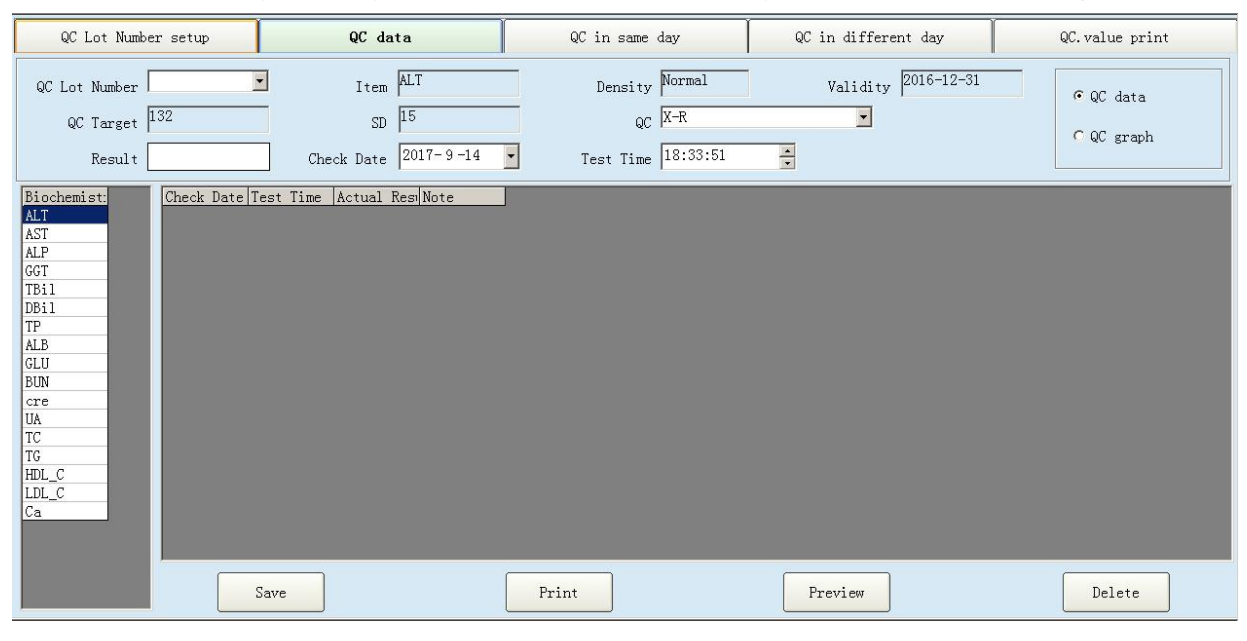

The QC results can be viewed both in data listing or QC chart.

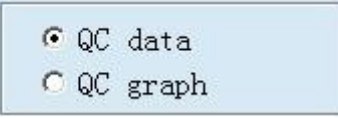

#### Parameters in this interface:

| Parameter             | Meaning                                                             |
|-----------------------|---------------------------------------------------------------------|
| Item name             | The name of the QC item                                             |
| QC SN. Number         | lot No. of the QC liquid                                            |
| Density               | Choose high, middle, and low level for the QC liquid                |
| QC target value       | The target value of this QC item in this lot No. , it is set in the |
|                       | "QC setup" interface                                                |
| SD                    | The standard deviation of this QC item in this lot No. , it is set  |
|                       | in the "QC setup" interface                                         |
| Validity              | Expired date of QC                                                  |
| Real time test result | QC test result                                                      |
| QC Test date          | Date of the QC                                                      |
| QC Test time          | Time of the QC test, the QC result in the last moment of the        |
|                       | day is used as the daytime QC value                                 |

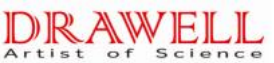

| 88 | Parameter | Meaning                           |
|----|-----------|-----------------------------------|
|    | QC graph  | Display the QC result in QC chart |
|    | QC data   | Display QC results in data list   |

#### Buttons inthis interface:

| Button | Function                             |
|--------|--------------------------------------|
| Save   | Save the settings which have be done |
| Print  | Print the QC chart                   |
| Delete | Delete the current QC result         |

### 8、 Function

The "Performance test" menu includes "Reagent Vol." and "Calculator" in our software of biochemistry instrument.

#### 1. Reagent Vol.

Click "Reagent Vol." button to detect the set reagent in all the parameters. It is convenient for adding the reagent in time.

Under this menu, it will display the reagent remaining volume of last analysis, after current analysis, data will be updated automatically.

| D   | onot Testi<br>with Marke | ng<br>er   |         | Re        | eagent Te | st      |         |          |        |         | Back |
|-----|--------------------------|------------|---------|-----------|-----------|---------|---------|----------|--------|---------|------|
| No. | Biochem                  | ni Reagent | Reagen  | t Positio | r Reagent | Reagent | Measure | Sam. Num | Bottle | Whether |      |
| 1   | water                    | Reagent    | First   | oc 1      | 300       | 0.0     | 0       | 0        | 20     | Yes     |      |
| 2   | ALT                      | Reagent    | First H | oc 2      | 240       | 11.6    | 48      | 0        | 20     | Yes     |      |
| 3   | AST                      | Reagent    | First W | oc 4      | 240       |         |         | 0        | 20     | Yes     |      |
| 4   | ALP                      | Reagent    | First 1 | oc 6      | 240       |         |         | 0        | 20     | Yes     |      |
| 5   | GGT                      | Reagent    | First W | oc 8      | 240       | 0.0     | 0       | 0        | 20     | Yes     |      |
| 5   | TBil                     | Reagent    | First 1 | oc 10     | 300       |         |         | 0        | 20     | Yes     |      |
| 7   | DBi1                     | Reagent    | First 1 | oc 11     | 300       | 15.0    | 49      | 0        | 20     | Yes     |      |
| 3   | TP                       | Reagent    | First W | oc 11     | 300       | 15.0    | 49      | 0        | 20     | Yes     |      |
| 9   | ALB                      | Reagent    | First 1 | oc 13     | 300       | 0.0     | 0       | 0        | 20     | Yes     |      |
| LO  | GLU                      | Reagent    | First b | oc 14     | 300       | 0.0     | 0       | 0        | 20     | Yes     |      |
| 11  | BUN                      | Reagent    | First N | oc 17     | 300       | 17.1    | 56      | 0        | 20     | Yes     |      |
| 12  | cre                      | Reagent    | First 1 | oc 16     | 300       | 0.0     | 0       | 0        | 20     | Yes     |      |
| 13  | UA                       | Reagent    | First 1 | oc 17     | 300       | 17.1    | 56      | 0        | 20     | Yes     |      |
| 14  | TC                       | Reagent    | First 1 | oc 18     | 240       |         |         | 0        | 20     | Yes     |      |
| 15  | TG                       | Reagent    | First W | oc 20     | 240       |         |         | 0        | 20     | Yes     |      |
| 16  | HDL_C                    | Reagent    | First W | oc 22     | 240       |         |         | 0        | 20     | Yes     |      |
| 17  | LDL_C                    | Reagent    | First 1 | oc 24     | 240       |         |         | 0        | 20     | Yes     |      |
| 18  | Ca                       | Reagent    | First 1 | oc 26     | 300       | 0.0     | 0       | 0        | 20     | Yes     |      |
| .9  | ALT                      | Reagent    | First 1 | oc 4      | 60        | 0.0     | 0       | 0        | 20     | Yes     |      |
| 20  | AST                      | Reagent    | First W | oc 5      | 60        |         |         | 0        | 20     | Yes     |      |
| 21  | ALP                      | Reagent    | First   | oc 7      | 60        | -       |         | 0        | 20     | Yes     |      |
| 22  | GGT                      | Reagent    | First 1 | oc 9      | 60        | 0.0     | 0       | 0        | 20     | Yes     |      |
| 23  | TC                       | Reagent    | First 1 | oc 19     | 60        |         |         | 0        | 20     | Yes     |      |
| 24  | TG                       | Reagent    | First 1 | oc 21     | 60        | -       |         | 0        | 20     | Yes     |      |
| 25  | HDL_C                    | Reagent    | First 1 | oc 23     | 80        |         |         | 0        | 20     | Yes     |      |
| 26  | LDL_C                    | Reagent    | First   | oc 25     | 80        |         |         | 0        | 20     | Yes     |      |

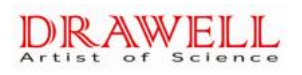

## 9、 **Stop**

Used for stopping the current testing. The software will cancel all the orders and start to initial after click this button

| eration instruct | i on          |
|------------------|---------------|
| Are you su       | re stop test? |
|                  |               |
| OK               | Cancel        |

## 10、**Exit**

Click "Exit" button in the main menu, and then click "OK" button in the dialog box to exit the operation system. There have "Return" buttons in each submenu, by click these "Return" button to return to the previous menu.

| Operation instructio | 13.              |
|----------------------|------------------|
| Are you sure exi     | t the procedure? |
| OK                   | Cancel           |

# **Chapter SIX.** Maintenance

To ensure reliability, good performance and service life of the system, regular maintenance is required.

## 6.1 Maintenance

#### 6.1.1 Method and instruction for operating and maintaining

1. Keep the instrument power on for 30 minutes before analysis every morning.

2. Check and make sure the reagent and serum are enough. Check and make sure the pump pipe is at the bottom of the distilled water bucket, and can pump enough water for analysis. After emptying the waste and moving the waste bucket back, make sure that the drain pipe is in the waste bucket

3. Clean the cuvettes no less than twice before testing every day.

4. Put the reagent, standard substance and QC serum to external refrigerator after tests every day.

5.To prevent injury and damage, please do not touch the moving arm (moving parts) during the test.

6. Add distilled water to the cuvettes to keep them wet after test is finished.

7. Check to ensure that the distilled water and detergent in buckets are enough and waste bucket is not overflow every day.

8.Check whether the probe is blocked or not periodically in the screen below. The method is clicking "Arm Test" button under the menu of "Maintenance":

142

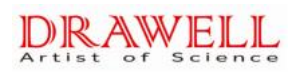

| A. Reagent Parameter       C. Customer Data         B. Reference Range       D. Print Setup         D. Print Setup       G. Mechanical Arm         E., LIS setup       H. Parameter setup         I. Temperature and Pressure       M. PumpValve Testor         N. A/D Signal       Image: Signal |  |
|----------------------------------------------------------------------------------------------------|--|
|----------------------------------------------------------------------------------------------------|--|

And then enter into the following interface:

| Detecting Components Dialog              |                                        |
|------------------------------------------|----------------------------------------|
| Syringe dectect column                   | Liquid Alarm                           |
| Reagent syringe Sample syringe           | Water Yes Test                         |
| -Pump Detect                             |                                        |
| Vacuum pump on Water Back Pump<br>On     | Waste Not Full Det. res                |
| Discharge pump On                        | Wash sample<br>needle Wash stir needle |
| Reagent valve detect                     |                                        |
| Reagent valve on                         |                                        |
| Wash needle valve<br>on Stir Needle 1 on |                                        |
| Affusion valve On                        |                                        |
| ∟<br>⊢Plate check                        | ]                                      |
| Reaction Plate -1                        | Back                                   |

You should click "reagent valve on". If you find "reagent needle" no water pulling out, you should use acupuncture make them clear. If there is no effect, pls contact with us,we will arrange worker to your company.

You are supposed to choose "syringe pump", and then click "test". If the two probes (reagent and sample probes) do NOT inject water, please unblock the probe with thin wire. Please contact us when you need help.

 If you find wash unit can not drained the cuvettes completely or no water is injected in, please contact us.

10. The flaw or stain on the light-pass surface of the cuvettes will influent the measurement of absorbency; please replace it with a new one.

11. QC serum should be tested to calibrate the precision of the instrument.

12. Choosing the Position 40 cuvette as the beginner of the test is recommended, because

the Position 40 cuvette is already dry when washing procedure is finished.

13. Do not switch the instrument power on and off frequently, it should cause damage to the power module.

14. Stabilized voltage supply should be used when the net voltage is not steady or on the low side.

15. The reagent stored in the refrigerator should be waited to warm up to the room temperature before test.

16. Cap the reagent bottles in the disk when the instrument is in the idle status and uncap it before test.

17. Please pay attention when printing report:
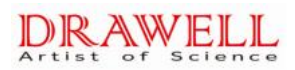

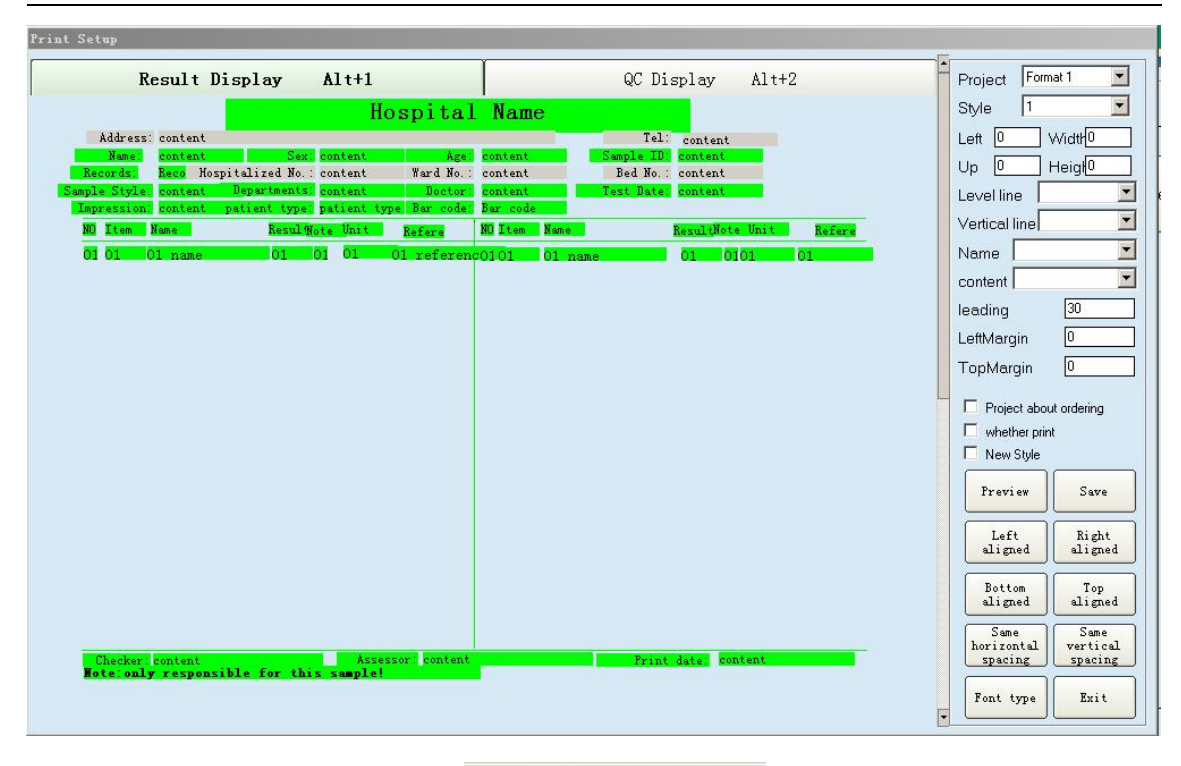

| Project Form                                                                                                    | at 1 🗾               |
|----------------------------------------------------------------------------------------------------|----------------------|
| Style 1                                                                                                    | •                    |
| Left 0                                                                                                    | Width 0              |
| Up 🚺 H                                                                                                    | Heigl <mark>0</mark> |
| Level line                                                                                                    | <b>_</b>             |
| Vertical line                                                                                                    | •                    |
| Name                                                                                                    | <b>*</b>             |
| content                                                                                                    | <b>_</b>             |
| leading                                                                                                    | 30                   |
| LeftMargin                                                                                                    | 0                    |
| TopMargin                                                                                                    | 0                    |
| <ul> <li>Project about the project about the print of the print of</li></ul> | it ordering<br>t     |
| Preview                                                                                                    | Save                 |
| Left<br>aligned                                                                                                    | Right<br>aligned     |
| Bottom<br>aligned                                                                                                    | Top<br>aligned       |
| Same                                                                                                    | Same<br>vertical     |
| spacing                                                                                                    | spacing              |
| Font type                                                                                                    | Exit                 |

You may choose three types of default printing formats and three types of defined printing formats; then click "current format" to select the format.

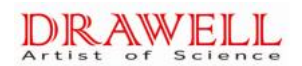

18. Check the electrical valves under the menu of "Arm Test" of "Maintenance" regularly.

| Detecting Components Dialog              |                                        |
|------------------------------------------|----------------------------------------|
| Syringe dectect column                   | Liquid Alarm                           |
| Reagent syringe Sample syringe           | Water Yes Test                         |
| -Pump Detect                             | Waata Not Full Dat Wes                 |
| Vacuum pump on Water Back Pump<br>On     | Waste Hot Har Det. 100                 |
| Discharge pump On                        | Wash sample<br>needle Wash stir needle |
| Reagent valve detter                     | ·                                      |
| Reagent valve on                         |                                        |
| Wash needle valve<br>on Stir Needle 1 on |                                        |
| Affusion valve n                         |                                        |
| Plate check                              | -<br> <br>                             |
| Reaction Plate -1                        | Back                                   |
|                                          |                                        |

(Respectively click "reagent valve on", "Wash needle Value on", "Mix Needle on", "Affusion valve on", If the sound "pa" can be heard, then the valves are in good condition; Otherwise, please contact us for help.)

19. Click "mix needle" to check mix needle is rotating, otherwise contact us.

20. Do not press "SPACE" and "Enter" on computer keyboard during testing; otherwise, test will stop immediately.

21. Replace with distilled water when detergent is used up. Please insert detergent pipe into the distilled water bucket in that case.

22..Please check the working of mechanical arm after repair instrument, if normal, then process QC, and ensure instrument working properly.

# **Chapter SEVEN. Troubleshooting**

### 7.1 Initialization

| Faults                | Causes analysis                  | Solutions                                |
|-----------------------|----------------------------------|------------------------------------------|
| 1.Can not initialize  | a. The serial port wire is not   | a. Check whether the serial port line is |
| after start the       | connected rightly                | connected.                               |
| system                | b. The serial port is not        | b. Select the serial port in             |
|                       | selected rightly                 | communication setting. Select the        |
|                       | c. Software setting faults       | needed serial port in computer           |
|                       |                                  | device manager if there is not serial    |
|                       |                                  | port in communication setting.           |
|                       |                                  | c. Re-setting the software               |
| 2.The reaction disc   | a. the 0# motor signal wire is   | a. Re- insert and extract 0# motor       |
| can't rotate when     | not inserted rightly             | signal wire                              |
| initialize, and act   | b. The main control board is     | b. Replace the main control board,       |
| on other actions      | broken, or the line contact is   | weld the serial port wire                |
| after a period of     | not good                         | c. Replace the software                  |
| time                  | c. Software program faults       |                                          |
| 3.The motor lock is   | a. The voltage of 5V power       | a. Replace the power board               |
| not tight after       | supply is not stable or not      | b. Replace the drive board of motor      |
| initialization        | enough                           |                                          |
|                       | b. The drive board of motor is   |                                          |
|                       | broken                           |                                          |
| 4.the reaction disk   | a. The installation position of  | a. Re-adjust the optocoupler of the      |
| position are          | optocoupler of the reaction disc | reaction disc                            |
| different between     | is wrong                         |                                          |
| initializing and      |                                  |                                          |
| parameter setting     |                                  |                                          |
| 5.Friction noise from | a. The colorimetric disc is not  | a. Disassemble the colorimetric disc     |
| the colorimetric      | assembled rightly, or the        | and reposition                           |
| disc when initialize  | rotary axis is not in            |                                          |

#### 7.2 Mechanical

| Faults          | Causes analysis                     | Solutions                                  |
|-----------------|-------------------------------------|--------------------------------------------|
| 1.The           | a. The signal wire of optocoupler   | a. Check and connect to right position     |
| mechanical      | sensor is not connected to          | b. Re-adjust the position and fix          |
| arm can't       | motor pinboard well.                | c. Take down the optocoupler and re-weld   |
| detect initial  | b. The retainer ring of optocoupler |                                            |
| position        | is not installed rightly            |                                            |
|                 | c. Weld position of optocoupler is  |                                            |
|                 | loosen                              |                                            |
| 2.The           | a. There is a wire on the bottom    | a. Check and re-arrange the light path     |
| mechanical      | side, or the upper and under        | b. Daub silicone grease lubrication on the |
| arm can't       | mechanical arms are caught on       | axis                                       |
| uplink and      | the pipeline                        |                                            |
| downlink        | b. The friction between the axis    |                                            |
| smoothly        | and components is too big           |                                            |
| 3.The           | a. The rotary synchronousbelt is    | a. Adjust the synchronousbelt to suitable  |
| mechanical arm  | too lax                             | tightness value                            |
| rock            | b The synchronizing wheel and       | b. Tighten the fastening screw on the      |
|                 | motor rotary axis do not            | rotary synchronizing wheel                 |
|                 | occlusion tightly                   | c. Check and replace 5V power supply       |
|                 | c. The voltage of 5V lock motor is  |                                            |
|                 | not enough                          |                                            |
| 4.Obvious noise | a. Stepping motor line is loosened  | a. Electrode Cable. Find out the           |
| from the        | b. Dialing error of motor drive     | uncompacted parts and re-press the         |
| motor when      | board                               | connecting plug                            |
| running         |                                     | b. Re-adjust the dialing of motor drive    |
|                 |                                     | board                                      |
| 5.Reagent arm   | a. Motor board faults               | a. Replace the No. 8 and 9 motor boards    |
| can't reach the | b. The rotary belt is too lax       | b. Adjust the synchronousbelt to suitable  |
| designated      |                                     | tightness value                            |
| position when   |                                     |                                            |
| testing         |                                     |                                            |
| 6. Mechanical   | a. Motor board faults               | a. Replace the motor board                 |
| arm can't       | b. The optocouplers is broken       | b. Replace the optocouplers                |
| work            | c. Mechanical arm faults            | c. Replace the sample mechanical arm       |
| normally        | d. Internal 3P data lines burn up,  | d. Replace the 3P data line and weld       |
|                 | external 232O data line is fall off |                                            |

| Faults                | Causes analysis                | Solutions                                  |
|-----------------------|--------------------------------|--------------------------------------------|
| 1.Can't draw water    | a. The plus-minus of           | a. Swop the power-supply wiring heads of   |
| but inject water      | peristaltic pump power line is | the peristaltic pump                       |
| when cleaning         | inversed                       |                                            |
| 2.Obvious residual    | a. The apocenosis pump         | a. Repair and replace the apocenosis       |
| water stain at the    | can't work                     | pump                                       |
| bottom of cuvette     | b. The bottom of cleaning      | b. Re-adjust the position of the cleaning  |
| after cleaning        | probe is projecting in the     | piece                                      |
|                       | rinse block                    | c. Re-adjust the steps numbers of          |
|                       | c. The cleaning needle can't   | fluctuation to make the cleaning piece     |
|                       | reach to the bottom of the     | reach the bottom of the cuvette in "motion |
|                       | cuvette                        | parameter settings"                        |
| 3.Can't inject water  | a. The magnetic valve or       | a. Replace the magnetic valve or clean     |
| well-distributed      | water inlet are blocked        | the pipeline                               |
| 4.The water level of  | a. The sealed cap of           | a. Tighten up the sealed cap               |
| pressure tank rise    | pressure tank is not           | b. Replace the seal ring and sealed cap    |
| ceaselessly           | tightened                      |                                            |
|                       | b. The seal ring of pressure   |                                            |
|                       | tank leak air                  |                                            |
| 5.The pressure of     | a. The apocenosis pump is      | a. Disconnect the apocenosis pump and      |
| apocenosis pump is    | blocked by foreignmatter       | eliminate the foreignmatter                |
| not enough            | b. The heating tank leak air   | b. Reassemble the heating tank             |
| 6.The detergent       | a. Peristaltic pump or         | a. Check the peristaltic pump and          |
| pipeline can't inject | pipeline problems              | pipeline, please replace if necessary.     |
| liquid                | b. The liquid takes time to    | b. Clean the cuvettes several times and    |
|                       | upstream when the              | the liquid will upgoing until fill the     |
|                       | pipeline is empty              | pipeline                                   |
|                       | c. The injecting time setting  | c. Re-setting the time                     |
|                       | of detergent is wrong          |                                            |
|                       | a. The cleaning arm is not     | a. Adjust the clean arm to the centre of   |
|                       | well adjusted                  | the cuvette                                |
|                       | b. There is no chamfering      | b. Take down the neddle with cleaning      |
| 7.During clean the    | on cleaning piece              | piece, and take chamfering                 |
| cuvette, the clean    | c. The installation angle of   | processing on cleaning piece               |
| probe crash it        | optocoupler is wrong           | c. Adjust the position of optocoupler      |
|                       | d. Reaction discis loosen(a.   | slightly to make the green and red         |
|                       | the three fixing bolts on      | lights are bright                          |
|                       | the reaction disc are not      | d. Find out the reason of looseness and    |

### 7.3 Waterway System

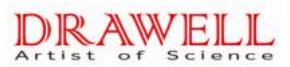

|                      | tightened; b. the cuvette     | eliminate it                           |
|----------------------|-------------------------------|----------------------------------------|
|                      | bracket is not clasped; c.    | e. Replace with qualified coded disc   |
|                      | The bottom bearing of         |                                        |
|                      | reaction disc is not          |                                        |
|                      | tightened)                    |                                        |
|                      | e. The coded disc of reaction |                                        |
|                      | disc is unqualified           |                                        |
| 8.The cleaning probe | a. The magnetic valve is not  | a. Disconnect and clean, calibrate the |
| drip water           | closed well                   | optic parameters                       |
|                      |                               |                                        |

## 7.4 Light Path

| Faults                | Causes analysis              | Solutions                                    |
|-----------------------|------------------------------|----------------------------------------------|
| The signal value is   | a. The voltage of lamp is    | a. Adjust the lamp to suitable voltage       |
| lower than the        | not enough                   | b. Adjust the voltage of AMP to 3.6V after   |
| allowed range         | b. The voltage of AMP is     | inject the distilled water                   |
|                       | too low                      | c. Re-install the fiber optic                |
|                       | c. The fiber optic is not    |                                              |
|                       | installed correctly.         |                                              |
| 2.The signal is       | a. The fiber optic is break  | a. Replace the fiber optic                   |
| unqualified when the  | off                          | b. Check the weld condition of the circuit   |
| gain is on the max.   | b. Circuit board faults      | board to confirm whether the fuse is         |
| or min. value         |                              | wrong selected                               |
| 3.The signal value is | a. The voltage is not stable | a. Adjust the lamp's voltage to rated        |
| not stable            | b. The lamp is unqualified   | voltage, we suggest to use stabilized        |
|                       | c. The photosensitive        | voltage supply,                              |
|                       | diode                        | b. Replace the lamp                          |
|                       | ls unqualified               | c. Replace the photosensitive diode          |
|                       | d. The fiber optic is not    | d. Shorten the light path of the optic fiber |
|                       | installed correctly.         | to enhance the light intensity. And put      |
|                       | e.The circuit board is not   | the light beam (which is with the            |
|                       | grounded well                | strongest light intensity) at 340nm          |
|                       | f. The power source is       | wavelength                                   |
|                       | unqualified                  | e. The oxidation treatment at the junction   |
|                       |                              | of the screws may cause bad contact;         |
|                       |                              | Polishing the screw junctions of each        |
|                       |                              | circuit boards. And weld another             |
|                       |                              | grounding wire if necessary.                 |
|                       |                              | f. Replace with qualified power supply       |

#### 7.5 Test

| Alarm prompt           | Causes analysis              | Solutions                                  |
|------------------------|------------------------------|--------------------------------------------|
| 1.Test results are not | a. The voltage is not stable | a. Adjust the lamp's voltage to rated      |
| correct                | b. The stirring depth is not | voltage, we suggest to use stabilized      |
|                        | enough                       | voltage supply                             |
|                        | c. The circuit board is not  | b. Re-adjust the stirring depth            |
|                        | grounded well                | c. The oxidation treatment at the junction |
|                        | d. The voltage of AMP is     | of the screws may cause bad contact;       |
|                        | too low                      | Polishing the screw junctions of each      |
|                        | e. The colorimetric cuvette  | circuit boards. And weld another           |
|                        | is dirty                     | grounding wire if necessary                |
|                        | f. The reagent is invalid    | d. Adjust the AMP's voltage to 3.6V after  |
|                        | g. Software faults           | adding distilled water                     |
|                        | h. The parameter settings    | e. Replace the reaction cuvette            |
|                        | of reagents are wrong        | f. Replace the reagents                    |
|                        |                              | g. Re-install computer system and          |
|                        |                              | software                                   |
|                        |                              | h. Re-inspect the parameters settings      |

## 7.6 Temperature and Pressure

| Faults         | Causes analysis                                                                                                    | Solutions                                                                                                    |
|----------------|----------------------------------------------------------------------------------------------------|----------------------------------------------------------------------------------------------------|
| 1.No heat      | <ul> <li>a. Check whether the heating power supply is inputted</li> <li>b. Check whether the reaction disc and water-heating temperature sensor are in normal condition</li> <li>c. The main control board is connected to temperature control board</li> <li>d. Check whether the wire is ok</li> </ul> | <ul> <li>a. Check +24V heating power source</li> <li>b. Check reaction disc and water-heating temperature sensor</li> <li>c. Check the connector wire between main control board and temperature control board</li> <li>d. Check whether the temperature setting is in normal condition</li> </ul> |
| 2. No pressure | a. Liquid inlet pump<br>b. Pressure sensor                                                                                                    | <ul> <li>a. Check whether the pressure setting of<br/>the operation software is in normal<br/>condition</li> <li>b. Replace the waterway board</li> </ul>                                                                                                    |

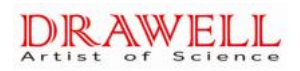

| 3.No refrigerate | a. The temperature setting | a. Check whether the refrigeration        |
|------------------|----------------------------|-------------------------------------------|
|                  | is wrong                   | temperature of the instrument is right    |
|                  | b. Refrigeration power     | b. Check +12 refrigeration power supply   |
|                  | supply                     | c. Check whether the refrigeration        |
|                  | c. Check the refrigeration | temperature sensor is in normal condition |
|                  | temperature sensor         |                                           |

NOTE: The user can solve the problems/faults (which are mentioned in the user manual) according to the user manual. If there is any problems/faults that can't be solved or not mentioned in the manual, please contact our company or your local distributor.

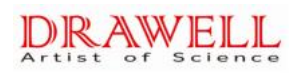

# Index

| A                                                                                 |
|-----------------------------------------------------------------------------------|
| A/D signal detection                                                              |
| Active user display space                                                         |
| Actual measurement chart display                                                  |
| Analytical system                                                                 |
| Automatic monitoring during the measurement                                       |
| В                                                                                 |
| Biochemistry calculation item                                                     |
| Biochemistry detection                                                            |
| Biochemistry detection                                                            |
| Biochemistry item                                                                 |
| Biochemistry item parameter setting                                               |
| Biochemistry parameter                                                            |
| Button                                                                            |
| С                                                                                 |
| Calibration                                                                       |
| Calibration liquid setting                                                        |
| Calibration setting                                                               |
| Charge statistics                                                                 |
| Common interface elements                                                         |
| Communication serial port setting                                                 |
| Connection to distilled water bucket                                              |
| Connection to waste bucket                                                        |
| Content                                                                           |
| Continuous monitoring                                                             |
| Copyright and declaration                                                         |
| Correction application and maintenance of Chemistry analyzer and the announcement |
| Counter                                                                           |
| Customer material                                                                 |
| Customer unit setting                                                             |
| Cuvette examination                                                               |
| Cuvette washing                                                                   |
| D                                                                                 |
| Daily operation                                                                   |
| Data dictionary setting                                                           |
| Detailed operation                                                                |
| Detection item list                                                               |

#### DRAWELL Artist of Science

| Detection report                               |
|------------------------------------------------|
| Detection result display                       |
| Determination of calibration project           |
| Dialog box                                     |
| Drop down list                                 |
| Dual wavelength function                       |
| E                                              |
| Edit box                                       |
| Edit sample results                            |
| Elementary operation                           |
| Emergency treatment                            |
| End point test                                 |
| Environmental requirement for installation     |
| Examination before installation                |
| Examination before power on                    |
| Exit                                           |
| Exit QC software                               |
| External parameter item                        |
| F                                              |
| Fixed reagent                                  |
| Fixed time                                     |
| Functional module of Electrolyte               |
| G                                              |
| General introduction of instrument             |
| Grouping button area                           |
| L                                              |
| П                                              |
| Historical date display                        |
| I                                              |
| Installation                                   |
| Installation requirement                       |
| Installation steps of fuse                     |
| Instrument appearance                          |
| Instrument application and storage environment |
| Instrument initialization                      |
| Instrument maintenance                         |
| Instrument parts introduction                  |
| Interface component                            |
| Interface elementary operation                 |

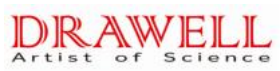

| Item basic parameter                          |
|-----------------------------------------------|
| Item combination setting                      |
| Item detection order setting                  |
| Item reference range                          |
| ISE testing analysis                          |
|                                               |
| <b>L</b>                                      |
| Linearity detection                           |
| Liquid double (multi) reagent                 |
| List                                          |
| Loading and unloading reaction cuvette        |
| Loading and unloading reagent bottle          |
| Loading and unloading sample tube             |
| Loading and unloading sample/reagent disc     |
| Μ                                             |
| Main menu of performance detection            |
| Maintenance                                   |
| Method for secondary wavelength determination |
| Method linear range monitoring                |
| Mixing system                                 |
| Monitoring of substrate consumption           |
| Movement parameter setting                    |
| Movement parts detection                      |
| N                                             |
| IN                                            |
| Nonlinearity calibration                      |
| 0                                             |
| Operation after shutdown                      |
| Operation menu introduction                   |
| Operation specifications                      |
| Operator setting                              |
| Optics unit                                   |
| Output system                                 |
| Р                                             |
| Package and lifetime                          |
| Parameter setting                             |
| Parts and consumable                          |
| Patient's historical date analysis            |
| Patient's information registration            |
| Performance detection                         |

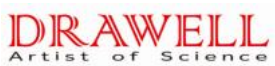

| Placement of reagent                    |
|-----------------------------------------|
| Power off                               |
| Power on                                |
| Power requirement                       |
| Preface                                 |
| Preparation before installation         |
| Print display setting                   |
| Print sample result                     |
| Product information                     |
| Q                                       |
|                                         |
|                                         |
|                                         |
|                                         |
|                                         |
|                                         |
| QC sample input                         |
|                                         |
|                                         |
|                                         |
| R                                       |
| Radio button                            |
| Reaction disc                           |
| Reader                                  |
| Reagent                                 |
| Reagent and sample volume               |
| Reagent announcement                    |
| Reagent blank monitoring                |
| Reagent classification                  |
| Reagent parameter setting               |
| Reagent volume query                    |
| Reagent volume query                    |
| Reagent blank rate of change monitoring |
| Repeatability test                      |
| Result analysis                         |
| Result disposal                         |
| Result modification                     |
| Result query                            |
| Result query of test interface          |
| Result reliability monitoring           |
| Revise sample detection information     |
|                                         |

#### DRAWELL Artist of Science

| S                                                        |
|----------------------------------------------------------|
| Sample                                                   |
| Sample analysis                                          |
| Sample detecting interface                               |
| Sample detection                                         |
| Sample detection interface                               |
| Sample information monitoring                            |
| Sample inputting under biochemistry detection interface  |
| Sample/reagent disc                                      |
| Scroll bar                                               |
| Service                                                  |
| Setting parameter                                        |
| Sign indicator and meaning                               |
| Single liquid reagent                                    |
| Single wavelength and dual wavelength                    |
| Space requirement                                        |
| Stability detection                                      |
| Start QC software                                        |
| Statistics tool                                          |
| System structure                                         |
| Т                                                        |
| Тар                                                      |
| Technical parameters                                     |
| Temperature and humidity requirement                     |
| Temperature and pressure                                 |
| Test                                                     |
| Test analysis                                            |
| Transmission turbidimetry                                |
| U                                                        |
| User manual application                                  |
| W                                                        |
| Warning disposal                                         |
| Warranty                                                 |
| Water supply and drainage requirement                    |
| Working calibrator and QC substance                      |
| Working calibrator and QC substance announcement         |
| Working calibrator and QC substance package and lifetime |
| Working menu                                             |
| Working page display area                                |
| Working principle                                        |

#### DRAWELL Artist of Science

Working status area

Sampling system

Product name: DW-TC220 Automatic Chemistry analyzer

Product Model:\_\_\_\_\_

Input supply:  $\sim$ 100V-240V 50/60 Hz

Input power.

Overvoltage classify: class II

Pollution class: 2

Instruction version: \*\*\*\*\*\*\*\*

License of Medical Instrument Manufacturing Enterprise

## Drawell International Technology Limited Chongqing Drawell Instrument Co., Ltd. Shanghai Drawell Scientific Instrument Co.,Ltd.

Chongqing Center : Suite 2705,Building No.12,Shiyou Road No.1, Yuzhong District, Chongqing, China. Shanghai Office : Suite 1117,Lane561 XiuChuan Rd.,PuDong New Area,Shanghai,China Homepage : www.drawell.com.cn Tel : 0086-023-63268643 Email : sales05@drawell.com.cn